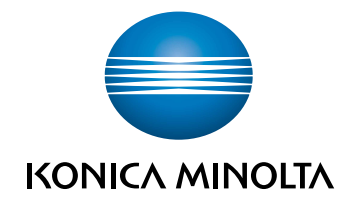

# **bizhub 3602P** MANUAL DEL OPERADOR

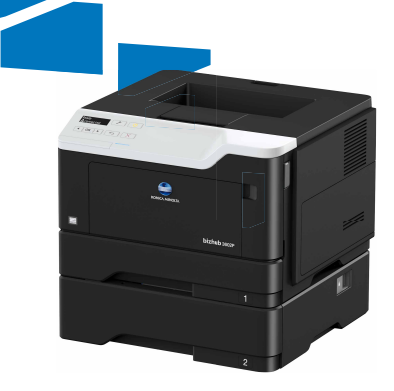

# Contenido

| Información de seguridad                                     | 5  |
|--------------------------------------------------------------|----|
| Convenciones                                                 |    |
| Instrucciones del producto                                   | 5  |
| Información acerca de la impresora                           | 8  |
| Selección de ubicación para la impresora                     | 8  |
| Configuraciones de la impresora                              | 9  |
| Conexión de cables                                           | 10 |
| Uso del panel de control                                     | 11 |
| Descripción del estado del botón Reposo e indicador luminoso | 11 |
| Uso de Embedded Web Server                                   | 12 |
| Impresión de una página de valores de menú                   | 12 |
| Impresión de la página de configuración de red               | 13 |
| Carga de papel y material especial                           | 14 |
| Ajuste el tamaño y el tipo de papel especial                 | 14 |
| Configuración del valor de papel Universal                   | 14 |
| Carga de bandejas                                            | 14 |
| Carga del alimentador multiuso                               |    |
| Enlace de bandejas                                           | 17 |
| Soporte de papel                                             | 18 |
| Tamaños de papel admitidos                                   |    |
| Tipos permitidos de papel                                    | 19 |
| Pesos de papel admitidos                                     |    |
| Impresión                                                    | 21 |
| Impresión desde un ordenador                                 | 21 |
| Impresión desde un dispositivo móvil                         |    |
| Impresión de una lista de muestras de fuentes                | 22 |
| Descripción de los menús de la impresora                     | 23 |
| Mapa de menús                                                | 23 |
| Dispositivo                                                  | 23 |
| Impresión                                                    | 29 |

| Papel                                                  |     |
|--------------------------------------------------------|-----|
| Red/Puertos                                            |     |
| Informes                                               |     |
| Solución de problemas                                  | 51  |
| Asegurar la impresora                                  | 52  |
| Localización de la ranura de seguridad                 |     |
| Borrado de memoria de la impresora                     | 52  |
| Restauración de los valores predeterminados de fábrica |     |
| Declaración de volatilidad                             |     |
| Mantenimiento de la impresora                          | 54  |
| Conexión en red                                        |     |
| Limpieza de la impresora                               |     |
| Solicitud de suministros y piezas                      |     |
| Sustitución de suministros y piezas                    |     |
| Traslado de la impresora                               | 68  |
| Ahorro de energía y papel                              | 69  |
| Eliminación de atascos                                 |     |
| Cómo evitar atascos                                    | 71  |
| Identificación de la ubicación del atasco              | 72  |
| Atasco de papel en la puerta frontal                   | 73  |
| Atasco de papel en la puerta posterior                 |     |
| Atasco de papel en la bandeja estándar                 | 77  |
| Atasco de papel en la unidad de impresión a doble cara |     |
| Atasco de papel en las bandejas                        |     |
| Atasco de papel en el alimentador multiuso             |     |
| Solución de problemas                                  |     |
| Problemas de conexión de red                           |     |
| Problemas de alimentación del papel                    |     |
| Problemas de impresión                                 |     |
| Contacto con el servicio de atención al cliente        |     |
| Actualización y migración                              | 113 |
| Hardware                                               |     |
| Software                                               |     |
|                                                        |     |

| • |
|---|

# Información de seguridad

# Convenciones

Nota: Las notas señalan información que puede serle útil.

Aviso: Las advertencias indican algo que podría dañar el software o el hardware del producto.

**PRECAUCIÓN**: Las *precauciones* indican una situación de posible peligro que puede implicar lesiones para el usuario.

Estos son los tipos de avisos de precaución que existen:

**PRECAUCIÓN: POSIBLES DAÑOS PERSONALES:** Indica que existe riesgo de lesiones.

PRECAUCIÓN: PELIGRO DE DESCARGAS ELÉCTRICAS: Indica que existe riesgo de descarga eléctrica.

**PRECAUCIÓN: SUPERFICIE CALIENTE:** Indica que existe riesgo de sufrir quemaduras por contacto.

**PRECAUCIÓN: RIESGO DE CAÍDA:** Indica que existe peligro de aplastamiento.

**PRECAUCIÓN: PELIGRO DE ATRAPAMIENTO:** Existe riesgo de atrapamiento entre las piezas en movimiento.

# Instrucciones del producto

PRECAUCIÓN: POSIBLES DAÑOS PERSONALES: Para evitar el riesgo de incendio o descarga eléctrica, conecte el cable de alimentación a una toma de corriente debidamente conectada a tierra con la potencia adecuada que se encuentre cerca del dispositivo y resulte fácilmente accesible.

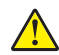

**PRECAUCIÓN: POSIBLES DAÑOS PERSONALES:** Para evitar el riesgo de incendio o descarga eléctrica, utilice exclusivamente el cable de alimentación que se suministra junto con este producto o el repuesto autorizado por el fabricante.

**PRECAUCIÓN: POSIBLES DAÑOS PERSONALES:** No utilice este producto con cables alargadores, regletas de varias tomas, cables alargadores de varias tomas o sistemas de alimentación ininterrumpida. La potencia de este tipo de accesorios puede sobrecargarse fácilmente si se utiliza una impresora láser, lo que puede dar lugar a que el rendimiento de la impresora sea bajo, a daños materiales o a posibles incendios.

**PRECAUCIÓN: PELIGRO DE DESCARGAS ELÉCTRICAS:** Para evitar el riesgo de descarga eléctrica, no instale este producto cerca de agua o donde exista humedad.

**PRECAUCIÓN: POSIBLES DAÑOS PERSONALES:** No corte, doble, ate, aplaste o coloque objetos pesados en el cable de alimentación. No someta el cable de alimentación a abrasión o tensión. No aplaste el cable de alimentación entre objetos como muebles y paredes. Si alguna de esto sucediera, existiría el riesgo de fuego o descarga eléctrica. Inspeccione el cable de alimentación regularmente y compruebe que no hay signos de tales problemas. Retire el cable de alimentación de la toma eléctrica antes de inspeccionarlo.

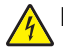

**PRECAUCIÓN: PELIGRO DE DESCARGAS ELÉCTRICAS:** Para evitar el riesgo de descarga eléctrica, asegúrese de que todas las conexiones externas (como las conexiones de sistemas telefónicos y Ethernet) estén instaladas correctamente en sus correspondientes puertos de conexión.

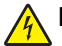

**PRECAUCIÓN: PELIGRO DE DESCARGAS ELÉCTRICAS:** Para evitar el riesgo de descarga eléctrica cuando vaya a acceder a la placa del controlador o a instalar hardware opcional o dispositivos de memoria tras haber configurado la impresora, primero apague la impresora y desconecte el cable de alimentación de la toma eléctrica. Si tiene otros dispositivos conectados a la impresora, apáguelos también y desenchufe los cables que vayan a la impresora.

4

**PRECAUCIÓN: PELIGRO DE DESCARGAS ELÉCTRICAS:** Para evitar el riesgo de descarga eléctrica al limpiar el exterior de la impresora, desconecte el cable de alimentación de la toma eléctrica y desconecte todos los cables de la impresora antes de realizar la operación.

**PRECAUCIÓN: POSIBLES DAÑOS PERSONALES:** El peso de la impresora es superior a 18 kg (40 lb), se necesitan dos o más personas con formación para levantarla de forma segura.

**PRECAUCIÓN: POSIBLES DAÑOS PERSONALES:** Al mover la impresora, siga estas instrucciones para evitar daños personales o en la impresora:

- Asegúrese de que todas las puertas y bandejas están cerradas.
- Apague la impresora y, a continuación, desconecte el cable de alimentación de la toma de tierra.
- Desconecte todos los cables de la impresora.
- Si la impresora cuenta con bandejas opcionales de pie u opciones de salida conectadas a ella, desconéctelas antes de mover la impresora.
- Si la impresora tiene una base de ruedas, llévela con cuidado hasta la nueva ubicación. Preste atención a la hora de atravesar umbrales y saltos en los suelos.
- Si, en lugar de una base con ruedas, la impresora se apoya sobre bandejas opcionales o cuenta con opciones de salida, retire las opciones de salida y levante la impresora de las bandejas. No intente levantar la impresora y alguna de las demás opciones al mismo tiempo.
- Utilice siempre las agarraderas de la impresora para levantarla.
- Si se utiliza un carro para desplazar la impresora, éste debe tener una superficie que pueda abarcar toda el área de la impresora.
- Si se utiliza un carro para desplazar la impresora, éste debe tener una superficie que pueda abarcar todas las dimensiones del área de la impresora.
- Mantenga la impresora en posición vertical.
- Se deben evitar los movimientos bruscos.
- No ponga los dedos bajo la impresora cuando la coloque.
- Asegúrese de que la impresora está rodeada de una zona despejada.

PRECAUCIÓN: RIESGO DE CAÍDA: Para instalar uno o varios complementos en la impresora o el equipo multifunción, puede ser necesario utilizar una base de ruedas, mobiliario u otros elementos que eviten la inestabilidad del montaje y la consiguiente posibilidad de sufrir lesiones. Para obtener más información sobre las configuraciones compatibles, póngase en contacto con el establecimiento en el que adquirió la impresora.

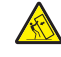

**PRECAUCIÓN: RIESGO DE CAÍDA:** Para reducir el riesgo de inestabilidad del equipo, cargue cada bandeja por separado. Mantenga todas las demás bandejas cerradas hasta que necesite utilizarlas.

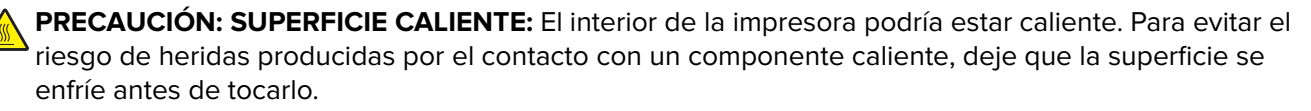

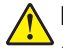

**PRECAUCIÓN: POSIBLES DAÑOS PERSONALES:** Este producto utiliza un láser. El uso de controles o ajustes y la realización de procedimientos distintos de los especificados en la *Guía del usuario* pueden conllevar la exposición a radiación peligrosa.

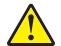

**PRECAUCIÓN: POSIBLES DAÑOS PERSONALES:** La batería de litio de este producto no debe reemplazarse. Existe riesgo de explosión si se sustituye incorrectamente una batería de litio. No recargue, desmonte ni incinere una batería de litio. Deseche las baterías de litio según las instrucciones del fabricante y las normativas locales.

Este producto se ha diseñado, verificado y aprobado para cumplir los más estrictos estándares de seguridad global usando los componentes específicos del fabricante. Puede que las características de seguridad de algunas piezas no sean siempre evidentes. El fabricante no se hace responsable del uso de otras piezas de recambio.

Las tareas de mantenimiento y reparación que no se describen en la documentación del usuario deberá llevarlas a cabo un representante del servicio.

Durante el proceso de impresión que utiliza este producto se calienta el medio de impresión y el calor puede provocar que el medio emita gases. Para evitar emisiones peligrosas, el usuario deberá comprender y seguir lo expuesto en la sección de las instrucciones de utilización donde se describen las directrices para seleccionar el material de impresión.

En funcionamiento normal, este producto puede emitir pequeñas cantidades de ozono. A tal efecto, puede estar equipado con un filtro diseñado para reducir la concentración de ozono a niveles inferiores a los límites de exposición recomendados. Para evitar un nivel elevado de concentración de ozono durante el uso prolongado del producto, instálelo en una zona con una ventilación adecuada y sustituya los filtros de ozono y de escape si así se indica en las instrucciones de mantenimiento del producto. Si no se hace referencia a los filtros en dichas instrucciones, significará que el producto carece de filtros que requieran sustitución.

#### NO TIRE ESTAS INSTRUCCIONES.

# Información acerca de la impresora

# Selección de ubicación para la impresora

- Deje espacio suficiente para poder abrir las bandejas, las cubiertas y las puertas, y para instalar opciones de hardware.
- Configure la impresora cerca de una toma de corriente eléctrica.

PRECAUCIÓN: POSIBLES DAÑOS PERSONALES: Para evitar el riesgo de incendio o descarga eléctrica, conecte el cable de alimentación a una toma de corriente debidamente conectada a tierra con la potencia adecuada que se encuentre cerca del dispositivo y resulte fácilmente accesible.

PRECAUCIÓN: PELIGRO DE DESCARGAS ELÉCTRICAS: Para evitar el riesgo de descarga eléctrica, no instale este producto cerca de agua o donde exista humedad.

- Asegúrese de que el flujo de aire de la habitación cumple con la última revisión de la normativa ASHRAE 62 o con la normativa 156 del departamento técnico del Comité Europeo de Normalización.
- Proporcionar una superficie plana, limpia y estable.
- Mantenga la impresora:
  - Limpia, seca y sin polvo
  - Lejos de grapas sueltas y clips
  - Lejos del flujo de aire de los aparatos de aire acondicionado, calentadores o ventiladores
  - A salvo de la luz solar directa y humedad extrema
- Tenga en cuenta las temperaturas recomendadas y evite fluctuaciones.

| Temperatura ambiente          | De 10 a 32 °C (de 50 a 90 °F) |
|-------------------------------|-------------------------------|
| Temperatura de almacenamiento | De 0 a 40 °C (de 32 a 104 °F) |

• Deje el siguiente espacio recomendado alrededor de la impresora para conseguir una ventilación correcta:

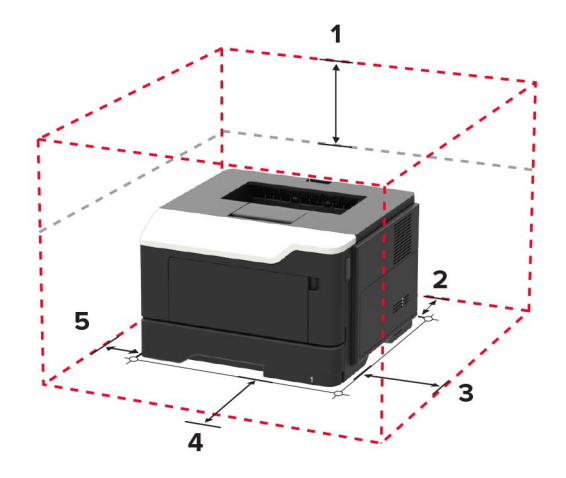

| 1              | Arriba  | 305 mm (12 pulg.)   |  |  |
|----------------|---------|---------------------|--|--|
| 2 Posterior    |         | 100 mm (3,94 pulg.) |  |  |
| 3 Lado derecho |         | 110 mm (4,33 pulg.) |  |  |
| 4              | Frontal | 305 mm (12 pulg.)   |  |  |

**5** Lado izquierdo 65 mm (2,56 pulg.)

# Configuraciones de la impresora

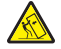

**PRECAUCIÓN: RIESGO DE CAÍDA:** Para instalar uno o varios complementos en la impresora o el equipo multifunción, puede que sea necesario utilizar una base de ruedas, mobiliario u otros elementos que eviten la inestabilidad del montaje y la consiguiente posibilidad de sufrir lesiones. Para obtener más información sobre las configuraciones compatibles, póngase en contacto con el establecimiento en el que adquirió la impresora.

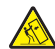

**PRECAUCIÓN: RIESGO DE CAÍDA:** Para reducir el riesgo de inestabilidad del equipo, cargue cada bandeja por separado. Mantenga todas las bandejas cerradas hasta que los necesite.

Puede configurar la impresora agregando bandejas opcionales de 250 o 550 hojas. Para obtener más información, consulte <u>"Instalación de bandejas opcionales" en la página 115</u>.

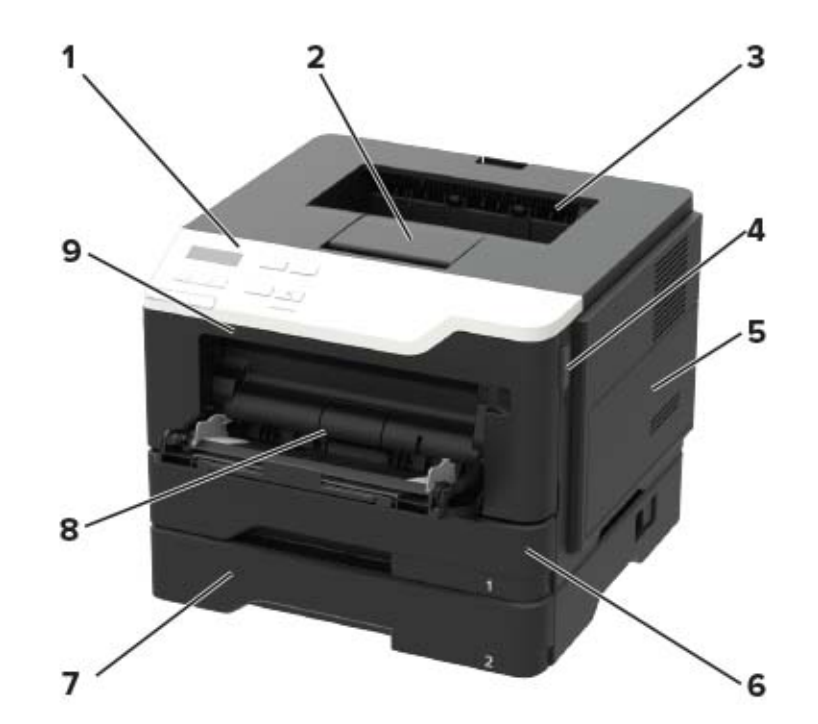

| - |                                               |
|---|-----------------------------------------------|
| 1 | Panel de control                              |
| 2 | Tope del papel                                |
| 3 | Bandeja estándar                              |
| 4 | Botón de liberación de la puerta frontal      |
| 5 | Cubierta de acceso a la placa del controlador |
| 6 | Bandeja estándar de 250 hojas                 |
| 7 | Bandeja estándar opcional de 250 o 550 hojas  |
| 8 | Alimentador multiuso de 100 hojas             |
| 9 | Puerta frontal                                |

# Conexión de cables

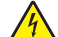

**PRECAUCIÓN: PELIGRO DE DESCARGAS ELÉCTRICAS:** Para evitar el riesgo de descarga eléctrica, no configure este producto ni realice ninguna conexión eléctrica ni de cableado, como la función de fax, el cable de alimentación o el teléfono, si hay una tormenta eléctrica.

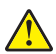

**PRECAUCIÓN: POSIBLES DAÑOS PERSONALES:** Para evitar el riesgo de incendio o descarga eléctrica, conecte el cable de alimentación a una toma de corriente debidamente conectada a tierra con la potencia adecuada que se encuentre cerca del dispositivo y resulte fácilmente accesible.

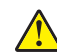

**PRECAUCIÓN: POSIBLES DAÑOS PERSONALES:** Para evitar el riesgo de incendio o descarga eléctrica, utilice exclusivamente el cable de alimentación que se suministra junto con este producto o el repuesto autorizado por el fabricante.

**Advertencia: Posibles daños:** Para evitar la pérdida de datos o un funcionamiento incorrecto, no toque el cable USB, ningún adaptador de red inalámbrica o las zonas de la impresora que se muestran mientras se está imprimiendo activamente.

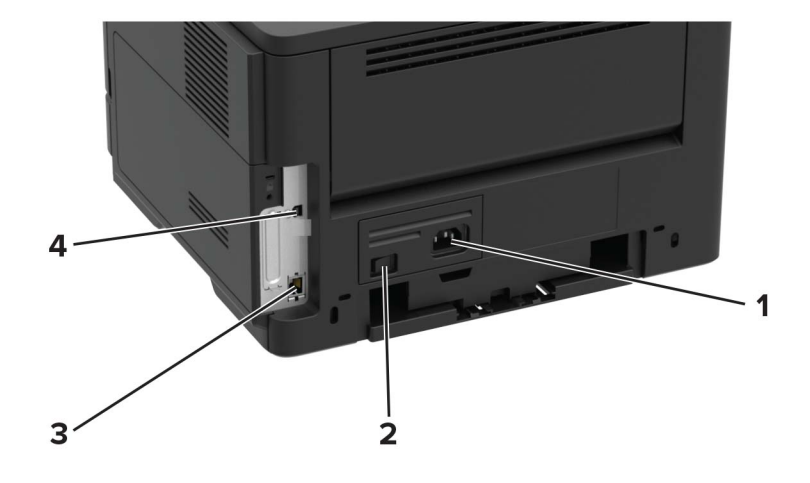

|                                                                         | Utilice el/la                    | Para                                           |  |
|-------------------------------------------------------------------------|----------------------------------|------------------------------------------------|--|
| 1                                                                       | Zócalo del cable de alimentación | Conectar la impresora a una toma de corriente. |  |
| 2                                                                       | Interruptor de corriente         | Permite encender o apagar la impresora.        |  |
| 3                                                                       | Puerto Ethernet*                 | Conecte la impresora a una red.                |  |
| 4                                                                       | Puerto USB de la impresora*      | Conecte la impresora a un ordenador.           |  |
| * Este puerto de red se activa cuando se inserta un cable en el puerto. |                                  |                                                |  |

# Uso del panel de control

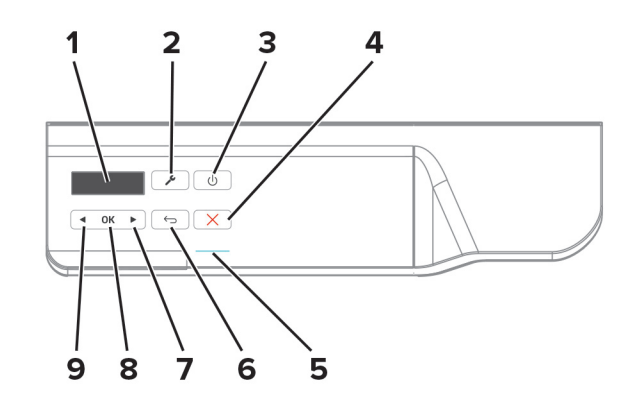

|   | Utilice el/la                                       | Para                                                                                                    |  |  |
|---|-----------------------------------------------------|----------------------------------------------------------------------------------------------------|--|--|
| 1 | Mostrar                                             | Ver las opciones de impresión, el estado de la impresora y los mensajes de error.                                                                                                    |  |  |
| 2 | Menú, botón                                         | Abrir los menús.                                                                                                    |  |  |
| 3 | Botón Reposo                                        | Habilitar el modo de suspensión.                                                                                                    |  |  |
|   |                                                     | Nota: Para activar el modo de suspensión, pulse el botón dos veces.                                                                                                    |  |  |
| 4 | Botón Parar o Cancelar                              | Detener la tarea de impresión actual.                                                                                                    |  |  |
| 5 | Indicador                                           | Compruebe el estado de la impresora.                                                                                                    |  |  |
| 6 | Botón Atrás                                         | Volver a la pantalla de anterior.                                                                                                    |  |  |
| 7 | Botón de flecha de desplazamiento a<br>la derecha   | <ul> <li>Desplazarse por los menús o moverse entre las pantallas y las opciones de los menús.</li> <li>Aumentar el valor numérico de un valor que se esté visualizando.</li> </ul>                                      |  |  |
| 8 | Botón Seleccionar                                   | <ul> <li>Seleccionar las opciones de menú.</li> <li>Mostrar valores o configuraciones disponibles en un menú. El valor predeterminado actual aparece marcado con un asterisco (*).</li> <li>Guardar valores.</li> </ul> |  |  |
| 9 | Botón de flecha de desplazamiento a<br>la izquierda | <ul> <li>Desplazarse por los menús o moverse entre las pantallas y las opciones de los menús.</li> <li>Reducir el valor numérico de un valor que se esté visualizando.</li> </ul>                                       |  |  |

# Descripción del estado del botón Reposo e indicador luminoso

| Indicador   | Estado de la impresora                                  |
|-------------|---------------------------------------------------------|
| Desactivado | La impresora está desactivada o en modo de hibernación. |
| Azul        | La impresora está lista o procesando datos.             |
| Rojo        | La impresora necesita la intervención del usuario.      |

| Luz del botón Reposo | Estado de la impresora                               |
|----------------------|------------------------------------------------------|
| Desactivado          | La impresora está apagada, lista o procesando datos. |
| Ámbar fijo           | La impresora está en modo de suspensión.             |
| Ámbar intermitente   | La impresora está en modo de hibernación.            |

# Uso de Embedded Web Server

**Nota:** Esta funcionalidad solo está disponible para las impresoras de red o las impresoras conectadas a servidores de impresión.

Utilice el Embedded Web Server para:

- Compruebe el estado de suministros de la impresora.
- Configurar notificaciones de suministros.
- Configurar valores de la impresora.
- Configurar los valores de red.
- Visualizar informes.

Para acceder a Embedded Web Server de la impresora:

**1** Para obtener la dirección IP de la impresora, imprima la página de configuración de red o una página de valores de menús y, a continuación, busque la sección TCP/IP.

Para obtener más información, consulte <u>"Impresión de la página de configuración de red" en la página</u> <u>13</u>.

Notas:

- La dirección IP aparece como cuatro grupos de números separados por puntos, como 123.123.123.123.
- Si está utilizando un servidor proxy, desactívelo temporalmente para cargar correctamente la página web.
- 2 Abra un explorador web y, a continuación, escriba la dirección IP de la impresora en el campo de la dirección.
- 3 Pulse Introducir.

# Impresión de una página de valores de menú

1 En el panel de control del escáner, navegue hasta:

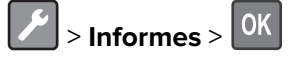

2 Seleccione Página valores de menú y, a continuación, pulse

# Impresión de la página de configuración de red

1 En el panel de control del escáner, navegue hasta:

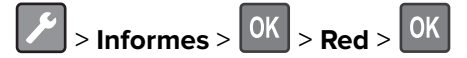

2 Seleccione Página de configuración de red y, a continuación, pulse

# Carga de papel y material especial

# Ajuste el tamaño y el tipo de papel especial.

**1** En la pantalla de inicio, navegue hasta:

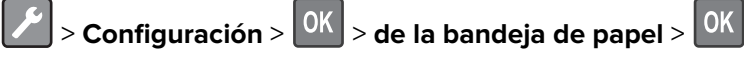

2 Ajuste el tamaño y el tipo de papel especial.

# Configuración del valor de papel Universal

1 En el panel de control del escáner, navegue hasta:

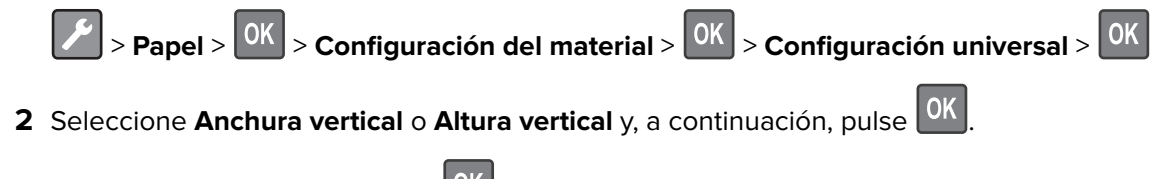

**3** Ajuste el valor y después pulse OK

# Carga de bandejas

**PRECAUCIÓN: RIESGO DE CAÍDA:** Para reducir el riesgo de inestabilidad del equipo, cargue cada bandeja por separado. Mantenga todas las bandejas cerradas hasta que los necesite.

1 Extraiga la bandeja.

Nota: Para evitar atascos de papel, no extraiga las bandejas mientras la impresora esté ocupada.

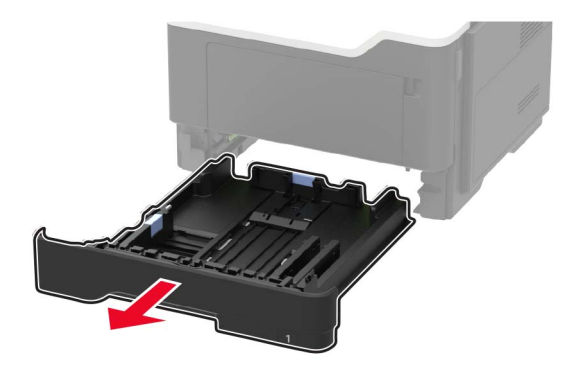

2 Ajuste las guías del papel para que coincidan con el tamaño del papel que va a cargar.

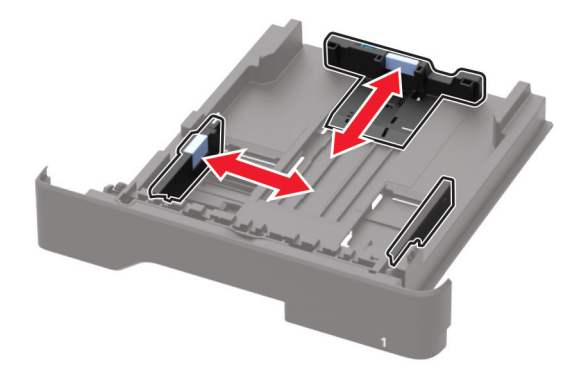

**3** Flexione, aireé y alise los bordes del papel antes de cargarlo.

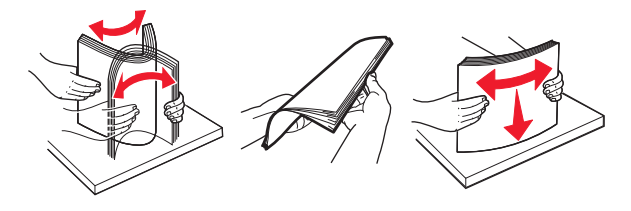

4 Cargue la pila de papel con la cara de impresión hacia abajo y, a continuación, asegúrese de que las guías laterales están ajustadas contra el papel.

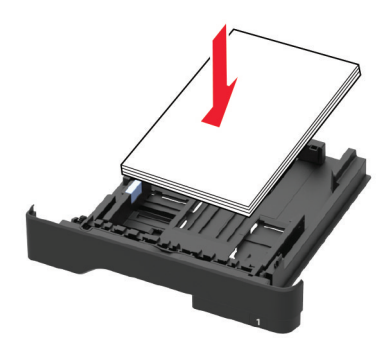

#### Notas:

- Para impresión a una cara, cargue el papel con cabecera hacia abajo con el margen superior de la hoja mirando hacia la parte frontal de la bandeja.
- Cargue el papel con cabecera hacia arriba y el margen inferior de la hoja orientado hacia la parte frontal de la bandeja para la impresión a doble cara.
- No deslice el papel en la bandeja.
- Para evitar atascos de papel, asegúrese de que la altura de la pila no exceda el indicador de capacidad máxima de papel.
- **5** Introduzca la bandeja.

Si es necesario, defina el tamaño y el tipo del papel en el panel de control para que coincidan con el papel cargado.

# Carga del alimentador multiuso

**1** Abra el alimentador multiuso.

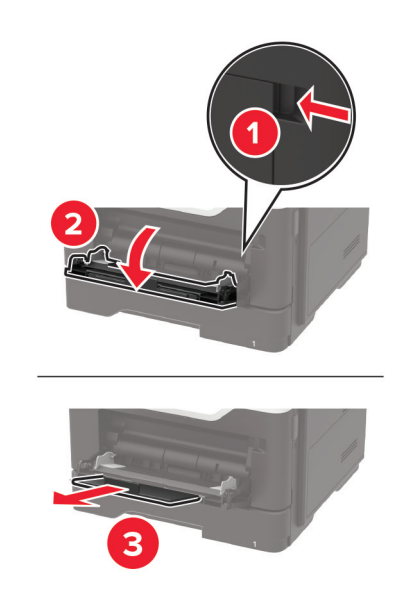

2 Ajuste las guías para que coincidan con el tamaño del papel que va a cargar.

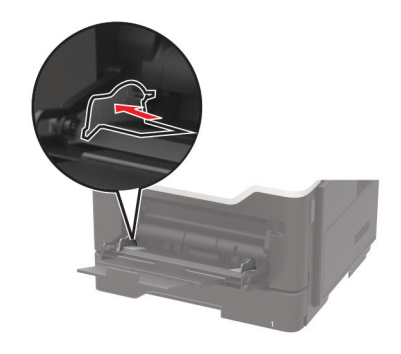

**3** Flexione, aireé y alise los bordes del papel antes de cargarlo.

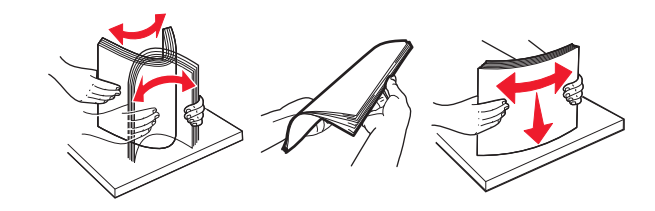

4 Cargue el papel con la cara de impresión hacia arriba.

#### Notas:

- Para imprimir a una cara, cargue el membrete hacia arriba con el margen superior de la hoja hacia la parte frontal de la bandeja.
- Para impresión a doble cara, cargue el papel con cabecera hacia abajo con el margen inferior de la hoja mirando hacia la parte frontal de la bandeja.
- Cargue los sobres con la solapa hacia abajo y en la parte izquierda.

 Cargue los sobres europeos con la solapa hacia abajo de forma que entre en primer lugar en la impresora.

Advertencia: Posibles daños: No utilice sobres con sellos, cierres, broches, ventanas, revestimientos oleosos o autoadhesivos.

**5** En el panel de control de la impresora, defina el tipo y el tamaño del papel para que coincidan con el papel cargado.

# Enlace de bandejas

1 Abra un explorador web y, a continuación, escriba la dirección IP de la impresora en el campo de la dirección.

#### Notas:

- Verá la dirección IP de la impresora en la pantalla de inicio de la impresora. La dirección IP aparece como cuatro grupos de números separados por puntos, como 123.123.123.123.
- Si está utilizando un servidor proxy, desactívelo temporalmente para cargar correctamente la página web.
- 2 Haga clic en Valores > Papel > Configuración de bandeja
- **3** Establezca la misma correspondencia entre los valores de tamaño y el tipo de papel para las bandejas que está vinculando.
- 4 Guarde la configuración.
- 5 Haga clic en Valores > Dispositivo > Mantenimiento > Menú Configuración > Configuración de bandeja.
- 6 Establezca el enlace de bandeja en Automático.
- 7 Guarde la configuración.

Para desvincular bandejas, asegúrese de que ninguna de las bandejas tenga los mismos valores de tamaño o tipo de papel.

**Advertencia: Posibles daños:** La temperatura del fusor varía según el tipo de papel especificado. Para evitar problemas de impresión, haga coincidir los valores de tipo de papel en la impresora con el papel cargado en la bandeja.

# Soporte de papel

# Tamaños de papel admitidos

| Tamaño del papel                                                         | Bandeja | Alimentador multiuso | Impresión a doble cara |
|--------------------------------------------------------------------------|---------|----------------------|------------------------|
| Α4                                                                       | J       |                      | 1                      |
| 210 x 297 mm (8,3 x 11,7 pulg.)                                          | v       | v                    | v                      |
| A5                                                                       |         |                      | x                      |
| 210 x 148 mm (5,8 x 8,3 pulg.)                                           | v       | v                    |                        |
| A5 LEF*                                                                  |         |                      | x                      |
| 148 x 210 mm (5,8 x 8,3 pulg.)                                           | v       | v                    |                        |
| A6*                                                                      |         |                      | x                      |
| 105 x 148 mm (4,1 x 5,8 pulg.)                                           | v       | v                    |                        |
| JIS B5                                                                   |         |                      | x                      |
| 182 x 257 mm (7,2 x 10,1 pulg.)                                          | v       | v                    |                        |
| Oficio (México)                                                          |         |                      |                        |
| 216 x 340 mm (8,5 x 13.4 pulgadas)                                       | v       | V                    | v                      |
| Hagaki                                                                   | x       |                      | x                      |
| 100 x 148 mm (3,9 x 5.8 pulgadas)                                        |         | V                    |                        |
| Media carta                                                              |         |                      | x                      |
| 140 x 216 mm (5,5 x 8,5 pulg.)                                           | v       | V                    |                        |
| Ejecutivo                                                                |         |                      | x                      |
| 184 x 267 mm (7,3 x 10,5 pulg.)                                          | v       | v                    |                        |
| Carta                                                                    |         |                      |                        |
| 216 x 279 mm (8,5 x 11 pulg.)                                            | v       | v                    | •                      |
| Legal                                                                    |         |                      |                        |
| 216 x 356 mm (8,5 x 14 pulg.)                                            | v       | v                    | •                      |
| Folio                                                                    |         | J                    |                        |
| 216 x 330 mm (8,5 x 13 pulgadas)                                         | v       | v                    | •                      |
| Universal                                                                |         |                      | x                      |
| Desde 76,2 x 127 mm (3 x 5 pulg.) hasta 216 x 356 mm<br>(8,5 x 14 pulg.) |         | v                    |                        |
| Sobre 7 3/4 (Monarch)                                                    | x       |                      | X                      |
| 98 x 191 mm (3.9 x 7,5 pulgadas)                                         |         | V                    |                        |
| Sobre 9                                                                  | x       |                      | X                      |
| 98 x 225 mm (3.9 x 8,9 pulgadas)                                         |         | V                    |                        |
| Sobre 10                                                                 | x       |                      | X                      |
| 105 x 241 mm (4,1 x 9,5 pulg.)                                           |         | V                    |                        |
| * Este tamaño de papel no se admite en la bandeja opcional.              |         |                      |                        |

| Tamaño del papel                                                         | Bandeja | Alimentador multiuso | Impresión a doble cara |
|--------------------------------------------------------------------------|---------|----------------------|------------------------|
| Sobre DL                                                                 | x       |                      | x                      |
| 110 x 220 mm (4,3 x 8,7 pulg.)                                           |         | v                    |                        |
| Sobre C5                                                                 | x       | ./                   | x                      |
| 162 x 229 mm (6,4 x 9 pulg.)                                             |         | V                    |                        |
| Sobre B5                                                                 | x       | ./                   | x                      |
| 176 x 250 mm (6,9 x 9,8 pulg.)                                           |         | V                    |                        |
| Otro                                                                     | x       | ./                   | x                      |
| Desde 76,2 x 127 mm (3 x 5 pulg.) hasta 216 x 356 mm<br>(8,5 x 14 pulg.) |         | V                    |                        |
| * Este tamaño de papel no se admite en la bandeja opcional.              |         |                      |                        |

# Tipos permitidos de papel

| Tipo de papel                   | Bandeja      | Alimentador multiuso | Impresión a doble cara |
|---------------------------------|--------------|----------------------|------------------------|
| Papel normal                    | $\checkmark$ | $\checkmark$         | $\checkmark$           |
| Cartulina                       | x            | $\checkmark$         | x                      |
| Transparencia                   | $\checkmark$ | $\checkmark$         | x                      |
| Reciclado                       | $\checkmark$ | $\checkmark$         | $\checkmark$           |
| Etiquetas de papel <sup>1</sup> | $\checkmark$ | $\checkmark$         | x                      |
| Alta calidad <sup>2</sup>       | $\checkmark$ | $\checkmark$         | $\checkmark$           |
| Cabecera                        | $\checkmark$ | $\checkmark$         | $\checkmark$           |
| Preimpreso                      | $\checkmark$ | $\checkmark$         | $\checkmark$           |
| Papel de color                  | $\checkmark$ | $\checkmark$         | $\checkmark$           |
| Papel ligero                    | $\checkmark$ | $\checkmark$         | $\checkmark$           |
| Papel pesado <sup>2</sup>       | $\checkmark$ | $\checkmark$         | $\checkmark$           |
| Rugoso/algodón                  | $\checkmark$ | $\checkmark$         | $\checkmark$           |
| Sobre                           | x            | $\checkmark$         | x                      |

<sup>1</sup> Se admite el uso esporádico de etiquetas de papel de una sola cara diseñadas para impresoras láser. Se recomienda imprimir 20 páginas de etiquetas de papel o menos al mes. No se admiten etiquetas de vinilo, tratadas químicamente o de dos caras.

<sup>2</sup> Alta calidad y Papel pesado son compatibles en impresión a doble cara con papel de un peso hasta 90 g/m<sup>2</sup> (24 lb).

| Tipo de papel                                                                                                    | Bandeja | Alimentador multiuso | Impresión a doble cara |
|----------------------------------------------------------------------------------------------------|---------|----------------------|------------------------|
| Sobre rugoso                                                                                                    | x       | $\checkmark$         | x                      |
| <sup>1</sup> Se admite el uso esporádico de etiquetas de papel de una sola cara diseñadas para impresoras láser. Se recomienda imprimir 20 páginas de etiquetas de papel o menos al mes. No se admiten etiquetas de vinilo, tratadas químicamente o de dos caras |         |                      |                        |

<sup>2</sup> Alta calidad y Papel pesado son compatibles en impresión a doble cara con papel de un peso hasta 90 g/m<sup>2</sup> (24 lb).

# Pesos de papel admitidos

|               | Bandeja                                | Alimentador multiuso                   | Impresión a doble cara    |
|---------------|----------------------------------------|----------------------------------------|---------------------------|
| Peso de papel | 60-120 g/m <sup>2</sup> (16-32 libras) | 60-216 g/m <sup>2</sup> (16-58 libras) | 60–90 g/m² (16–24 libras) |

# Impresión

# Impresión desde un ordenador

**Nota:** Para etiquetas, tarjetas y sobres, configure el tamaño y tipo de papel en la impresora antes de imprimir el documento.

- 1 Abra el cuadro de diálogo Imprimir en el documento que trata de imprimir.
- **2** Ajuste los valores si es necesario.
- 3 Imprima el documento.

**Nota:** Para obtener más información sobre la función del controlador de la impresora, consulte la ayuda del controlador de la impresora.

# Impresión desde un dispositivo móvil

#### Impresión desde un dispositivo móvil a través de Google Cloud Print

Google Cloud Print<sup>TM</sup> es un servicio de impresión móvil que permite a las aplicaciones habilitadas en dispositivos móviles imprimir en cualquier impresora con Google Cloud Print.

- 1 Inicie la aplicación habilitada desde la pantalla de inicio de su dispositivo móvil.
- 2 Toque Imprimir y, a continuación, seleccione una impresora.
- 3 Imprima el documento.

#### Impresión desde un dispositivo móvil a través de Mopria Print Service

Mopria<sup>®</sup> Print Service es una solución de impresión móvil para dispositivos móviles con Android versión 4.4 o posterior. Le permite imprimir directamente en cualquier impresora con certificación Mopria.

Nota: Antes de imprimir, compruebe que Mopria Print Service está habilitado.

- 1 Inicie una aplicación compatible desde la pantalla de inicio de su dispositivo móvil.
- **2** Toque **Imprimir** y, a continuación, seleccione una impresora.
- **3** Imprima el documento.

#### Impresión desde un dispositivo móvil a través de AirPrint

AirPrint es una solución de impresión móvil que le permite imprimir directamente desde dispositivos Apple a impresoras certificadas con AirPrint.

Nota: Esta aplicación solo es compatible con determinados dispositivos Apple.

- 1 Inicie una aplicación compatible desde la pantalla de inicio de su dispositivo móvil.
- 2 Seleccione el elemento que desea imprimir y, a continuación, toque el icono de compartir.

- **3** Toque **Imprimir** y, a continuación, seleccione la impresora.
- 4 Envíe el trabajo de impresión.

# Impresión de una lista de muestras de fuentes

1 En el panel de control del escáner, navegue hasta:

> Informes > OK > Imprimir > OK > Imprimir fuentes

2 Seleccione Fuentes PCL o Fuentes PostScript y, a continuación, pulse

# Descripción de los menús de la impresora

Nota: En función de la versión de firmware del producto, algunos menús de configuración no se mostrarán.

# Mapa de menús

| Dispositivo           | <ul> <li><u>Preferencias</u></li> <li><u>Panel del operador remoto</u></li> <li><u>Notificaciones</u></li> <li><u>Gestión de la alimentación</u></li> </ul> | <ul> <li><u>Restaurar los valores predeterminados de fábrica</u></li> <li><u>Mantenimiento</u></li> <li><u>Acerca de esta impresora</u></li> </ul>                                                |
|-----------------------|----------------------------------------------------------------------------------------------------|----------------------------------------------------------------------------------------------------|
| Impresión             | <ul> <li><u>Presentación</u></li> <li><u>Configuración</u></li> <li><u>Calidad</u></li> <li><u>Seguimiento trab.</u></li> <li><u>XPS</u></li> </ul>         | <ul> <li>PDF</li> <li>PostScript</li> <li>PCL</li> <li>HTML</li> <li>Imagen</li> </ul>                                                                                                    |
| Papel                 | • Configuración de bandeja                                                                                                    | <u>Configuración del material</u>                                                                                                    |
| Red/Puertos           | <ul> <li>Descripción general de la red</li> <li>Inalámbrico</li> <li>Ethernet</li> <li>TCP/IP</li> <li>SNMP</li> <li>IPSec</li> <li>802.1x</li> </ul>       | <ul> <li><u>Configuración LPD</u></li> <li><u>Configuración HTTP/FTP</u></li> <li><u>ThinPrint</u></li> <li><u>USB</u></li> <li><u>Google Cloud Print</u></li> <li><u>Wi-Fi Direct</u></li> </ul> |
| Informes              | <ul> <li><u>Página valores de menú</u></li> <li><u>Dispositivo</u></li> </ul>                                                                               | <ul> <li>Impresión</li> <li>Red</li> </ul>                                                                                                    |
| Solución de problemas | Páginas de prueba de calidad de impresión                                                                                                    |                                                                                                    |

# Dispositivo

#### Preferencias

| Elemento de menú                                                                      | Descripción                                                                                |
|---------------------------------------------------------------------------------------|--------------------------------------------------------------------------------------------|
| Idioma<br>[Lista de idiomas]                                                          | Establezca el idioma del texto que aparece en la pantalla.                                 |
| País/Región<br>[Lista de países]                                                      | Identifique el país o la región en que está configurado el funcionamiento de la impresora. |
| <b>Ejecutar configuración inicial</b><br>Sí<br>No*                                    | Ejecutar el asistente de configuración.                                                    |
| Nota: Un asterisco (*) al lado de un valor indica el valor predeterminado de fábrica. |                                                                                            |

| Elemento de menú                                                                                                    | Descripción                                                                                                    |
|----------------------------------------------------------------------------------------------------|----------------------------------------------------------------------------------------------------|
| <b>Información mostrada</b><br>Texto para mostrar 1<br>Texto para mostrar 2                                                                                                    | Especificar la información que se mostrará en la pantalla de inicio.                                                                                                    |
| Fecha y hora<br>Configuración<br>Fecha y hora actuales<br>Definir manualmente fecha y hora<br>Formato de fecha [MM-DD-AAAA*]<br>Formato de hora [12 horas A.M./P.M.*]<br>Zona horaria [GMT*]<br>Protocolo de tiempo de red<br>Activar NTP<br>Servidor NTP | Configurar la fecha y la hora de la impresora.                                                                                                    |
| Tamaños de papel<br>EE.UU.*<br>Métrico<br>Espera de pantalla<br>10–300 (60*)                                                                                                    | Especifique la unidad de medida para los tamaños de papel.<br><b>Nota:</b> El país o región que ha seleccionado en el asistente de configu-<br>ración inicial determina el valor inicial del tamaño de papel.<br>Definir el tiempo de inactividad en segundos antes de que la pantalla<br>muestre la pantalla de inicio o antes de que la impresora cierre sesión en<br>una cuenta de usuario automáticamente. |
| Nota: Un asterisco (*) al lado de un valor indi                                                                                                    | ı<br>ca el valor predeterminado de fábrica.                                                                                                    |

# Panel del operador remoto

| Elemento de menú                                                   | Descripción                                                                                                    |
|--------------------------------------------------------------------|----------------------------------------------------------------------------------------------------|
| <b>Conexión VNC externa</b><br>No permitir*<br>Permitir            | Conectar un cliente Virtual Network Computing (VNC) externo al panel de control a distancia.                                                                                                    |
| <b>Tipo de autenticación</b><br>Ninguna*<br>Autenticación estándar | Establecer el tipo de autenticación para acceder al servidor del cliente VNC.                                                                                                    |
| Contraseña del VNC                                                 | Especificar la contraseña para conectarse al servidor del cliente VNC.<br><b>Nota:</b> Este elemento del menú aparece solo si Tipo de autenticación está definido para<br>Autenticación estándar. |
| Nota: Un asterisco (*) al lad                                      | o de un valor indica el valor predeterminado de fábrica.                                                                                                    |

### Notificaciones

| Elemento de menú                                                                      | Descripción                                                 |
|---------------------------------------------------------------------------------------|-------------------------------------------------------------|
| Suministros                                                                           | Muestra información del estado estimado de los consumibles. |
| Mostrar estimac. sumin.                                                               |                                                             |
| Mostrar estim.*                                                                       |                                                             |
| No mostrar estimaciones                                                               |                                                             |
| Nota: Un asterisco (*) al lado de un valor indica el valor predeterminado de fábrica. |                                                             |

| Elemento de menú                                                                                                    | Descripción                                                                                                    |
|----------------------------------------------------------------------------------------------------|----------------------------------------------------------------------------------------------------|
| Suministros<br>Alarma de cartucho<br>Desactivado<br>Simple*<br>Continua                                                                       | Definir el número de veces que suena la alarma cuando el cartucho de tóner se está acabando.                                                                                 |
| Prevención de errores<br>As. atasc.<br>Desactivado<br>Activado*                                                                               | Establecer la impresora para que compruebe atascos de papel automática-<br>mente.                                                                                            |
| Prevención de errores<br>Continuar auto<br>Desactivado<br>5-255 (5*)                                                                          | Dejar que la impresora siga procesando o imprimiendo un trabajo automática-<br>mente después de borrar determinadas condiciones de asistencia.                               |
| Prevención de errores<br>Inicio automático<br>Inicio automático<br>Reiniciar siempre*<br>No reiniciar nunca<br>Reiniciar cuando está inactiva | Establece la impresora para que se reinicie cuando se encuentre un error.                                                                                                    |
| Prevención de errores<br>Inicio automático<br>Máximo de inicios automáticos<br>1-20 (2*)                                                      | Defina el número de reinicios automáticos que puede realizar la impresora.                                                                                                   |
| Prevención de errores<br>Inicio automático<br>Ventana de reinicio automático<br>1-525600 (720*)                                               | Definir el número de segundos antes de que la impresora lleve a cabo un reinicio automático.                                                                                 |
| <b>Prevención de errores</b><br>Inicio automático<br>Contador de reinicio auto.                                                               | Muestra información de solo lectura sobre el contador de reinicio.                                                                                                    |
| <b>Prevención de errores</b><br>Mostrar error de papel corto<br>Autoborrado*<br>Activado                                                      | Configurar la impresora para que aparezca un mensaje cuando se produzca un<br>error de papel corto.<br><b>Nota:</b> Papel corto hace referencia al tamaño del papel cargado. |
| <b>Prevención de errores</b><br>Protección de página<br>Desactivado*<br>Activado                                                              | Configurar la impresora para que procese toda la página en la memoria antes de imprimirla.                                                                                   |
| Recuperación de contenido atascado<br>Recup. atasco<br>Desactivado<br>Activado<br>Automático*                                                 | Configurar la impresora para que vuelva a imprimir las páginas atascadas.                                                                                                    |

#### Gestión de la alimentación

| Elemento de menú                                                                                                    | Descripción                                                                                                    |
|----------------------------------------------------------------------------------------------------|----------------------------------------------------------------------------------------------------|
| Perfil del modo de suspensión<br>Imprimir con la pantalla apagada<br>Permitir impresión con la pantalla apagada*<br>Pantalla encendida al imprimir                            | Permitir la impresión con la pantalla apagada.                                                                                                    |
| <b>Tiempos de espera</b><br>Modo de suspensión<br>1-120 minutos (15*)                                                                                                    | Defina el período de tiempo que espera la impresora antes de pasar<br>al modo de suspensión.                                                                                                    |
| Tiempos de espera<br>Tiempo espera para hibernación<br>Desactivado<br>1 hora<br>2 horas<br>3 horas<br>6 horas<br>1 día<br>2 días<br>3 días*<br>1 semana<br>2 semanas<br>1 mes | Defina el período de tiempo que espera la impresora antes de pasar<br>al modo de hibernación.                                                                                                    |
| <b>Tiempos de espera</b><br>Tiempo espera para hibernación en conexión<br>Hibernar<br>No hibernar*                                                                            | Definir la impresora en el modo de hibernación incluso cuando hay<br>una conexión Ethernet activa.                                                                                                    |
| <b>Modo Eco</b><br>Desactivado*<br>Energía<br>Energía/papel<br>Papel                                                                                                    | Minimizar el consumo de energía, papel o papel especial.<br><b>Nota:</b> Establecer el Modo Eco en Energía o Papel puede afectar al<br>rendimiento de la impresora pero no a la calidad de impresión. |
| Nota: Un asterisco (*) al lado de un valor indica el v                                                                                                    | alor predeterminado de fábrica.                                                                                                    |

#### Restaurar valores de fábrica

| Elemento de menú                  | Descripción                                                     |
|-----------------------------------|-----------------------------------------------------------------|
| Restaurar valores                 | Utilice los valores predeterminados de fábrica de la impresora. |
| Restaurar todos los valores       |                                                                 |
| Restaurar valores de la impresora |                                                                 |
| Restaurar valores de red          |                                                                 |

#### Mantenimiento

#### Menú Config.

| Configuración de USB<br>USB PnP                                                                                                    | Cambiar el modo de controlador USB de la impresora para mejorar                                                                                                    |
|----------------------------------------------------------------------------------------------------|----------------------------------------------------------------------------------------------------|
| 1*<br>2                                                                                                    |                                                                                                    |
| <b>Configuración de USB</b><br>Velocidad USB<br>Completa<br>Automático*                                                                                                    | Configurar el puerto USB para que vaya a velocidad completa y desactivar sus funciones de alta velocidad.                                                                                                    |
| <b>Configuración de bandeja</b><br>Vinculación de bandejas<br>Automático*<br>Desactivado                                                                                            | Configurar la impresora para vincular las bandejas que tienen el<br>mismo tipo de papel y los valores de tamaño del papel.                                                                                                    |
| <b>Configuración de bandeja</b><br>Mostrar mensaje de inserción de bandeja<br>Desactivado<br>Solo para tamaños desconocidos*<br>Siempre                                             | Mostrar el mensaje de <b>inserción de bandeja</b> .                                                                                                    |
| <b>Configuración de bandeja</b><br>Cargar A5<br>Borde corto<br>Borde largo*                                                                                                    | Especificar la orientación de página al cargar papel de tamaño A5.                                                                                                    |
| Configuración de bandeja<br>Solicitud de papel<br>Automático*<br>Alimentador multiuso<br>Papel manual<br>Solicitud de sobres<br>Automático*<br>Alimentador multiuso<br>Sobre manual | Establecer el origen del papel que el usuario rellena cuando<br>aparece un aviso para cargar el papel o el sobre.<br><b>Nota:</b> Para que aparezca el Alimentador multiuso, establecer la<br>función Configurar alimentador multiuso en Cassette en el menú<br>Papel. |
| <b>Configuración de bandeja</b><br>Acción para ind. sist.<br>Preguntar al usuario*<br>Continuar<br>Usar actual                                                                      | Configurar la impresora para resolver avisos de cambio de papel<br>o sobre.                                                                                                    |
| Informes<br>Página valores de menú<br>Registro de Eventos<br>Resumen de registro de eventos                                                                                         | Imprimir informes sobre valores del menú de la impresora, los<br>eventos de la impresora y los registros de eventos.                                                                                                    |

| Elemento de menú                                                                                                    | Descripción                                                                                                    |
|----------------------------------------------------------------------------------------------------|----------------------------------------------------------------------------------------------------|
| Uso de suministros y contadores<br>Borrar hist. cons. sumin.<br>Restablecer contador del cartucho negro<br>Restablecer contador de la unidad de imagen<br>negra<br>Restablecer contador de mantenimiento | Restablece el historial de uso de suministros o los contadores de<br>páginas tras sustituir el cartucho de tóner y la unidad de imagen.                                                                                                    |
| <b>Emulaciones de impresión</b><br>Emulación PPDS<br>Desactivado <sup>*</sup><br>Activado                                                                                                    | Configurar la impresora para que reconozca y utilice la corriente de datos PPDS.                                                                                                    |
| <b>Configuración de impresión</b><br>Nitidez de fuente<br>0-150 (24*)                                                                                                    | Configurar un valor de tamaño de punto de texto por debajo del<br>cual se utilizan las pantallas de alta frecuencia al imprimir datos de<br>fuentes.<br>Por ejemplo, si el valor es 24, todas las fuentes con un tamaño de<br>24 puntos o menos utilizan las pantallas de alta frecuencia.                                                                                                    |
| Configuración de impresión<br>Densidad de impresión<br>Desactivado*<br>1-5 (3*)                                                                                                    | Ajustar la densidad de tóner al imprimir documentos.                                                                                                    |
| Funcionamiento del dispositivo<br>Modo silencioso<br>Desactivado*<br>Activado                                                                                                    | Configurar la cantidad de ruido que produce la impresora.<br><b>Nota:</b> La activación de esta configuración reduce el rendimiento<br>de la impresora.                                                                                                    |
| Funcionamiento del dispositivo<br>Menús del panel<br>Activar*<br>Desactivar                                                                                                    | Permitir el acceso a los menús del panel de control.                                                                                                    |
| Funcionamiento del dispositivo<br>Niveles de suministros personalizados<br>Desactivado<br>Activado*                                                                                                    | Permitir que <i>printservice</i> lea y edite los valores de Embedded Web<br>Server.                                                                                                    |
| Funcionamiento del dispositivo<br>Modo seguro<br>Desactivado <sup>*</sup><br>Activado                                                                                                    | Configurar la impresora para que pueda funcionar en un modo<br>especial en el que intente seguir ofreciendo tantas funciones como<br>sea posible, a pesar de los problemas conocidos.<br>Por ejemplo, cuando se activa y el motor de doble cara no está en<br>funcionamiento, la impresora realiza la impresión a una cara de los<br>documentos, aunque el trabajo sea de impresión a doble cara. |
| Funcionamiento del dispositivo<br>Borrar Person. estado                                                                                                    | Borrar las cadenas definidas por el usuario para los mensajes personalizados predeterminados o alternativos.                                                                                                    |
| Funcionamiento del dispositivo<br>Borrar todos los mensajes sobre instalación<br>remota                                                                                                    | Borrar los mensajes que se han instalado de forma remota.                                                                                                    |
| Nota: Un asterisco (*) al lado de un valor indica el val                                                                                                    | or predeterminado de fábrica.                                                                                                    |

#### Borrar fuera de servicio

| Elemento de menú                                                            | Descripción                                                                                         |
|-----------------------------------------------------------------------------|----------------------------------------------------------------------------------------------------|
| Borrar fuera de servicio<br>Memoria de la impresora limpiada por última vez | Mostrar información sobre cuándo se hizo una limpieza de la memoria de la impresora por última vez. |
| <b>Borrar fuera de servicio</b>                                             | Borrar todos los valores y las aplicaciones que están almace-                                       |
| Limpiar toda la información de la memoria no volátil                        | nados en la memoria de la impresora.                                                                |
| <b>Borrar fuera de servicio</b>                                             | Borrar todos los valores y las aplicaciones que están almace-                                       |
| Borrar todos los valores de red y de la impresora                           | nados en la impresora y la red.                                                                     |

### Acerca de esta impresora

| Elemento de menú          | Descripción                                                                       |
|---------------------------|-----------------------------------------------------------------------------------|
| Etiqueta de activo        | Mostrar el número de serie de la impresora.                                       |
| Ubicación de la impresora | Identificar la ubicación de la impresora. La longitud máxima es de 63 caracteres. |
| Póngase en contacto con   | Personalizar el nombre de la impresora. La longitud máxima es de 63 caracteres.   |

# Impresión

#### Presentación

| Elemento de menú                                                                   | Descripción                                                                                                    |
|------------------------------------------------------------------------------------|----------------------------------------------------------------------------------------------------|
| Caras<br>1 cara*<br>2 cara                                                         | Especifica si la impresión se realiza en una o en las dos caras del papel.                                                                                          |
| Estilo de volteo de página<br>Borde largo*                                         | Determinar qué cara del papel (borde largo o borde corto) se une al realizar la impresión a doble cara.                                                             |
| Borde corto                                                                        | <b>Nota:</b> En función de la opción seleccionada, la impresora clasifica automáticamente cada información impresa de la página para unir el trabajo correctamente. |
| <b>Páginas en blanco</b><br>Impresión<br>No imprimir*                              | Imprimir páginas en blanco incluidas en un trabajo de impresión.                                                                                                    |
| <b>Clasificar</b><br>Desactivado [1,1,1,2,2,2]<br>Activado [1,2,1,2,1,2]*          | Mantener las páginas de un trabajo de impresión apiladas en orden, especialmente al realizar varias copias del trabajo.                                             |
| Hojas de separación<br>Ninguna*<br>Entre copias<br>Entre trabajos<br>Entre páginas | Insertar hojas de separación en blanco al imprimir.                                                                                                    |
| Nota: Un asterisco (*) al lado de                                                  | un valor indica el valor predeterminado de fábrica.                                                                                                    |

| Elemento de menú                                                                                                    | Descripción                                                                                                    |
|----------------------------------------------------------------------------------------------------|----------------------------------------------------------------------------------------------------|
| <b>Origen hoja separación</b><br>Bandeja [x] (1*)<br>Alimentador multiuso                                                                                                    | Especificar el origen del papel para la hoja de separación.                                                                                                    |
| Páginas por cara<br>Desactivado*<br>2 páginas por cara<br>3 páginas por cara<br>4 páginas por cara<br>6 páginas por cara<br>9 páginas por cara<br>12 páginas por cara<br>16 páginas por cara | Imprimir imágenes de varias páginas en una de las caras del papel.                                                                                                    |
| Solicitud de Páginas por cara<br>Horizontal*<br>Horizontal inverso<br>Vertical<br>Vertical inversa                                                                                           | Especificar la posición de las imágenes de varias páginas cuando se utiliza la opción<br>Páginas por cara.<br><b>Nota:</b> La posición dependerá del número de imágenes de página y de su orientación. |
| Páginas por cara y orientación<br>Automático*<br>Horizontal<br>Vertical                                                                                                    | Especificar la orientación de un documento de varias páginas cuando se utiliza la opción<br>Páginas por cara.                                                                                          |
| <b>Borde de Páginas por cara</b><br>Ninguna*<br>Fijo                                                                                                    | Imprimir un borde entorno a cada imagen de página cuando se utiliza la opción Páginas por cara.                                                                                                    |
| <b>Copias</b><br>1-9999 (1*)                                                                                                    | Especificar el número de copias para cada trabajo de impresión.                                                                                                    |
| Área de impresión<br>Normal*<br>Página completa                                                                                                    | Establecer el área de impresión en una hoja de papel.                                                                                                    |
| Nota: Un asterisco (*) al lado de                                                                                                    | un valor indica el valor predeterminado de fábrica.                                                                                                    |

# Configuración

| Elemento de menú                                                                      | Descripción                                                                             |
|---------------------------------------------------------------------------------------|-----------------------------------------------------------------------------------------|
| Idioma de impresora                                                                   | Definir el idioma de la impresora.                                                      |
| Emulación PCL*                                                                        | Nota: La definición de un lenguaje de impresora predeterminado no evita que un programa |
| Emulación PS                                                                          | de software envíe trabajos de impresión que utilicen otro lenguaje de impresora.        |
| Nota: Un asterisco (*) al lado de un valor indica el valor predeterminado de fábrica. |                                                                                         |

| Elemento de menú                                                                       | Descripción                                                                                                    |
|----------------------------------------------------------------------------------------|----------------------------------------------------------------------------------------------------|
| Guardar recursos<br>Desactivado*                                                       | Configurar la impresora para gestionar las descargas temporales cuando recibe un trabajo que requiere más memoria de la disponible.                                                                |
| Activado                                                                               | Notas:                                                                                                    |
|                                                                                        | <ul> <li>El valor Desactivado define la impresora para guardar las descargas solo hasta que se<br/>necesite memoria. Las descargas se eliminan para procesar los trabajos de impresión.</li> </ul> |
|                                                                                        | <ul> <li>Cuando se establece como Activado y la impresora se queda sin memoria, aparecerá<br/>el mensaje [38] Memoria llena en la pantalla, pero las descargas no se elimi-<br/>narán.</li> </ul>  |
| Orden de imprimir todo<br>Alfabético*<br>Desde el más antiguo<br>Desde el más reciente | Especifique el orden de impresión de los trabajos confidenciales y retenidos cuando Imprimir<br>todo está seleccionado.                                                                            |
| Nota: Un asterisco (*) al lado de un valor indica el valor predeterminado de fábrica.  |                                                                                                    |

### Calidad

| Elemento de menú         | Descripción                                                                                       |
|--------------------------|---------------------------------------------------------------------------------------------------|
| Resolución impresión     | Establecer la resolución del texto y las imágenes en la salida impresa.                           |
| 600 ppp*                 | Nota: La resolución se determina en puntos por pulgada o calidad de imagen.                       |
| 1200 IQ                  |                                                                                                   |
| 2400 IQ                  |                                                                                                   |
| 1200 ppp                 |                                                                                                   |
| 300 ppp                  |                                                                                                   |
| Realce de píxeles        | Activar más píxeles para imprimir en grupos para mayor claridad, con el fin de mejorar el texto y |
| Desactivado*             | las imágenes.                                                                                     |
| Fuentes                  |                                                                                                   |
| Horizontal               |                                                                                                   |
| Vertical                 |                                                                                                   |
| Ambas direcciones        |                                                                                                   |
| Intensidad del tóner     | Determinar la claridad u oscuridad de las imágenes de texto.                                      |
| 1-10 (8*)                |                                                                                                   |
| Media tinta              | Mejorar la salida impresa para obtener líneas más suaves con bordes más nítidos.                  |
| Normal*                  |                                                                                                   |
| Detalle                  |                                                                                                   |
| Brillo                   | Ajustar el brillo de la salida impresa.                                                           |
| -6 a 6 (0*)              |                                                                                                   |
| Contraste                | Ajustar el contraste de la salida impresa.                                                        |
| 0 a 5 (0*)               |                                                                                                   |
| Corrección de gris       | Ajustar la mejora de contraste aplicada a las imágenes.                                           |
| Desactivado              |                                                                                                   |
| Automático*              |                                                                                                   |
| Nota: Un asterisco (*) a | l lado de un valor indica el valor predeterminado de fábrica.                                     |

### Seguimiento trab.

Nota: Este menú solo aparece cuando hay un disco duro de impresora instalado.

| Elemento de menú                                                                                                    | Descripción                                                                                                    |
|----------------------------------------------------------------------------------------------------|----------------------------------------------------------------------------------------------------|
| Seguimiento trab.<br>Desactivado*<br>Activado                                                                                                    | Configurar la impresora para que cree un registro de los<br>trabajos de impresión que recibe.                                                                                                    |
| Frecuencia de registro de recuento<br>Diaria<br>Semanalmente<br>Mensualmente*                                                                                                    | Especificar la frecuencia con la que la impresora crea un<br>archivo de registro.                                                                                                    |
| Acción de registro al final de frecuencia<br>Ninguna*<br>Enviar por email registro actual<br>Enviar por correo electrónico y eliminar registro actual<br>Enviar registro actual<br>Enviar y eliminar registro actual                                                                                                    | Especificar el modo en el que responde la impresora cuando<br>se supera el umbral de frecuencia.<br><b>Nota:</b> El valor definido en la Frecuencia de registro de<br>recuento determina cuándo se activa la acción. |
| Registro cerca máximo<br>Desactivado*<br>Activado                                                                                                    | Especificar el tamaño máximo del archivo de registro antes<br>de que el escáner ejecute la Acción de registro a casi<br>completa.                                                                                    |
| <ul> <li>Acción de registro a casi completa <ul> <li>Ninguna*</li> <li>Enviar por email registro actual</li> <li>Enviar por correo electrónico y eliminar registro actual</li> <li>Enviar por correo electrónico y eliminar registro más antiguo</li> <li>Enviar registro actual</li> <li>Enviar y eliminar registro actual</li> <li>Enviar y eliminar registro más antiguo</li> <li>Eliminar registro actual</li> <li>Eliminar registro más antiguo</li> <li>Eliminar todos excepto el actual</li> <li>Eliminar todos los registros</li> </ul> </li> </ul> | Especificar el modo en el que responde la impresora cuando<br>el disco duro está casi lleno.<br><b>Nota:</b> El valor definido en el nivel de disco casi lleno<br>determina cuándo se activa la acción.              |
| Acción de registro completa<br>Ninguna*<br>Enviar por correo electrónico y eliminar registro actual<br>Enviar por correo electrónico y eliminar registro más<br>antiguo<br>Enviar y eliminar registro actual<br>Enviar y eliminar registro más antiguo<br>Eliminar registro actual<br>Eliminar registro más antiguo<br>Eliminar todos excepto el actual<br>Eliminar todos los registros                                                                                                    | Especificar el modo en el que responde la impresora cuando<br>el espacio utilizado del disco alcanza el límite máximo<br>(100 MB).                                                                                   |

| Elemento de menú                                                                      | Descripción                                                                                                    |
|---------------------------------------------------------------------------------------|----------------------------------------------------------------------------------------------------|
| URL registrada                                                                        | Especificar el lugar al que la impresora envía los registros de recuentos de trabajos.                                                                                                    |
| Dirección de correo electrónico para enviar registros                                 | Especificar la dirección de correo electrónico a la que la<br>impresora envía los registros de recuentos de trabajos.                                                                                        |
| Prefijo de archivo de registro                                                        | Especificar el prefijo para el nombre del archivo de registro.<br><b>Nota:</b> El nombre de host actual definido en el menú TCP/IP<br>se utiliza como el prefijo de archivo de registro predeter-<br>minado. |
| Nota: Un asterisco (*) al lado de un valor indica el valor predeterminado de fábrica. |                                                                                                    |

#### XPS

| Elemento de menú                                                                      | Descripción                                                                                             |
|---------------------------------------------------------------------------------------|----------------------------------------------------------------------------------------------------|
| Imprimir páginas de error<br>Desactivado*<br>Activado                                 | Imprimir una página de pruebas con la información de los errores, incluidos los errores de marcado XML. |
| Ancho de línea mínimo<br>1-30 (2*)                                                    | Configurar el ancho de trazo mínimo de cualquier trabajo impreso en 1200 ppp.                           |
| Nota: Un asterisco (*) al lado de un valor indica el valor predeterminado de fábrica. |                                                                                                    |

### PDF

| Elemento de menú                                                                      | Descripción                                                        |
|---------------------------------------------------------------------------------------|--------------------------------------------------------------------|
| <b>Ajustar a la página</b><br>Sí<br>No*                                               | Ajustar el contenido de la página al tamaño de papel seleccionado. |
| <b>Anotaciones</b><br>Impresión<br>No imprimir*                                       | Especificar si se van a imprimir anotaciones en el PDF.            |
| Nota: Un asterisco (*) al lado de un valor indica el valor predeterminado de fábrica. |                                                                    |

# PostScript

| Elemento de menú                                                                      | Descripción                                                                   |
|---------------------------------------------------------------------------------------|-------------------------------------------------------------------------------|
| Imprimir error PS<br>Activado<br>Desactivado*                                         | Imprimir una página de prueba que contiene el error de PostScript.            |
| Ancho de línea mínimo<br>1-30 (2*)                                                    | Configurar el ancho de trazo mínimo de cualquier trabajo impreso en 1200 ppp. |
| Nota: Un asterisco (*) al lado de un valor indica el valor predeterminado de fábrica. |                                                                               |

| Elemento de menú                                                                      | Descripción                                                                                                    |
|---------------------------------------------------------------------------------------|----------------------------------------------------------------------------------------------------|
| <b>Bloquear Modo de inicio PS</b><br>Activado<br>Desactivado*                         | Desactive el archivo SysStart.                                                                                 |
| <b>Tiempo de espera</b><br>Desactivado<br>15-65535 (40*)                              | Configurar la impresora para que espere a recibir datos adicionales antes de cancelar un trabajo de impresión. |
| Nota: Un asterisco (*) al lado de un valor indica el valor predeterminado de fábrica. |                                                                                                    |

#### PCL

| Elemento de menú                                                  | Descripción                                                                                                    |
|-------------------------------------------------------------------|----------------------------------------------------------------------------------------------------|
| <b>Origen de fuente</b><br>Residente <sup>*</sup><br>Todos        | Seleccione la fuente que contenga la selección de fuente predeterminada.                                                                                                    |
| Fuente<br>[Lista de fuentes disponibles]                          | Seleccione una fuente en el origen de la fuente especificado.                                                                                                    |
| Juego de símbolos<br>[Lista de juegos de símbolos<br>disponibles] | Especificar el juego de símbolos de cada nombre de fuente.<br><b>Nota:</b> Un juego de símbolos es un conjunto de caracteres alfabéticos y<br>numéricos, signos de puntuación y símbolos especiales. Los juegos de símbolos<br>admiten distintos idiomas o programas concretos, como los símbolos matemá-<br>ticos para texto científico. |
| <b>Distancia</b><br>0,08-100 (10*)                                | Especificar el paso para fuentes de monoespaciado escalable.<br><b>Nota:</b> Paso es el número de caracteres de espacio fijo por pulgada horizontal.                                                                                                    |
| <b>Orientación</b><br>Vertical*<br>Horizontal                     | Especificar la orientación del texto y los gráficos en la página.                                                                                                    |
| Líneas por página<br>1–255                                        | Especificar el número de líneas de texto por cada página que se imprima a través del flujo de datos PCL <sup>®</sup> .                                                                                                    |
|                                                                   | <ul> <li>Notas:</li> <li>Este elemento de menú activa el escape vertical que provoca que el número seleccionado de líneas solicitadas se imprima entre los márgenes predeterminados de la página.</li> <li>60 el valor predeterminado de fábrica para Estados Unidos. 64 es el valor predeterminado de fábrica internacional.</li> </ul>  |
| Ancho de línea mínimo PCL5<br>1-30 (2*)                           | Establecer el ancho de trazo mínimo inicial. Notas:                                                                                                    |
| Ancho de línea mínimo PCLXL<br>1-30 (2*)                          | <ul> <li>Los trabajos impresos en 1200 ppp utilizan el valor directamente.</li> <li>Los trabajos impresos en 4800CQ utilizan la mitad del valor.</li> </ul>                                                                                                    |
| <b>Ancho A4</b><br>198 mm*<br>203 mm                              | Establece la anchura de la página lógica para el papel de tamaño A4.<br><b>Nota:</b> La página lógica es el espacio en la página física donde se imprimen datos.                                                                                                    |
| Nota: Un asterisco (*) al lado de un v                            | alor indica el valor predeterminado de fábrica.                                                                                                    |

| Elemento de menú                                                                                                    | Descripción                                                                                                    |
|----------------------------------------------------------------------------------------------------|----------------------------------------------------------------------------------------------------|
| CR auto tras LF<br>Activado                                                                                                    | Configurar la impresora para que introduzca un retorno de carro después de un comando de control de avance de línea.                                    |
| Desactivado*                                                                                                    | <b>Nota:</b> El retorno de carro es un mecanismo que controla la impresora para cambiar la posición del cursor a la primera posición en la misma línea. |
| LF auto tras CR                                                                                                    | Configurar la impresora para que introduzca un avance de línea después de un                                                                            |
| Activado<br>Desactivado*                                                                                                    | comando de control de retorno de carro.                                                                                                    |
|                                                                                                    |                                                                                                    |
| Asignar alimentador multiuso         Desactivado*         Ninguno         0-201         Asignar bandeja [x]         Desactivado*         Ninguno         0-201         Asignar papel manual         Desactivado*         Ninguno         0-201         Asignar papel manual         Desactivado*         Ninguno         0-201         Asignar papel manual         Desactivado*         Ninguno         0-201         Asignar papel manual         Desactivado*         Ninguno         0-201         Asignar papel manual         Desactivado*         Ninguno         0-201 | configurar la impresion o aplicaciones que utilicen distintas asignaciones de orígenes para el origen del papel.                                        |
| <b>Renumerar bandeja</b><br>Ver predeterminados de fábrica                                                                                                    | Mostrar el valor predeterminado de fábrica asignado a cada origen de papel.                                                                             |
| Renumerar bandeja<br>Restaurar valores predetermi-<br>nados                                                                                                    | Restaurar los valores predeterminados de fábrica de todas las asignaciones de bandeja.                                                                  |
| Espera de impresión<br>Desactivado<br>1-255 (90*)                                                                                                    | Configure la impresora para que finalice los trabajos de impresión después de estar inactiva durante un período de tiempo determinado en segundos.      |
| Nota: Un asterisco (*) al lado de un valor indica el valor predeterminado de fábrica.                                                                                                    |                                                                                                    |

# HTML

| Elemento de menú                                                                      | Descripción                                                           |
|---------------------------------------------------------------------------------------|-----------------------------------------------------------------------|
| Fuente<br>[Lista de fuentes] (Veces*)                                                 | Establezca la fuente que desea utilizar para los documentos HTML.     |
| Tamaño de fuente<br>1-255 (12*)                                                       | Establezca el tamaño de fuente que se utilizará para documentos HTML. |
| <b>Ajustar tamaño</b><br>1–400% (100*)                                                | Graduar documentos HTML.                                              |
| Nota: Un asterisco (*) al lado de un valor indica el valor predeterminado de fábrica. |                                                                       |

| Elemento de menú                              | Descripción                                                        |
|-----------------------------------------------|--------------------------------------------------------------------|
| <b>Orientación</b><br>Vertical*<br>Horizontal | Configurar la orientación de la página para documentos HTML.       |
| Tamaño de margen<br>8-255 mm (19*)            | Configurar el margen de la página para documentos HTML.            |
| Fondos<br>No imprimir<br>Imprimir*            | Imprimir la información de fondos o gráficos para documentos HTML. |
| Nota: Un asterisco (*) al lado                | o de un valor indica el valor predeterminado de fábrica.           |

### Imagen

| Elemento de menú                                                                                                    | Descripción                                                                                                    |
|----------------------------------------------------------------------------------------------------|----------------------------------------------------------------------------------------------------|
| <b>Ajuste automático</b><br>Desactivado<br>Activado*                                                                | Seleccionar el mejor tamaño de papel y ajuste de orientación disponible para una imagen.<br><b>Nota:</b> Cuando se establece como Activado, este elemento del menú anula la escala y ajuste de orientación de la imagen. |
| Invertir<br>Desactivado*                                                                                            | Invertir las imágenes monocromas de dos tonos.                                                                                                    |
| Activado                                                                                                    | Nota: Este elemento del menu no se aplica a formatos de imagenes GIF o JPEG.                                                                                                    |
| Escalado                                                                                                    | Ajustar la imagen para que quepa en el área de impresión.                                                                                                    |
| Más aproximada*<br>Marcar superior izda<br>Marcar centro<br>Ajustar altura/ancho<br>Ajustar altura<br>Ajustar ancho | Nota: Si Ajuste automático está definido en Activado, Escalado se define de forma automática en Más aproximada.                                                                                                    |
| <b>Orientación</b><br>Vertical*<br>Horizontal<br>Vertical inversa<br>Horizontal inversa                             | Especificar la orientación del texto y los gráficos en la página.                                                                                                    |
| Nota: Un asterisco (*) al lado de un valor indica el valor predeterminado de fábrica.                               |                                                                                                    |
## Papel

### Configuración de bandeja

| Elemento de menú                                                                                   | Descripción                                                                                                    |
|----------------------------------------------------------------------------------------------------|----------------------------------------------------------------------------------------------------|
| Origen predeterminado                                                                              | Establecer el origen del papel para todos los trabajos de impresión.                                                                                                    |
| Bandeja [x] (1*)<br>Alimentador multiuso<br>Papel manual<br>Sobre manual                           | <b>Nota:</b> Para que aparezca el Alimentador multiuso, establecer la función Configurar alimen-<br>tador multiuso en Cassette en el menú Papel.                                                                                                    |
| <b>Tamaño/tipo de papel</b><br>Bandeja [x]<br>Alimentador multiuso<br>Papel manual<br>Sobre manual | Especificar el tamaño de papel o tipo de papel cargado en cada origen del papel.                                                                                                    |
| Sustituir tamaño<br>Desactivado                                                                    | Configurar la impresora para sustituir un tamaño de papel especificado si el tamaño solicitado no se ha cargado en ningún origen del papel.                                                                                                    |
| Carta/A4                                                                                           | Notas:                                                                                                    |
| Todos en lista*                                                                                    | <ul> <li>La opción Desactivado hace que se solicite al usuario la carga del tamaño de papel necesario.</li> <li>Carta/A4 imprime documentos en tamaño A4 en cartas al cargar cartas y trabajos en tamaño carta en papel de tamaño A4 al cargar cartas.</li> <li>Todos en lista sustituye a Carta/A4.</li> </ul>                                                                                                    |
| Conf. multiuso                                                                                     | Configurar la impresora para tomar el papel cargado en el alimentador multiuso.                                                                                                    |
| Cassette*<br>Manual<br>Primero                                                                     | <ul> <li>Notas:</li> <li>Cuando se establece como Cassette, la impresora considera al alimentador multiuso como una bandeja.</li> <li>Cuando se establece como Manual, la impresora considera al alimentador multiuso como un alimentador manual.</li> <li>Cuando se establece como Primero, la impresora toma el papel del alimentador multiuso hasta que se queda vacío, independientemente del origen o el tamaño del papel solicitado.</li> </ul> |

### Configuración del material

#### Configuración universal

| Elemento de menú                                                                      | Descripción                                                                             |
|---------------------------------------------------------------------------------------|-----------------------------------------------------------------------------------------|
| Unidades de medida                                                                    | Especificar la unidad de medida para el papel universal.                                |
| Pulgadas                                                                              | Nota: Pulgadas es el valor predeterminado de fábrica para Estados Unidos. Milímetros es |
| Milímetros el valor predeterminado de fábrica internacional.                          |                                                                                         |
| Nota: Un asterisco (*) al lado de un valor indica el valor predeterminado de fábrica. |                                                                                         |

| Elemento de menú                                                                      | Descripción                                                                                                    |
|---------------------------------------------------------------------------------------|----------------------------------------------------------------------------------------------------|
| <b>Anchura vertical</b><br>3-14,17 pulgadas (8,50*)<br>76-359,91 mm (216*)            | Establecer la anchura vertical del papel universal.                                                                                                    |
| <b>Altura vertical</b><br>3-14,17 pulgadas (14*)<br>76-359,91 mm (356*)               | Establecer la altura vertical del papel universal.                                                                                                    |
| Dirección alimentación<br>Borde corto*<br>Borde largo                                 | Configurar la impresora para tomar el papel desde el borde corto o el borde largo.<br><b>Nota:</b> El borde largo aparece solo cuando el borde más largo es más corto que la anchura máxima admitida. |
| Nota: Un asterisco (*) al lado de un valor indica el valor predeterminado de fábrica. |                                                                                                    |

#### Tipos de papel

| Elemento de menú                                                                      | Descripción                                         |
|---------------------------------------------------------------------------------------|-----------------------------------------------------|
| Papel normal                                                                          | Especificar la textura y el peso del papel cargado. |
| Cartulina                                                                             | Seleccione de entre las siguientes opciones:        |
| Transparencia                                                                         | Textura del papel                                   |
| Reciclado                                                                             | Suave                                               |
| Etiquetas                                                                             | Normal*                                             |
| Alta calidad                                                                          | Rugoso                                              |
| Sobre                                                                                 | Peso del papel                                      |
| Sobre rugoso                                                                          | Claro                                               |
| Cabecera                                                                              | Normal*                                             |
| Preimpreso                                                                            | Pesado                                              |
| Papel de color                                                                        |                                                     |
| Claro                                                                                 |                                                     |
| Pesado                                                                                |                                                     |
| Rugoso/algodón                                                                        |                                                     |
| Tipo personalizado [x]                                                                |                                                     |
| Nota: Un asterisco (*) al lado de un valor indica el valor predeterminado de fábrica. |                                                     |

## **Red/Puertos**

### Descripción general de la red

| Elemento de menú                                                                      | Descripción                                                                                                    |
|---------------------------------------------------------------------------------------|----------------------------------------------------------------------------------------------------|
| Activar adaptador<br>Automático*<br>Red estándar<br>Inalámbrico                       | Especificar la forma en la que una red se conecta.<br><b>Nota:</b> La opción Inalámbrico solo está disponible para las impresoras<br>conectadas a una red inalámbrica. |
| Estado de la red                                                                      | Muestre el estado de conexión de la red de la impresora.                                                                                                    |
| Nota: Un asterisco (*) al lado de un valor indica el valor predeterminado de fábrica. |                                                                                                    |

| Elemento de menú                                                                      | Descripción                                                                                                    |
|---------------------------------------------------------------------------------------|----------------------------------------------------------------------------------------------------|
| <b>Mostrar estado de la red en la impresora</b><br>Activado*<br>Desactivado           | Muestra el estado de la red en la pantalla.                                                                                                    |
| Velocidad, doble cara                                                                 | Muestra la velocidad de la tarjeta de red que está activa.                                                                                     |
| IPv4                                                                                  | Muestra la dirección IPv4.                                                                                                    |
| Todas las direcciones IPv6                                                            | Muestra todas las direcciones IPv6.                                                                                                    |
| Rest. servidor impresión                                                              | Restablecer todas las conexiones de red activas a la impresora.<br><b>Nota:</b> Este ajuste elimina todos los valores de configuración de red. |
| <b>Tiempo de espera del trabajo de red</b><br>Desactivado<br>Activado* (90 segundos)  | Defina el período de tiempo que espera la impresora antes de cancelar un<br>trabajo de impresión en red.                                       |
| <b>Página banner</b><br>Desactivado*<br>Activado                                      | Imprimir página banner.                                                                                                    |
| Nota: Un asterisco (*) al lado de un valor indica el valor predeterminado de fábrica. |                                                                                                    |

### Inalámbrico

Nota: Este menú solo está disponible para las impresoras conectadas a una red inalámbrica.

| Elemento de menú                                                                                                    | Descripción                                                                                                    |
|----------------------------------------------------------------------------------------------------|----------------------------------------------------------------------------------------------------|
| Configuración de conexión inalámbrica<br>Nombre de red<br>Modo Red<br>Infraestructura*<br>Modo de seguridad inalámbrica<br>Desactivado*<br>WEP<br>WPA2/WPA - Personal<br>WPA2 - Personal<br>802.1x - Radius | Determinar la red inalámbrica a la que se conecta la impresora.                                                                                                    |
| Wi-Fi, configuración protegida<br>Detección automática WPS<br>Desactivado<br>Activado*<br>Método de botones de pulsación de inicio<br>Método PIN de inicio                                                  | <ul> <li>Establecer una red inalámbrica y activar la seguridad de la red.</li> <li>Notas: <ul> <li>El método de botones de pulsación de inicio conecta la impresora a una red inalámbrica al pulsar los botones de la impresora y el punto de acceso (router inalámbrico) en un periodo de tiempo determinado.</li> <li>El método PIN de inicio conecta la impresora a una red inalámbrica cuando se introduce un PIN en la impresora en los valores inalámbricos del punto de acceso.</li> </ul> </li> </ul> |

| Elemento de menú                  | Descripción                                                                 |
|-----------------------------------|-----------------------------------------------------------------------------|
| Modo Red                          | Especificar el modo de red.                                                 |
| Tipo BSS                          | Nota: El número de canal preferido solo aparece si Tipo BSS se define       |
| Infraestructura*                  | en Ad hoc.                                                                  |
| Ad hoc                            |                                                                             |
| Número de canal preferido         |                                                                             |
| Automático*                       |                                                                             |
| 1-11                              |                                                                             |
| Activar Wi-Fi Direct              | Configurar la impresora para que se conecte directamente a dispositivos     |
| Activado                          | WI-FI.                                                                      |
| Desactivado*                      |                                                                             |
| Compatibilidad                    | Especificar el estándar inalámbrico para la red inalámbrica.                |
| 802.11b/g/n (2,4 GHz)             |                                                                             |
| 802.11a/b/g/n/ac (2,4 GHz/5 GHz)* |                                                                             |
| 802.11a/n/ac (5 GHz)              |                                                                             |
| Modo de seguridad inalámbrica     | Configurar el tipo de seguridad para conectar la impresora a dispositivos   |
| Desactivado*                      | inalámbricos.                                                               |
| WEP                               |                                                                             |
| WPA2/WPA-Personal                 |                                                                             |
| WPA2-Personal                     |                                                                             |
| 802.1x - RADIUS                   |                                                                             |
| Modo de autenticación WEP         | Configurar el tipo de protocolo de cifrado inalámbrico (WEP) que utiliza la |
| Automático*                       | impresora.                                                                  |
| Abrir                             | <b>Nota:</b> Este elemento del menú solo aparece si Modo de seguridad       |
| Compartido                        |                                                                             |
| Configurar clave WEP              | Especificar una contraseña WEP para la conexión inalámbrica segura.         |
| Modo de cifrado WPA-PSK           | Activar la seguridad inalámbrica a través de acceso protegido Wi-Fi (WPA).  |
| AES                               | Nota: Este elemento del menú solo aparece si Modo de seguridad              |
|                                   | inalámbrica se define en WPA2/WPA-Personal o WPA2-Personal.                 |
| Configurar clave precompartida    | Configurar la contraseña de la conexión inalámbrica segura.                 |
| Modo de cifrado WPA2-PSK          | Activar la seguridad inalámbrica a través de WPA2.                          |
| AES                               | Nota: Este elemento del menú solo aparece si Modo de seguridad              |
|                                   | inalámbrica se define en WPA2/WPA-Personal o WPA2-Personal.                 |
| Modo de cifrado 802.1x            | Activar la seguridad inalámbrica a través del estándar 802.1x.              |
| WPA+                              | Nota: Este elemento del menú solo aparece si Modo de seguridad              |
| WPA2*                             | inalámbrica se define en 802.1x - Radius.                                   |
| IPv4                              | Active y configure los ajustes de IPv4 de la impresora.                     |
| Activar DHCP                      |                                                                             |
| Activado*                         |                                                                             |
| Desactivado                       |                                                                             |
| Configurar dirección IP estática  |                                                                             |
| Dirección IP                      |                                                                             |
| Máscara de red                    |                                                                             |
| Puerta de enlace                  |                                                                             |

| Elemento de menú                         | Descripción                                                                                                    |
|------------------------------------------|----------------------------------------------------------------------------------------------------|
| IPv6                                     | Active y configure los ajustes de IPv6 de la impresora.                                                                                  |
| Activar IPv6                             |                                                                                                    |
| Activado*                                |                                                                                                    |
| Desactivado                              |                                                                                                    |
| Activar DHCPv6                           |                                                                                                    |
| Activado                                 |                                                                                                    |
| Desactivado*                             |                                                                                                    |
| Autoconfiguración de dirección stateless |                                                                                                    |
| Activado*                                |                                                                                                    |
| Desactivado                              |                                                                                                    |
| Dirección del servidor DNS               |                                                                                                    |
| Dirección IPvő asignada manualmente      |                                                                                                    |
| Prefijo de dirección                     |                                                                                                    |
| Todas las direcciones IPv6               |                                                                                                    |
| Todas las direcciones del router IPv6    |                                                                                                    |
| Dirección de red                         | Ver las direcciones de red                                                                                                    |
|                                          | ver las direcciones de red.                                                                                                    |
| LAA                                      |                                                                                                    |
| PCI SmartSwitch                          | Establecer la impresora para que cambie automáticamente a la emulación                                                                   |
| Activado*                                | PCL cuando un trabajo de impresión lo necesite, independientemente del                                                                   |
| Desactivado*                             | lenguaje predeterminado de la impresora.                                                                                                 |
|                                          | Nota: Si PCL SmartSwitch está desactivado, la impresora no examina                                                                       |
|                                          | los datos entrantes y utiliza el idioma predeterminado de la impresora                                                                   |
|                                          | especificado en el menú Configuración.                                                                                                   |
| PS SmartSwitch                           | Establecer la impresora para que cambie automáticamente a la emulación                                                                   |
| Activado*                                | PS cuando un trabajo de impresión lo necesite, independientemente del                                                                    |
| Desactivado*                             | Nete: Si DS SmortSwitch acté desactivado la impreservo no evenino los                                                                    |
|                                          | Nota: SI PS SmartSwitch esta desactivado, la impresora no examina los datos entrantes y utiliza el idioma predeterminado de la impresora |
|                                          | especificado en el menú Configuración.                                                                                                   |
| PS binario Mac                           | Definir la impresora para que procese trabajos de impresión PostScript                                                                   |
| Automático*                              | binario de Macintosh.                                                                                                    |
| Activado                                 | Notas:                                                                                                    |
| Desactivado                              | <ul> <li>El valor Activado procesa trabajos de impresión PostScript binario</li> </ul>                                                   |
|                                          | sin formato.                                                                                                    |
|                                          | • El valor Desactivado filtra los trabajos de impresión mediante el                                                                      |
|                                          | protocolo estándar.                                                                                                    |

### Ethernet

| Elemento de menú                                                                      | Descripción                                         |
|---------------------------------------------------------------------------------------|-----------------------------------------------------|
| Velocidad de red                                                                      | Mostrar la velocidad de un adaptador de red activo. |
| Nota: Un asterisco (*) al lado de un valor indica el valor predeterminado de fábrica. |                                                     |

| Elemento de menú                                                                               | Descripción                                                                                                    |
|------------------------------------------------------------------------------------------------|----------------------------------------------------------------------------------------------------|
| IPv4<br>Activar DHCP<br>Activado*<br>Desactivado                                               | Activar el Protocolo de configuración dinámica de host (DHCP).<br><b>Nota:</b> DHCP es un protocolo estándar que permite a un servidor distribuir<br>las direcciones IP y la información de configuración de forma dinámica a los<br>clientes. |
| IPv4<br>Configurar dirección IP estática<br>Dirección IP<br>Máscara de red<br>Puerta de enlace | Establecer la dirección IP estática de la impresora.                                                                                                    |
| IPv6<br>Activar IPv6<br>Desactivado<br>Activado*                                               | Activar IPv6 en la impresora.                                                                                                    |
| IPv6<br>Activar DHCPv6<br>Desactivado*<br>Activado                                             | Activar DHCPv6 en la impresora.                                                                                                    |
| IPv6<br>Autoconfiguración de dirección<br>stateless<br>Desactivado<br>Activado*                | Configurar el adaptador de red para que acepte las entradas de configuración<br>automática de direcciones IPv6 que proporciona un router.                                                                                                    |
| IPv6<br>Dirección del servidor DNS                                                             | Especificar la dirección del servidor DNS.                                                                                                    |
| IPv6<br>Dirección IPv6 asignada manual-<br>mente                                               | Asignar la dirección IPv6.                                                                                                    |
| IPv6<br>Router IPv6 asignado manualmente                                                       | Asignar la dirección IPv6.                                                                                                    |
| IPv6<br>Prefijo de dirección<br>0-128 (64*)                                                    | Especificar el prefijo de la dirección.                                                                                                    |
| IPv6<br>Todas las direcciones IPv6                                                             | Muestra todas las direcciones IPv6.                                                                                                    |
| IPv6<br>Todas las direcciones del router IPv6                                                  | Mostrar todas las direcciones del router IPv6.                                                                                                    |
| <b>Dirección de red</b><br>UAA<br>LAA                                                          | Mostrar las direcciones de control de acceso al medio (MAC) de la impresora:<br>Dirección administrada localmente (LAA) y dirección administrada universal-<br>mente (UAA).<br><b>Nota:</b> Puede cambiar la impresora LAA manualmente.        |
| Nota: Un asterisco (*) al lado de un valor indica el valor predeterminado de fábrica.          |                                                                                                    |

| Elemento de menú                             | Descripción                                                                                                    |
|----------------------------------------------|----------------------------------------------------------------------------------------------------|
| PCL SmartSwitch<br>Desactivado<br>Activado*  | Establecer la impresora para que cambie automáticamente a la emulación PCL cuando un trabajo de impresión lo necesite, independientemente del lenguaje predeterminado de la impresora.      |
|                                              | <b>Nota:</b> Si PCL SmartSwitch está desactivado, la impresora no examina los datos entrantes y utiliza el idioma predeterminado de la impresora especificado en el menú Configuración.     |
| PS SmartSwitch<br>Desactivado<br>Activado*   | Establecer la impresora para que cambie automáticamente a la emulación PS<br>cuando un trabajo de impresión lo necesite, independientemente del lenguaje<br>predeterminado de la impresora. |
|                                              | <b>Nota:</b> Si PS SmartSwitch está desactivado, la impresora no examina los datos entrantes y utiliza el idioma predeterminado de la impresora especificado en el menú Configuración.      |
| PS binario Mac<br>Automático*                | Definir la impresora para que procese trabajos de impresión PostScript binario de Macintosh.                                                                                                |
| Activado                                     | Notas:                                                                                                    |
| Desactivado                                  | <ul> <li>El valor Activado procesa trabajos de impresión PostScript binario sin<br/>formato.</li> </ul>                                                                                     |
|                                              | <ul> <li>El valor Desactivado filtra los trabajos de impresión mediante el<br/>protocolo estándar.</li> </ul>                                                                               |
| Ethernet con consumo eficiente de<br>energía | Reducir el consumo de energía cuando la impresora no recibe datos de la red<br>Ethernet.                                                                                                    |
| Desactivado<br>Activado*                     |                                                                                                    |
| Nota: Un asterisco (*) al lado de un valor i | ndica el valor predeterminado de fábrica.                                                                                                    |

### TCP/IP

Nota: Este menú solo aparece para las impresoras de red o las impresoras conectadas a servidores de impresión.

| Elemento de menú                                                                      | Descripción                                                                             |
|---------------------------------------------------------------------------------------|-----------------------------------------------------------------------------------------|
| Definir nombre de host                                                                | Configurar el nombre de host TCP/IP actual.                                             |
| Permitir que DHCP/BOOTP actualice el servidor NTP                                     | Permitir que los clientes DHCP y BOOTP actualicen los valores NTP de la impresora.      |
| Activado*                                                                             |                                                                                         |
| Desactivado                                                                           |                                                                                         |
| Activar IP automática<br>Activado*<br>Desactivado                                     | Asignar una dirección IP automáticamente.                                               |
| Dirección del DNS                                                                     | Especificar la dirección del servidor de Sistema de nombres de dominio<br>(DNS) actual. |
| Nota: Un asterisco (*) al lado de un valor indica el valor predeterminado de fábrica. |                                                                                         |

| Elemento de menú                               | Descripción                                                                                    |
|------------------------------------------------|------------------------------------------------------------------------------------------------|
| Dirección del DNS secundario                   | Especificar las direcciones de los servidores DNS secundarios.                                 |
| Dirección del DNS secundario 2                 |                                                                                                |
| Dirección del DNS secundario 3                 |                                                                                                |
| Activar DDNS                                   | Actualizar la configuración DNS dinámica.                                                      |
| Activado*                                      |                                                                                                |
| Desactivado                                    |                                                                                                |
| TTL de DDNS                                    | Especificar la configuración DDNS actual.                                                      |
| TTL predeterminado                             |                                                                                                |
| Tiempo de actualización de DDNS                |                                                                                                |
| Activar mDNS                                   | Actualizar la DNS configuración múltiple.                                                      |
| Desactivado                                    |                                                                                                |
| Activado*                                      |                                                                                                |
| Dirección WINS                                 | Especificar una dirección de servidor para Servicios de nombres<br>Internet de Windows (WINS). |
| Activar BOOTP                                  | Permitir que BOOTP asigne una dirección IP de la impresora.                                    |
| Desactivado*                                   |                                                                                                |
| Activado                                       |                                                                                                |
| Opciones de la lista de servidores restringida | Especificar cómo las direcciones IP de la lista pueden acceder a la                            |
| Bloquear todos los puertos*                    |                                                                                                |
| Bloquear solo impresión y HTTP                 |                                                                                                |
| MTU                                            | Especificar un parámetro de unidad de transmisión máxima (MTU) para las conexiones TCP.        |
| <b>Raw Print Port</b><br>1–65535 (9100*)       | Especificar un número de puerto no procesado para las impresoras conectadas a una red.         |
| Velocidad máxima del tráfico de salida         | Habilitar la tasa de transferencia máxima de la impresora.                                     |
| Desactivado*                                   |                                                                                                |
| De 100 a 1000000                               |                                                                                                |
| Seguridad TLS mejorada                         | Mejorar la privacidad e integridad de los datos de la impresora.                               |
| Activado                                       |                                                                                                |
| Desactivado*                                   |                                                                                                |
| Resolver nombres de host mediante DNS          | Utilizar DNS para resolver los nombres de host a direcciones IP.                               |
| Desactivado<br>Activado*                       |                                                                                                |
|                                                |                                                                                                |

#### SNMP

**Nota:** Este menú solo aparece para las impresoras de red o las impresoras conectadas a servidores de impresión.

| Elemento de menú                                    | Descripción                                                             |
|-----------------------------------------------------|-------------------------------------------------------------------------|
| Versiones SNMP 1 y 2c                               | Configurar las versiones 1 y 2c del Protocolo de administración de red  |
| Activado                                            | simple (SNMP) para instalar los controladores de impresión y aplica-    |
| Desactivado                                         | ciones.                                                                 |
| Activado*                                           |                                                                         |
| Permitir definición de SNMP                         |                                                                         |
| Desactivado                                         |                                                                         |
| Activado*                                           |                                                                         |
| Activar MIB de PPM                                  |                                                                         |
| Desactivado                                         |                                                                         |
| Activado*                                           |                                                                         |
| Comunidad SNMP                                      |                                                                         |
| Versión 3 de SNMP                                   | Configurar la versión 3 de SNMP para instalar y actualizar la seguridad |
| Activado                                            | de la impresora.                                                        |
| Desactivado                                         |                                                                         |
| Activado*                                           |                                                                         |
| Establecer credenciales de lectura/escritura        |                                                                         |
| Nombre de usuario                                   |                                                                         |
| Contraseña                                          |                                                                         |
| Establecer credenciales de solo lectura             |                                                                         |
| Nombre de usuario                                   |                                                                         |
| Contraseña                                          |                                                                         |
| Autenticación aleatoria                             |                                                                         |
| MD5                                                 |                                                                         |
| SHA1*                                               |                                                                         |
| Nivel mínimo de autenticación                       |                                                                         |
| Sin autenticación, sin privacidad                   |                                                                         |
| Autenticación, sin privacidad                       |                                                                         |
| Autenticación, privacidad*                          |                                                                         |
| Algoritmo de privacidad                             |                                                                         |
| DES                                                 |                                                                         |
| AES-128*                                            |                                                                         |
| Nota: Un asterisco (*) al lado de un valor indica e | el valor predeterminado de fábrica.                                     |

### **IPSec**

**Nota:** Este menú solo aparece para las impresoras de red o las impresoras conectadas a servidores de impresión.

| Elemento de menú                                                                      | Descripción                                         |
|---------------------------------------------------------------------------------------|-----------------------------------------------------|
| Activar IPSec                                                                         | Activar seguridad de protocolo de Internet (IPSec). |
| Desactivado*                                                                          |                                                     |
| Activado                                                                              |                                                     |
| Nota: Un asterisco (*) al lado de un valor indica el valor predeterminado de fábrica. |                                                     |

| Elemento de menú                                       | Descripción                                                                                                    |
|--------------------------------------------------------|----------------------------------------------------------------------------------------------------|
| Configuración básica                                   | Establecer la configuración básica de IPSec.                                                                        |
| Compatibilidad                                         | Nota: Este elemento del menú solo aparece si la opción Activar                                                      |
| Seguro                                                 |                                                                                                    |
| Propuesta del grupo DH (Diffie y Hellman)              | Establecer el cifrado de IPSec.                                                                                     |
| modp2048 (14)*                                         | Nota: Este elemento del menú solo aparece cuando la Configu-                                                        |
| modp3072 (15)                                          | ración básica está configurada en Compatibilidad.                                                                   |
| modp4069 (16)                                          |                                                                                                    |
| modp6144 (17)<br>modp8192 (18)                         |                                                                                                    |
| Vida útil de IKE SA (boras)                            | Definir la cantidad de tiempo antes de que se genere una nueva clave                                                |
|                                                        | de autenticación.                                                                                                   |
| 2                                                      | Nota: Estos elementos del menú solo aparecen cuando la Configu-                                                     |
| 4                                                      | ración básica está configurada en Proteger.                                                                         |
| 8                                                      |                                                                                                    |
| 24*                                                    | -                                                                                                    |
| Vida útil de IPSec SA (horas)                          |                                                                                                    |
|                                                        |                                                                                                    |
| 4                                                      |                                                                                                    |
| 8                                                      |                                                                                                    |
| 24*                                                    |                                                                                                    |
| Método de cifrado propuesto                            | Especificar los métodos de cifrado y de autenticación para conec-                                                   |
| 3DES                                                   | tarse a una red segura.                                                                                             |
| AES*                                                   | Nota: Estos elementos del menú solo aparecen cuando la Configu-<br>ración básica está configurada en Compatibilidad |
| Método de autenticación propuesto                      |                                                                                                    |
| SHA1                                                   |                                                                                                    |
| SHA250<br>SHA512                                       |                                                                                                    |
| Certificado de dispositivo IPSec                       | Especificar un certificado IPSec.                                                                                   |
|                                                        | Nota: Este elemento del menú solo aparece cuando la Configu-                                                        |
|                                                        | ración básica está configurada en Compatibilidad.                                                                   |
| Conexiones autenticadas de la clave precom-            | Configurar las conexiones autenticadas de la impresora.                                                             |
| Partida<br>Host [v]                                    | Nota: Estos elementos del menú solo aparecen si la opción Activar                                                   |
| Dirección                                              | IMDEC ESTA ACTIVADA.                                                                                                |
| Clave                                                  |                                                                                                    |
| Certificar conexiones autenticadas                     | 1                                                                                                    |
| Dirección de host [x][/subred]                         |                                                                                                    |
| Dirección[/subred]                                     |                                                                                                    |
| Nota: Un asterisco (*) al lado de un valor indica el v | valor predeterminado de fábrica.                                                                                    |

#### 802.1x

**Nota:** Este menú solo aparece para las impresoras de red o las impresoras conectadas a servidores de impresión.

| Elemento de menú         | Descripción                                                                                |
|--------------------------|--------------------------------------------------------------------------------------------|
| Activo                   | Permitir a la impresora unir redes que requieren autenticación antes de otorgar el acceso. |
| Desactivado*<br>Activado | Nota: Para configurar los ajustes de este elemento de menú, acceda a Embedded Web Server.  |
| Nota: Un asterisco (*    | *) al lado de un valor indica el valor predeterminado de fábrica.                          |

### **Configuración LPD**

**Nota:** Este menú solo aparece para las impresoras de red o las impresoras conectadas a servidores de impresión.

| Elemento de menú                                      | Descripción                                                                                                    |
|-------------------------------------------------------|----------------------------------------------------------------------------------------------------|
| <b>Tiempo de espera LPD</b><br>0–65535 segundos (90*) | Establecer el valor de tiempo de espera para detener el servidor Line Printer<br>Daemon (LPD) y que deje de esperar de forma indefinida los trabajos de impresión<br>colgados o no válidos.                      |
| Página banner LPD                                     | Imprimir una página banner para todos los trabajos de impresión LPD.                                                                                                    |
| Desactivado*<br>Activado                              | <b>Nota:</b> Una página banner es la primera página de un trabajo de impresión que se utiliza como un separador de trabajos de impresión y para identificar al creador de la solicitud del trabajo de impresión. |
| Última página LPD                                     | Imprimir una última página para todos los trabajos de impresión LPD.                                                                                                    |
| Desactivado*                                          | Nota: Una última página es la última página de un trabajo de impresión.                                                                                                    |
| Activado                                              |                                                                                                    |
| Conversión de retorno de carro                        | Permitir la conversión de retorno de carro.                                                                                                    |
|                                                       | Nota: El retorno de carro es un mecanismo que controla la impresora para                                                                                                    |
| Desactivado*                                          | cambiar la posición del cursor a la primera posición en la misma línea.                                                                                                    |
|                                                       |                                                                                                    |
| Nota: Un asterisco (*) al lado de un v                | alor indica el valor predeterminado de fábrica.                                                                                                    |

### Valores de HTTP/FTP

**Nota:** Este menú solo aparece para las impresoras de red o las impresoras conectadas a servidores de impresión.

| Elemento de menú                                                                        | Descripción                                                                         |
|-----------------------------------------------------------------------------------------|-------------------------------------------------------------------------------------|
| Activar servidor HTTP<br>Desactivado<br>Activado*                                       | Acceder al Embedded Web Server para controlar y gestionar la impresora.             |
| Activar HTTPS<br>Desactivado<br>Activado*                                               | Configurar los valores del protocolo de transferencia de hipertexto seguro (HTTPS). |
| Notes la estavise (*) el la la de variadas indicas el valor analateraria de de félories |                                                                                     |

Nota: Un asterisco (\*) al lado de un valor indica el valor predeterminado de fábrica.

| Elemento de menú                                                                      | Descripción                                                                                                |
|---------------------------------------------------------------------------------------|----------------------------------------------------------------------------------------------------|
| Activar FTP/TFTP<br>Desactivado<br>Activado*                                          | Enviar archivos mediante FTP.                                                                              |
| <b>Puerto predeterminado de HTTP</b><br>1–65535 (80*)                                 | Configurar los ajustes del servidor HTTP y FTP.                                                            |
| Certificado de dispositivo HTTPS                                                      |                                                                                                    |
| Puerto de IP predeterminada FTP<br>1–65535 (21*)                                      |                                                                                                    |
| Espera para solicitudes de HTTP/FTP<br>1–299 (30*)                                    | Especificar el tiempo en segundos que debe transcurrir antes de que la conexión<br>al servidor se detenga. |
| Reintentos para solicitudes HTTP/FTP<br>1–299 (3*)                                    | Establecer el número de intentos para conectarse al servidor HTTP/FTP.                                     |
| Nota: Un asterisco (*) al lado de un valor indica el valor predeterminado de fábrica. |                                                                                                    |

## ThinPrint

| Elemento de menú                                                                      | Descripción                                                            |
|---------------------------------------------------------------------------------------|------------------------------------------------------------------------|
| Activar ThinPrint<br>Desactivado<br>Activado*                                         | Imprimir mediante ThinPrint.                                           |
| Número de puerto<br>4000-4999 (4000*)                                                 | Configurar el número de puerto para el servidor ThinPrint Server.      |
| <b>Ancho de banda (bits/s)</b><br>0*<br>100-1000000                                   | Configurar la velocidad para transmitir datos en un entorno ThinPrint. |
| Tamaño del paquete (Kilobytes)<br>0-64000 (0*)                                        | Establecer el tamaño del paquete para la transmisión de datos.         |
| Nota: Un asterisco (*) al lado de un valor indica el valor predeterminado de fábrica. |                                                                        |

### USB

| Elemento de menú                            | Descripción                                                                                                    |
|---------------------------------------------|----------------------------------------------------------------------------------------------------|
| PCL SmartSwitch<br>Activado*<br>Desactivado | Configurar la impresora para que cambie a la emulación PCL cuando un trabajo de impresión recibido a través de un puerto USB lo necesite, independientemente del idioma predeterminado de la impresora. |
|                                             | <b>Nota:</b> Si PCL SmartSwitch está desactivado, la impresora no examina los datos entrantes y utiliza el idioma predeterminado de la impresora especificado en el menú Configuración.                 |
| Nota: Un asterisco (*                       | ) al lado de un valor indica el valor predeterminado de fábrica.                                                                                                    |

| Elemento de menú                                                | Descripción                                                                                                    |
|-----------------------------------------------------------------|----------------------------------------------------------------------------------------------------|
| <b>PS SmartSwitch</b><br>Activado*<br>Desactivado               | Configurar la impresora para que cambie a la emulación PS cuando un trabajo de impresión recibido<br>a través de un puerto USB lo necesite, independientemente del idioma predeterminado de la<br>impresora.                                                                                                    |
|                                                                 | <b>Nota:</b> Si PS SmartSwitch está desactivado, la impresora no examina los datos entrantes y utiliza el idioma predeterminado de la impresora especificado en el menú Configuración.                                                                                                    |
| <b>PS binario Mac</b><br>Automático*<br>Activado<br>Desactivado | <ul> <li>Definir la impresora para que procese trabajos de impresión PostScript binario de Macintosh.</li> <li>Notas: <ul> <li>El valor Activado procesa trabajos de impresión PostScript binario sin formato.</li> <li>El valor Desactivado filtra los trabajos de impresión mediante el protocolo estándar.</li> </ul> </li> </ul> |
| Activar puerto USB<br>Activar*<br>Desactivar                    | Activar el puerto USB estándar.                                                                                                    |
| Nota: Un asterisco (*                                           | ) al lado de un valor indica el valor predeterminado de fábrica.                                                                                                    |

### **Google Cloud Print**

| Elemento de menú                                                                      | Descripción                                                                                  |
|---------------------------------------------------------------------------------------|----------------------------------------------------------------------------------------------|
| <b>Registro</b><br>Registrar                                                          | Registrar la impresora en el servidor Google Cloud.                                          |
| <b>Opciones</b><br>Activar Google Cloud Print<br>Desactivado<br>Activado*             | Imprimir directamente desde su cuenta de Google.                                             |
| <b>Opciones</b><br>Activar detección local<br>Desactivado<br>Activado*                | Permitir mayor ancho de banda para transmisión de datos.                                     |
| <b>Opciones</b><br>Activar verificación SSL<br>Desactivado<br>Activado*               | Verificar la autenticidad del certificado personal para conectarse a su cuenta de<br>Google. |
| <b>Opciones</b><br>Imprimir siempre como imagen<br>Desactivado*<br>Activado           | Guardar la salida de digitalización en archivos de imágenes.                                 |
| Nota: Un asterisco (*) al lado de un valor indica el valor predeterminado de fábrica. |                                                                                              |

### Wi-Fi Direct

Nota: Este menú solo aparece cuando hay una red Wi-Fi directa como red activa.

| Elemento de menú                                                                              | Descripción                                                                                                    |
|-----------------------------------------------------------------------------------------------|----------------------------------------------------------------------------------------------------|
| SSID                                                                                          | Especifica el identificador de conjunto de servicios (SSID) de la red Wi-<br>-Fi.                                               |
| Establecer clave previamente compartida                                                       | Establece la clave precompartida (PSK) para autenticar y validar a los usuarios en una conexión Wi-Fi.                          |
| <b>Mostrar PSK en la página de configuración</b><br>Activado*<br>Desactivado                  | Muestra la PSK en la página de configuración de red.                                                                            |
| Dirección IP del propietario del grupo                                                        | Especifica la dirección IP del propietario del grupo.                                                                           |
| Aceptar automáticamente las solicitudes del<br>botón de pulsación<br>Activado<br>Desactivado* | Acepta automáticamente las solicitudes de conexión a la red.<br><b>Nota:</b> La aceptación automática de clientes no es segura. |
| Nota: Un asterisco (*) al lado de un valor indica el valor predeterminado de fábrica.         |                                                                                                    |

## Informes

### Página valores de menú

| Elemento de menú       | Descripción                                                 |
|------------------------|-------------------------------------------------------------|
| Página valores de menú | Imprimir un informe que contenga los menús de la impresora. |

### Dispositivo

| Elemento de menú            | Descripción                                                                      |
|-----------------------------|----------------------------------------------------------------------------------|
| Información del dispositivo | Imprimir un informe que contenga información sobre la impresora.                 |
| Estadísticas dispositivo    | Imprimir un informe sobre uso de la impresora y el estado de los suministros.    |
| Lista Perfiles              | Imprimir una lista de perfiles almacenados en la impresora.                      |
| Informe de activos          | Imprimir un informe que contenga el número de serie y el modelo de la impresora. |

## Impresión

| Elemento de menú   | Descripción                                                                                   |
|--------------------|-----------------------------------------------------------------------------------------------|
| Imprimir fuentes   | Imprimir muestras e información sobre las fuentes disponibles en cada idioma de la impresora. |
| Fuentes PCL        |                                                                                               |
| Fuentes PostScript |                                                                                               |

#### Red

| Elemento de menú                     | Descripción                                                                                                    |
|--------------------------------------|----------------------------------------------------------------------------------------------------|
| Página de configuración de<br>la red | Imprimir una página que muestre la red configurada y los valores inalámbricos en la impresora.                                   |
|                                      | <b>Nota:</b> Esta opción del menú solo aparece para las impresoras en red o las impresoras conectadas a servidores de impresión. |

## Solución de problemas

### Solución de problemas

| Elemento de menú                          | Descripción                                                                                 |
|-------------------------------------------|---------------------------------------------------------------------------------------------|
| Páginas de prueba de calidad de impresión | Imprima páginas de muestra para identificar y corregir defectos en la calidad de impresión. |

# Asegurar la impresora

## Localización de la ranura de seguridad

La impresora está equipada con una función de bloqueo de seguridad. Conecte un bloqueo de seguridad compatible con la mayoría de portátiles en la ubicación que se muestra para asegurar la impresora en su sitio.

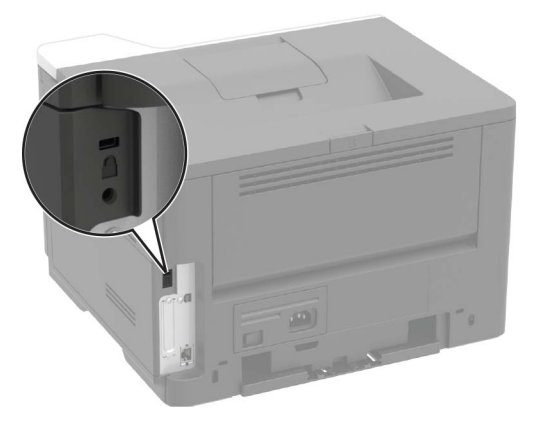

## Borrado de memoria de la impresora

Para borrar memoria volátil o datos en búfer, apague la impresora.

Para borrar memoria no volátil o valores individuales, valores de red y dispositivo, valores de seguridad y soluciones integradas, haga lo siguiente:

1 En el panel de control del escáner, navegue hasta:

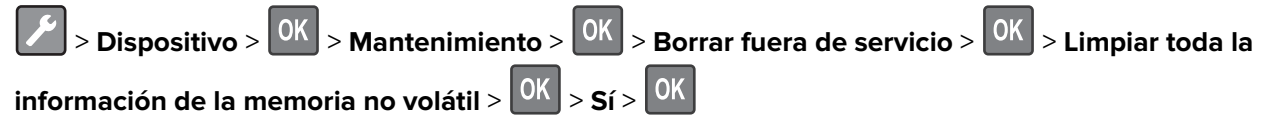

2 Siga las instrucciones que aparecen en pantalla.

## Restauración de los valores predeterminados de fábrica

1 En el panel de control del escáner, navegue hasta:

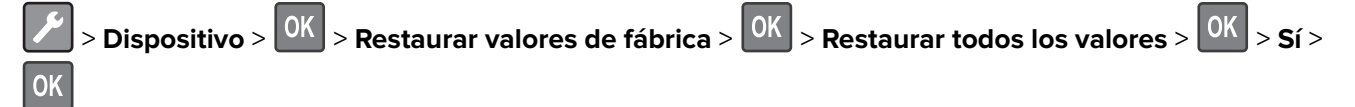

2 Siga las instrucciones que aparecen en pantalla.

Para un método más completo de restauración de los valores predeterminados de fábrica, consulte <u>"Borrado de memoria de la impresora" en la página 52</u>.

## Declaración de volatilidad

Su impresora contiene varios tipos de memoria capaces de almacenar configuración de red y dispositivos, así como datos de usuario.

| Tipo de memoria    | Descripción                                                                                                    |
|--------------------|----------------------------------------------------------------------------------------------------|
| Memoria volátil    | Su impresora utiliza la <i>memoria de acceso aleatorio</i> (RAM) para almacenar temporalmente los datos de usuario durante los trabajos sencillos de impresión.                                      |
| Memoria no volátil | Su impresora utiliza dos tipos de memoria no volátil: EEPROM y NAND (memoria flash). Ambos tipos se usan para almacenar información sobre el sistema operativo, valores de dispositivos y de la red. |

Borre el contenido de cualquier memoria de impresora instalada si se dan las siguientes circunstancias:

- La impresora no está disponible.
- Se va a trasladar la impresora a un departamento o ubicación diferente.
- La impresora va a ser reparada por una persona ajena a la organización.
- Se va a retirar la impresora de las instalaciones para repararla.
- La impresora se vende a otra empresa.

# Mantenimiento de la impresora

**Advertencia: Posibles daños:** Si no se consigue mantener un rendimiento de impresora óptimo o no se sustituyen las piezas y los consumibles, es posible que la impresora sufra daños.

## Conexión en red

#### Preparación para configurar la impresora en una red Ethernet

Antes de conectar la impresora a una red Ethernet, asegúrese de que tiene la siguiente información:

- Una dirección IP válida y única de la impresora para utilizar en la red
- La pasarela de red
- La máscara de red
- Un sobrenombre para la impresora (opcional)

**Nota:** Un sobrenombre de la impresora permite identificar de una forma más sencilla la impresora en la red.

Necesitará un cable Ethernet para conectar la impresora a la red y un puerto disponible en donde puede conectarse la impresora físicamente a la red. Cuando sea posible, utilice un cable de red para evitar problemas potenciales provocados por un cable dañado.

### Preparación de la instalación de la impresora en una red inalámbrica

#### Notas:

- Asegúrese de que su adaptador de red inalámbrica esté instalado en la impresora y funcione correctamente. Para obtener más información, consulte la hoja de instrucciones que se suministra con el adaptador.
- El adaptador de red inalámbrica se incluye de serie en determinados modelos de impresora.
- Asegúrese de que el punto de acceso (enrutador inalámbrico) esté encendido y funcione correctamente.

Asegúrese de que dispone de la siguiente información:

- **SSID**: el SSID también se denomina nombre de red.
- Modo inalámbrico (o modo Red): el modo es de infraestructura o ad hoc.
- Canal (para redes ad hoc): El canal predeterminado es automático para las redes de infraestructura.

Algunas redes ad hoc también necesitan la configuración automática. Pregunte al administrador si no está seguro del canal que debe seleccionar.

- Método de seguridad: Seleccione uno de los siguientes:
  - Clave WEP

Si la red utiliza más de una clave WEP, introduzca un máximo de cuatro claves. Seleccione la clave actual de la red seleccionando Clave de transmisión WEP predeterminada.

- Clave compartida previamente o frase de contraseña WPA o WPA2
   WPA incluye cifrado como nivel de seguridad extra. Especifique el mismo tipo de cifrado en el enrutador y en la impresora para que esta pueda comunicarse con la red.
- 802.1X-RADIUS

Si está instalando la impresora en una red 802.1X, necesitará lo siguiente:

- Tipo de autenticación
- Tipo de autenticación interna
- Nombre de usuario y contraseña de la red 802.1X
- Certificados
- Sin seguridad

Si la red inalámbrica no utiliza seguridad de ningún tipo, no habrá información de seguridad.

Nota: No utilice una red inalámbrica no segura.

#### Notas:

- Si no sabe el SSID de la red a la que está conectada el equipo, inicie la utilidad inalámbrica del adaptador de red del equipo y, a continuación, busque el nombre de la red. Si no encuentra el SSID ni la información de seguridad de la red, consulte la documentación suministrada con el punto de acceso o póngase en contacto con el administrador.
- Para obtener la clave o la frase de contraseña WPA/WPA2 precompartidas de la red inalámbrica, consulte la documentación del punto de acceso, consulte el Embedded Web Server asociado al punto de acceso o póngase en contacto con el administrador.

### Conexión de la impresora a una red Wi-Fi

1 En el panel de control de la impresora, navegue hasta:

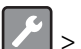

 $^{\prime}$  > Red/Puertos >  $^{OK}$  > Inalámbrico >  $^{OK}$  > Configurar en panel de impresora >  $^{OK}$ 

**2** Siga las instrucciones que aparecen en pantalla.

**Nota:** En los modelos de impresora compatibles con redes Wi-Fi, aparecerá una solicitud de configuración de la red Wi-Fi durante la configuración inicial.

### Desactivación de la red Wi-Fi

1 En el panel de control de la impresora, navegue hasta:

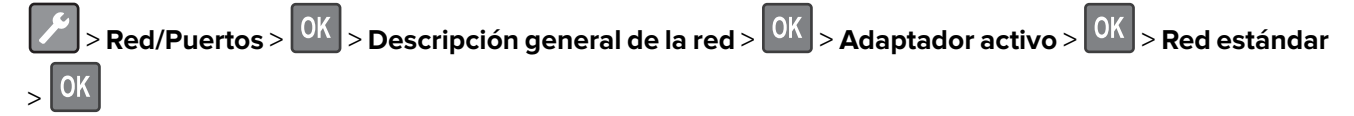

2 Siga las instrucciones que aparecen en pantalla.

## Limpieza de la impresora

PRECAUCIÓN: PELIGRO DE DESCARGAS ELÉCTRICAS: Para evitar el riesgo de descarga eléctrica al limpiar el exterior de la impresora, desconecte el cable de alimentación de la toma eléctrica y desconecte todos los cables de la impresora antes de realizar la operación.

#### Notas:

- Realice esta tarea una vez transcurridos varios de meses.
- Cualquier daño de la impresora ocasionado por su manipulación inadecuada queda fuera de la cobertura de garantía de la impresora.
- 1 Apague la impresora y, a continuación, desconecte el cable de alimentación de la toma de tierra.
- 2 Elimine el papel de la bandeja estándar y del alimentador multiuso.
- **3** Retire el polvo, las pelusas y los trozos de papel que se encuentren alrededor de la impresora con un cepillo suave o una aspiradora.
- 4 Limpie la parte exterior de la impresora con un paño húmedo paño suave y sin pelusa.

#### Notas:

- No utilice productos de limpieza para el hogar ni detergentes, ya que podrían dañar el acabado de la impresora.
- Asegúrese de que todas las partes de la impresora estén secas después de la limpieza.
- 5 Conecte el cable de alimentación a la toma eléctrica y, a continuación, encienda la impresora.

PRECAUCIÓN: POSIBLES DAÑOS PERSONALES: Para evitar el riesgo de incendio o descarga eléctrica, conecte el cable de alimentación a una toma de corriente debidamente conectada a tierra con la potencia adecuada que se encuentre cerca del dispositivo y resulte fácilmente accesible.

## Solicitud de suministros y piezas

Para solicitar suministros, póngase en contacto con el establecimiento en el que adquirió la impresora.

**Nota:** las estimaciones de duración de todos los suministros de la impresora se realizan en base a la impresión en papel normal de tamaño Carta o A4.

#### Uso de piezas y consumibles originales de KONICA MINOLTA

La impresora KONICA MINOLTA ha sido diseñada para un óptimo rendimiento con consumibles y piezas originales de KONICA MINOLTA. El uso de suministros o piezas de terceros puede afectar al rendimiento, la fiabilidad o el ciclo de vida de la impresora y de sus componentes de imagen. El uso de suministros o piezas de terceros puede afectar a la cobertura de la garantía. La garantía no cubre el daño ocasionado por el uso de consumibles y piezas de terceros. Todos los indicadores de duración han sido diseñados para funcionar con consumibles y piezas de KONICA MINOLTA, y podrían ocasionar resultados impredecibles si se utilizan consumibles y piezas de terceros. Si se agota el uso de los componentes de imagen, pueden producirse daños en la impresora KONICA MINOLTA o en sus componentes asociados.

### Solicitud de un cartucho de tóner

#### Notas:

- El rendimiento estimado del cartucho se basa en el estándar ISO/IEC 19752.
- Una cobertura de impresión extremadamente baja durante períodos prolongados puede afectar negativamente al rendimiento real.

Si desea pedir un cartucho de tóner, póngase en contacto con el establecimiento donde adquirió la impresora.

#### Solicitud de unidades de imagen

Para solicitar una unidad de imagen, póngase en contacto con el lugar en el que adquirió la impresora.

#### Comprobación del estado de suministros y piezas

En el panel de control del escáner, navegue hasta:

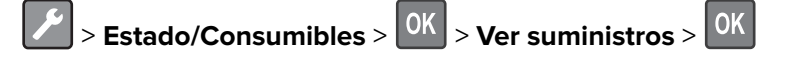

#### Configuración de notificaciones de suministros

1 Abra un explorador web y, a continuación, escriba la dirección IP de la impresora en el campo de la dirección.

#### Notas:

- Verá la dirección IP de la impresora en la pantalla de inicio de la impresora. La dirección IP aparece como cuatro grupos de números separados por puntos, como 123.123.123.123.
- Si está utilizando un servidor proxy, desactívelo temporalmente para cargar correctamente la página web.
- 2 Haga clic en Valores > Dispositivo > Notificaciones.
- 3 Desde el menú Suministros, haga clic en Notificaciones de consumible personalizado.
- 4 Seleccione una notificación para cada suministro.
- **5** Aplique los cambios.

## Sustitución de suministros y piezas

#### Sustitución del cartucho de tóner

**1** Abra la puerta frontal.

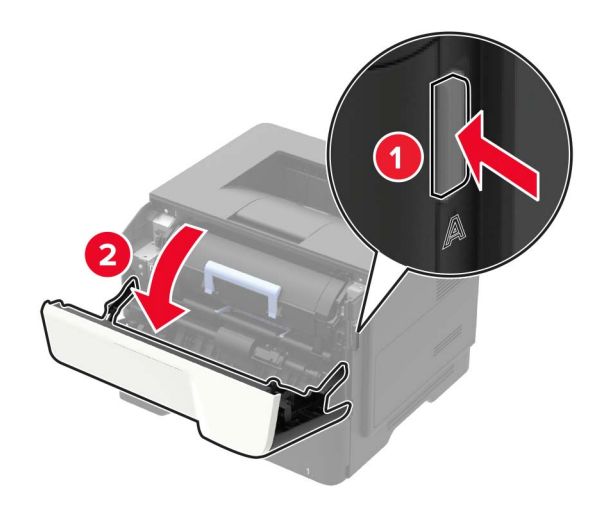

**2** Extraiga el cartucho de tóner usado.

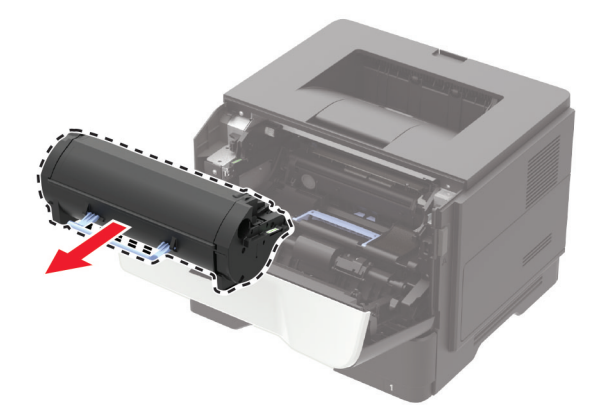

3 Desembale el nuevo cartucho de tóner y agítelo tres veces para redistribuir el tóner.

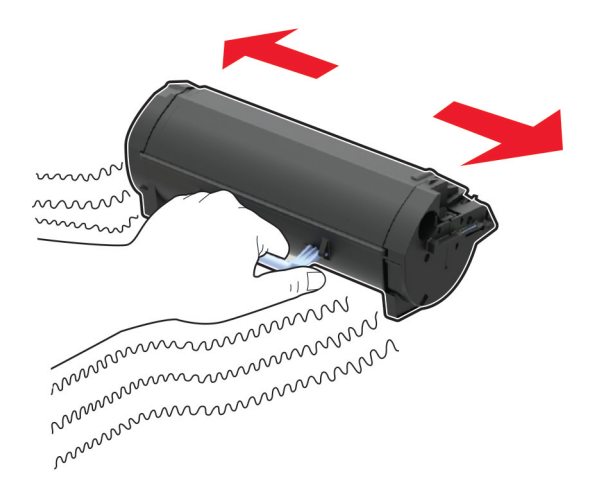

4 Inserte el cartucho de tóner nuevo.

Nota: Utilice como guía las flechas del interior de la impresora.

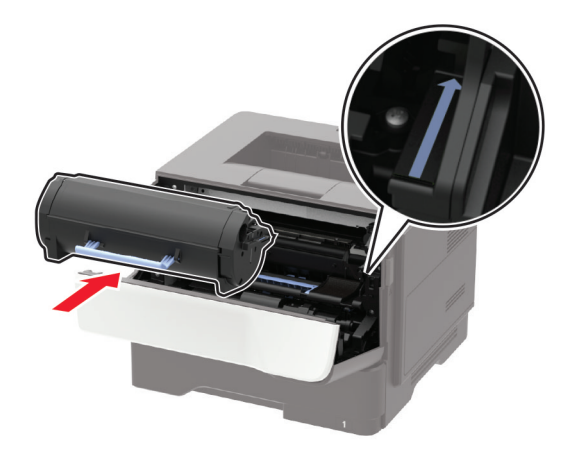

**5** Cierre la puerta frontal.

Nota: Deseche el cartucho de tóner vacío de acuerdo con la normativa local. No queme el cartucho.

PRECAUCIÓN: POSIBLES DAÑOS PERSONALES: Si le entra tóner en los ojos, láveselos inmediatamente con agua fría y consulte a un médico.

## Sustitución de la unidad de imagen

**1** Abra la puerta frontal.

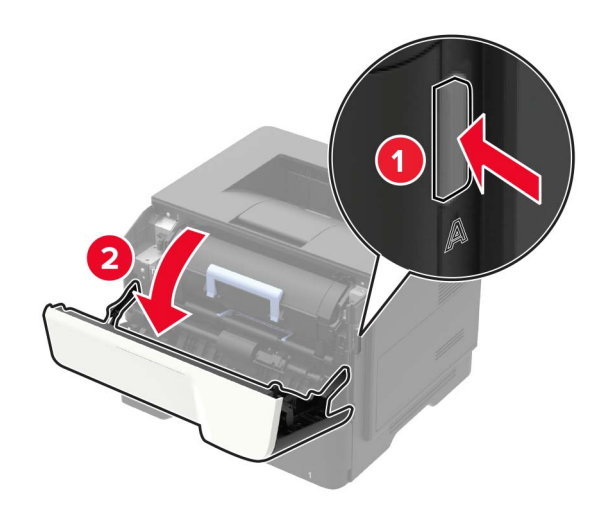

2 Extraiga el cartucho de tóner.

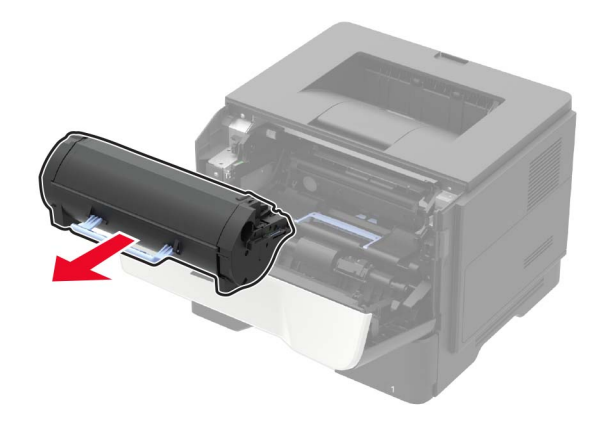

**3** Extraiga la unidad de imagen usada.

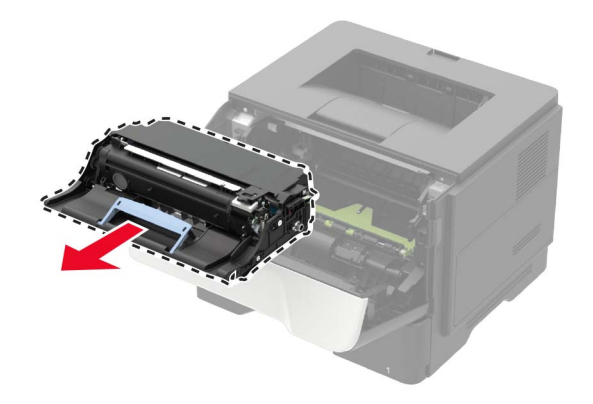

4 Desembale la nueva unidad de imagen y agítela tres veces para redistribuir el tóner.

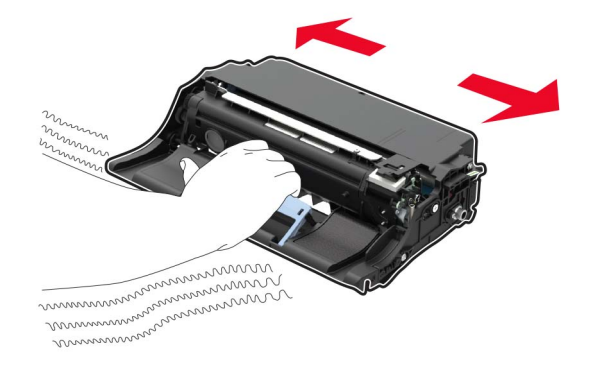

**Advertencia: Posibles daños:** No exponga la unidad de imagen a la luz directa durante más de diez minutos. Una larga exposición a la luz puede ocasionar problemas de calidad de impresión.

**Advertencia: Posibles daños:** No toque el tambor de fotoconductor. Si lo hace, puede afectar a la calidad de los futuros trabajos de impresión.

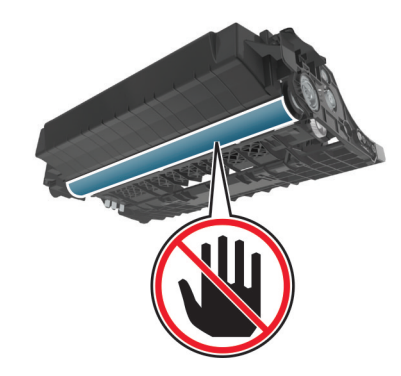

**5** Introduzca la nueva unidad de imagen.

Nota: Utilice como guía las flechas del interior de la impresora.

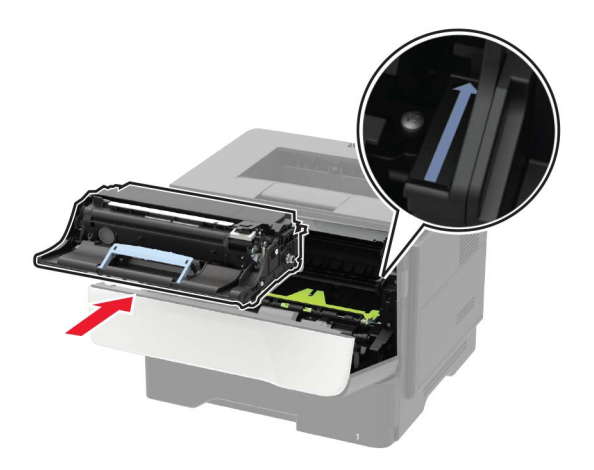

6 Introduzca el cartucho de tóner.

Nota: Utilice como guía las flechas del interior de la impresora.

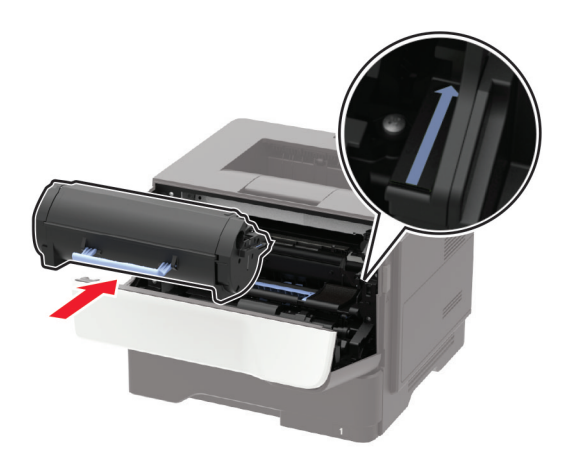

7 Cierre la puerta frontal.

**Nota:** Deseche la unidad de imagen usada de acuerdo con la normativa local. No queme la unidad de imagen.

### Sustitución de las gomas de los rodillos

- **1** Apague la impresora.
- **2** Desconecte el cable de alimentación de la toma eléctrica y, a continuación, de la impresora.
- **3** Extraiga la bandeja.

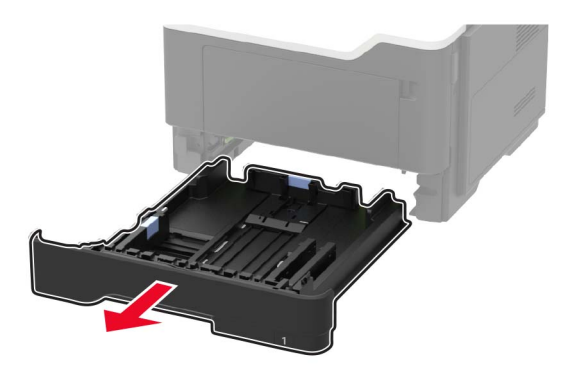

4 Extraiga las gomas de los rodillos usadas una tras otra.

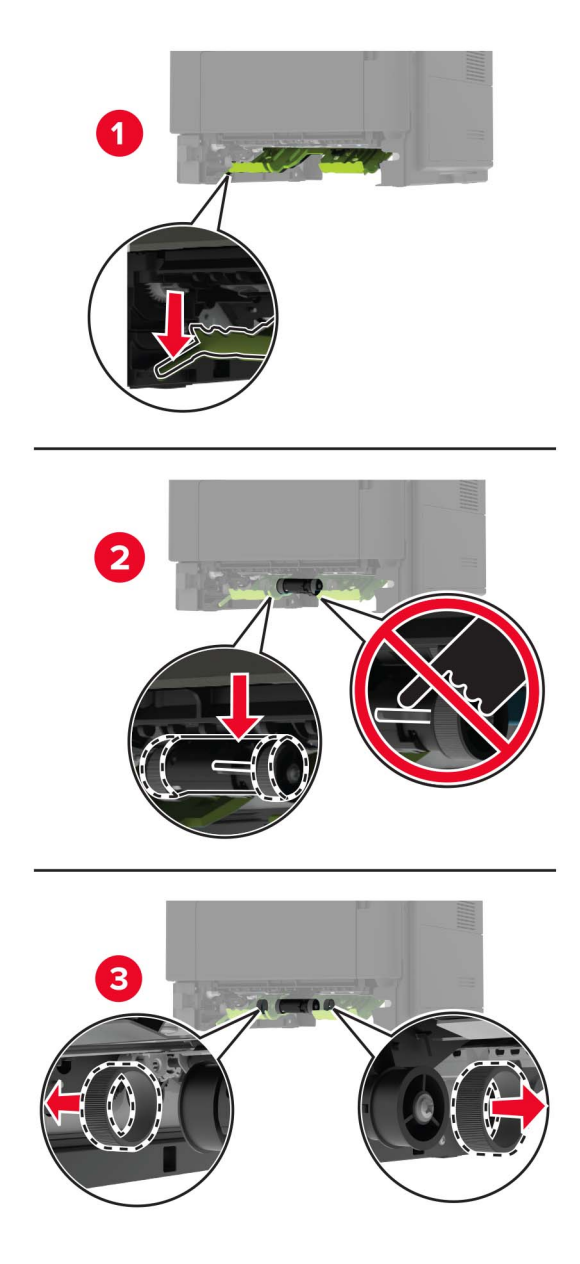

**5** Desembale las nuevas gomas de los rodillos.

6 Introduzca las nuevas gomas de los rodillos.

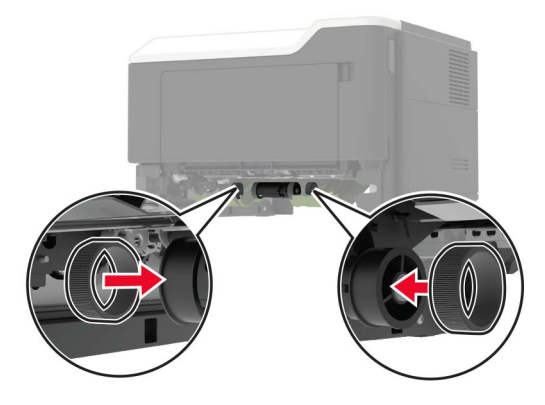

- 7 Introduzca la bandeja.
- 8 Conecte el cable de alimentación a la impresora y, a continuación, a un enchufe.

PRECAUCIÓN: POSIBLES DAÑOS PERSONALES: Para evitar el riesgo de incendio o descarga eléctrica, conecte el cable de alimentación a una toma de corriente debidamente conectada a tierra con la potencia adecuada que se encuentre cerca del dispositivo y resulte fácilmente accesible.

9 Encienda la impresora.

#### Sustitución del conjunto de rodillo de carga de papel

- **1** Apague la impresora.
- 2 Desconecte el cable de alimentación de la toma eléctrica y, a continuación, de la impresora.
- **3** Retire la bandeja opcional.

**PRECAUCIÓN: POSIBLES DAÑOS PERSONALES:** El peso de la impresora es superior a 18 kg (40 lb), se necesitan dos o más personas con formación para levantarla de forma segura.

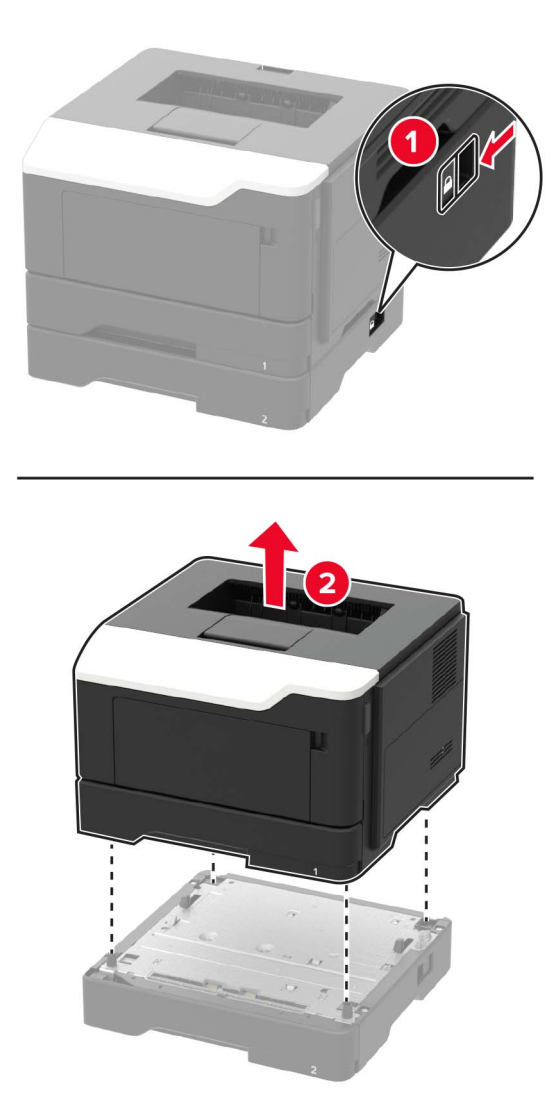

4 Extraiga la bandeja y, a continuación, dé la vuelta a la base de la bandeja.

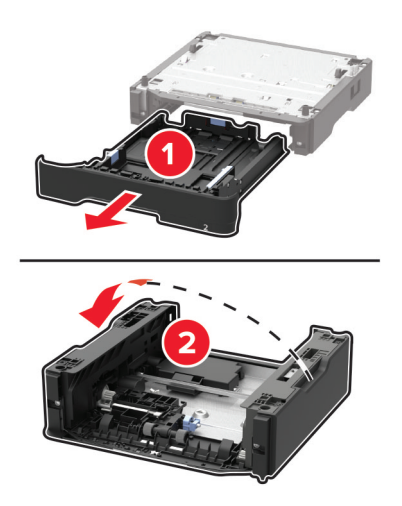

**5** Extraiga el conjunto del rodillo de carga de papel usado.

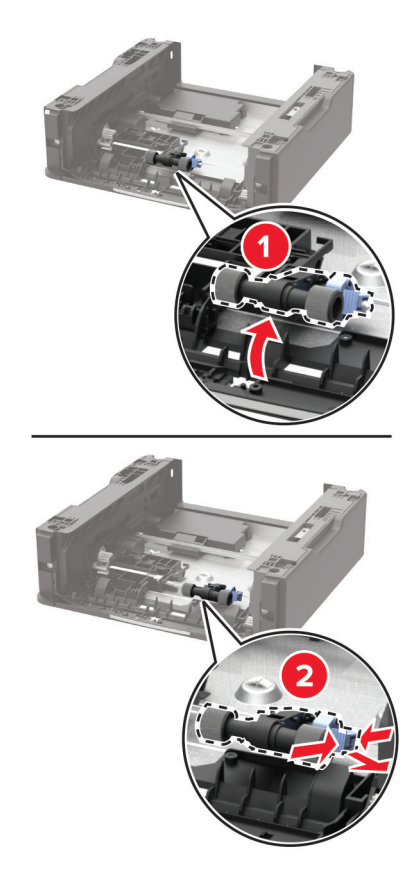

6 Desembale el nuevo conjunto del rodillo de carga de papel.

7 Inserte el nuevo conjunto del rodillo de carga de papel.

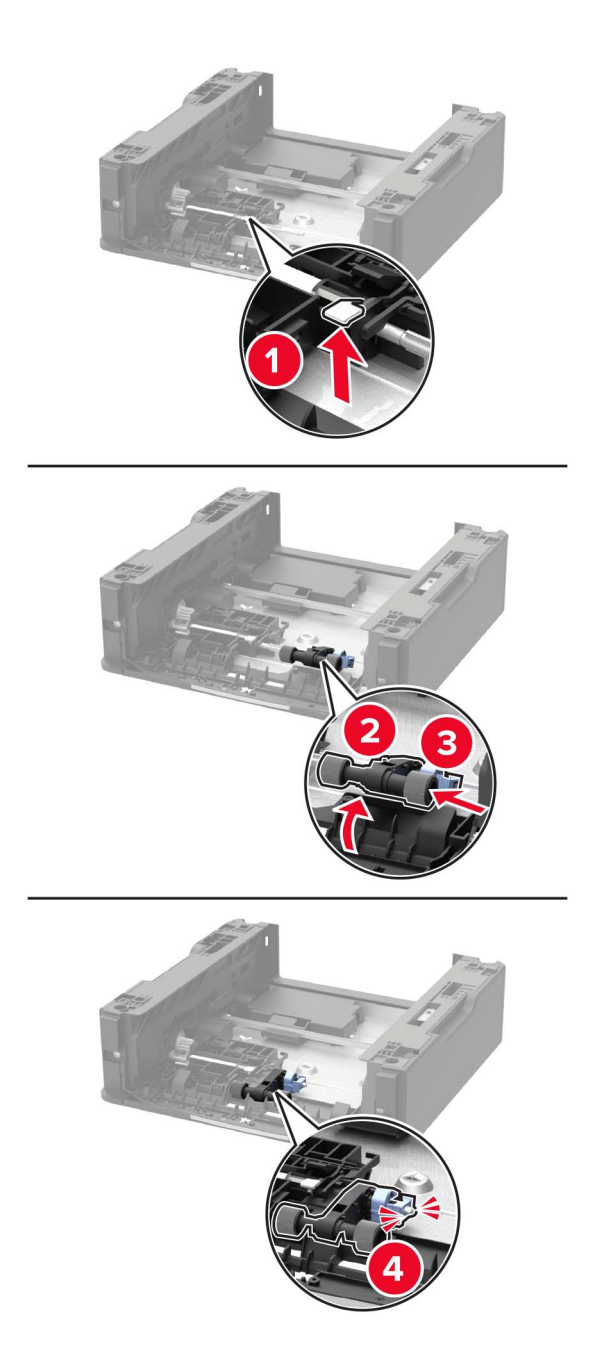

8 Dé la vuelta a la base de la bandeja y, a continuación, inserte la bandeja.

**9** Alinee la impresora con la bandeja opcional y, a continuación, baje la impresora hasta que *encaje* en su sitio.

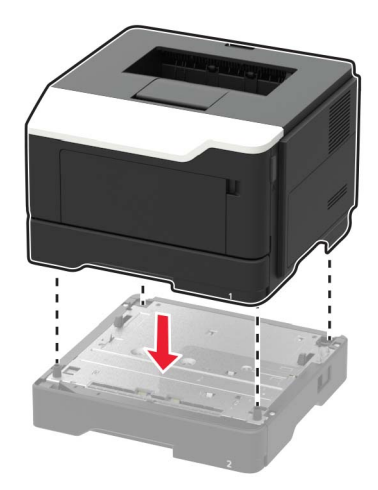

**10** Conecte el cable de alimentación a la impresora y, a continuación, a un enchufe.

PRECAUCIÓN: POSIBLES DAÑOS PERSONALES: Para evitar el riesgo de incendio o descarga eléctrica, conecte el cable de alimentación a una toma de corriente debidamente conectada a tierra con la potencia adecuada que se encuentre cerca del dispositivo y resulte fácilmente accesible.

11 Encienda la impresora.

## Traslado de la impresora

#### Desplazamiento de la impresora a otra ubicación

**PRECAUCIÓN: POSIBLES DAÑOS PERSONALES:** El peso de la impresora es superior a 18 kg (40 lb), se necesitan dos o más personas con formación para levantarla de forma segura.

**PRECAUCIÓN: POSIBLES DAÑOS PERSONALES:** Para evitar el riesgo de incendio o descarga eléctrica, utilice exclusivamente el cable de alimentación que se suministra junto con este producto o el repuesto autorizado por el fabricante.

PRECAUCIÓN: POSIBLES DAÑOS PERSONALES: Al mover la impresora, siga estas instrucciones para evitar daños personales o en la impresora:

- Asegúrese de que todas las puertas y bandejas están cerradas.
- Apague la impresora y, a continuación, desconecte el cable de alimentación de la toma de tierra.
- Desconecte todos los cables de la impresora.
- Si la impresora cuenta con bandejas opcionales de pie independientes u opciones de salida conectadas a ella, desconéctelas antes de mover la impresora.
- Si la impresora tiene una base de ruedas, llévela con cuidado hasta la nueva ubicación. Preste atención a la hora de atravesar umbrales y saltos en los suelos.
- Si, en lugar de una base con ruedas, la impresora se apoya sobre bandejas opcionales o cuenta con opciones de salida, retire las opciones de salida y levante la impresora de las bandejas. No intente levantar la impresora y alguna de las demás opciones al mismo tiempo.

- Utilice siempre las agarraderas de la impresora para levantarla.
- Si se utiliza un carro para desplazar la impresora, éste debe tener una superficie que pueda abarcar toda el área de la impresora.
- Si se utiliza un carro para desplazar la impresora, éste debe tener una superficie que pueda abarcar todas las dimensiones del área de la impresora.
- Mantenga la impresora en posición vertical.
- Se deben evitar los movimientos bruscos.
- No ponga los dedos bajo la impresora cuando la coloque.
- Asegúrese de que la impresora está rodeada de una zona despejada.

**Nota:** cualquier daño de la impresora ocasionado por su desplazamiento inadecuado queda fuera de la cobertura de garantía de la impresora.

### Envío de la impresora

Al enviar la impresora, utilice el embalaje original o póngase en contacto con el establecimiento donde adquirió la impresora.

## Ahorro de energía y papel

#### Configuración de los valores del modo de ahorro de energía

#### Modo eco

1 En el panel de control del escáner, navegue hasta:

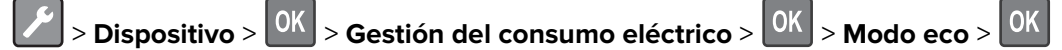

**2** Seleccione un valor.

#### modo de suspensión

1 En el panel de control del escáner, navegue hasta:

> Dispositivo > OK > Gestión del consumo eléctrico > OK > Tiempos de espera > OK > Modo de suspensión > OK

2 Introduzca la cantidad de tiempo que desea que la impresora espere hasta entrar en modo de suspensión.

#### Modo de hibernación

1 En el panel de control del escáner, navegue hasta:

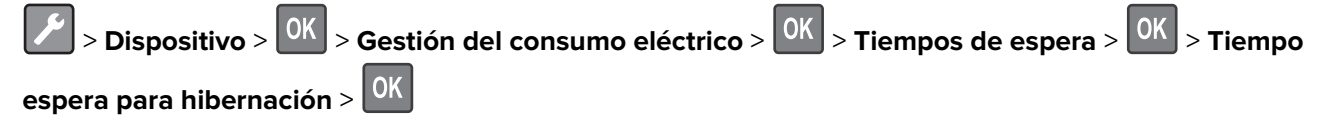

2 Seleccione el período de tiempo que espera la impresora antes de pasar a modo de hibernación.

#### Notas:

- Asegúrese de reactivar la impresora cuando está en modo de hibernación antes de enviar un trabajo de impresión.
- Embedded Web Server se desactiva cuando la impresora está en modo Hibernación.

#### Ahorro de suministros

• Imprimir en ambas caras del papel.

Nota: La impresión a dos caras es el valor predeterminado del controlador de impresión.

- Imprimir varias páginas en una sola hoja de papel.
- La función de vista previa se puede utilizar para ver el aspecto del documento antes de que se imprima.
- Para mayor precisión, imprima una sola copia del documento para comprobar el contenido y el formato.

# Eliminación de atascos

## Cómo evitar atascos

#### Cargue el papel correctamente

• Asegúrese de que el papel esté bien colocado en la bandeja.

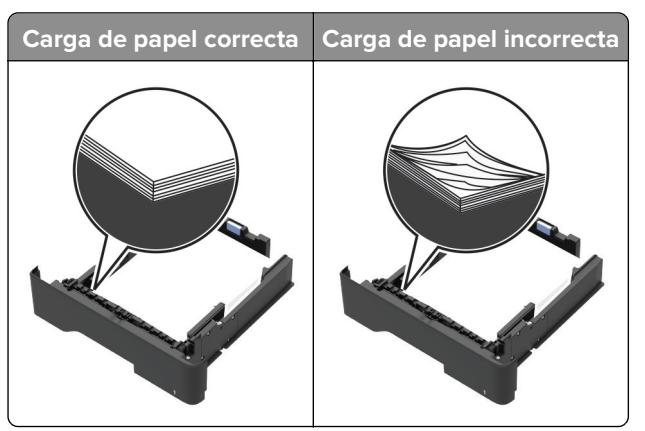

- No cargue ni extraiga las bandejas mientras se esté imprimiendo.
- No cargue demasiado papel. Asegúrese de que la altura de la pila no exceda el indicador de capacidad máxima de papel.
- No deslice el papel en la bandeja. Cárguelo tal como se muestra en la ilustración.

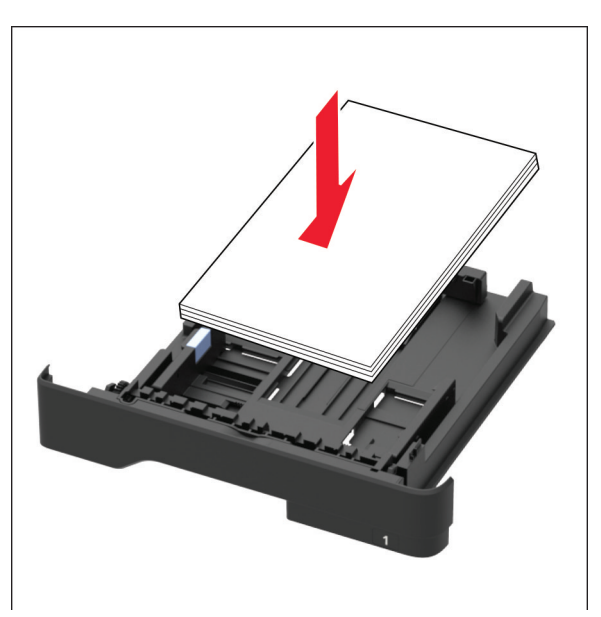

- Asegúrese de que las guías del papel estén colocadas correctamente y no estén demasiado ajustadas al papel ni a los sobres.
- Introduzca la bandeja con firmeza en la impresora después de cargar el papel.

#### Utilice papel recomendado

- Utilice sólo el papel o el material de impresión especial recomendado.
- No cargue papel arrugado, doblado, húmedo ni curvado.
- Flexione, airee y alise los bordes del papel antes de cargarlo.

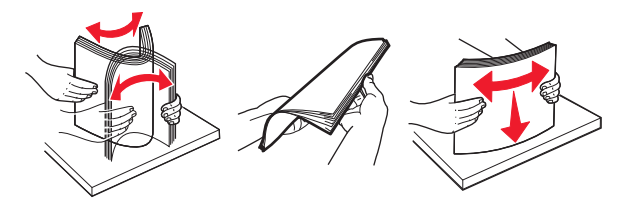

- No utilice papel cortado ni recortado manualmente.
- No mezcle tamaños, pesos o tipos de papel en la misma bandeja.
- Asegúrese de que se definan el tamaño y el tipo de papel correctos en el equipo o en el panel de control de la impresora.
- Guarde el papel teniendo en cuenta las recomendaciones del fabricante.

## Identificación de la ubicación del atasco

#### Notas:

- Cuando la Ayuda en atasco está en Activado, la impresora expulsa automáticamente páginas en blanco o con impresiones parciales después de eliminar la página atascada. Compruebe si hay páginas en blanco en la salida impresa.
- Cuando Recuperación atasco está fijado en Activado o Automático, la impresora vuelve a imprimir las páginas atascadas.

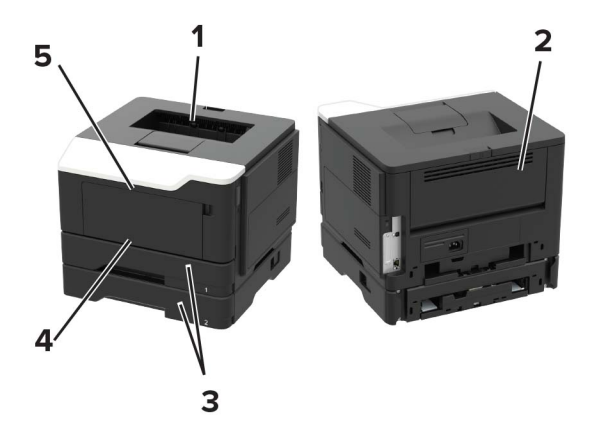

|   | Ubicación del atasco |
|---|----------------------|
| 1 | Bandeja estándar     |
| 2 | Puerta posterior     |
| 3 | Bandeja [x]          |
| 4 | Alimentador multiuso |
| 5 | Puerta frontal       |
## Atasco de papel en la puerta frontal

Extraiga la bandeja.

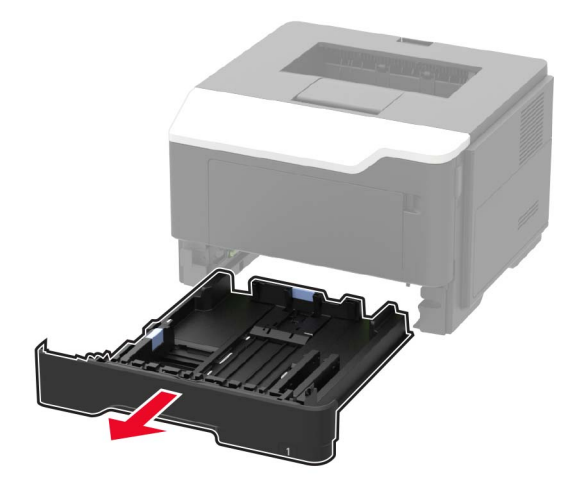

Abra la puerta frontal.

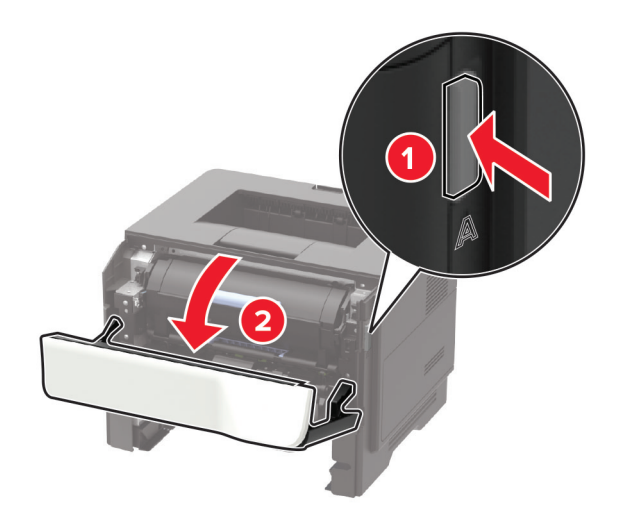

Extraiga el cartucho de tóner.

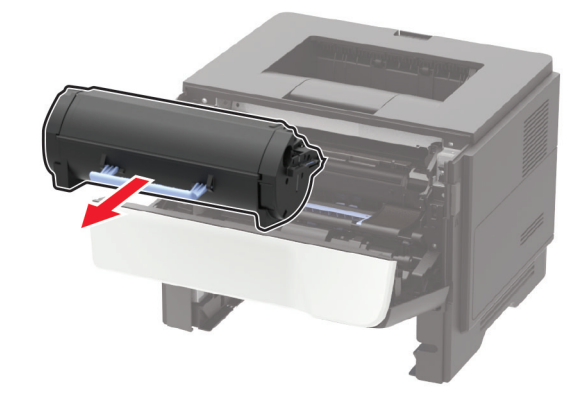

**4** Extraiga la unidad de imagen.

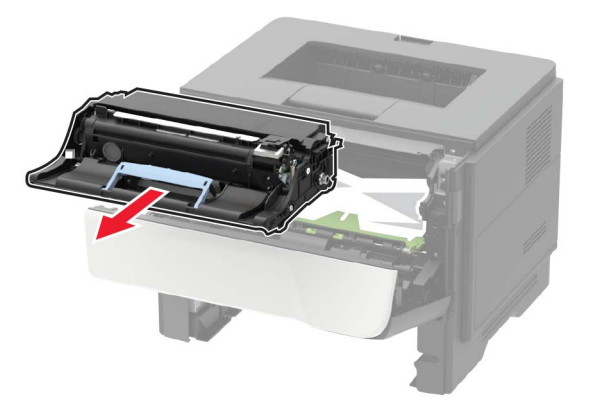

**Advertencia: Posibles daños:** No exponga la unidad de imagen a la luz directa durante más de diez minutos. Una larga exposición a la luz puede ocasionar problemas de calidad de impresión.

**Advertencia: Posibles daños:** No toque el tambor de fotoconductor. Si lo hace, puede afectar a la calidad de los futuros trabajos de impresión.

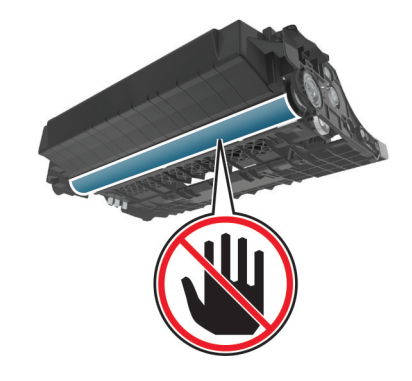

**5** Retire el papel atascado.

Nota: Retire todos los fragmentos de papel.

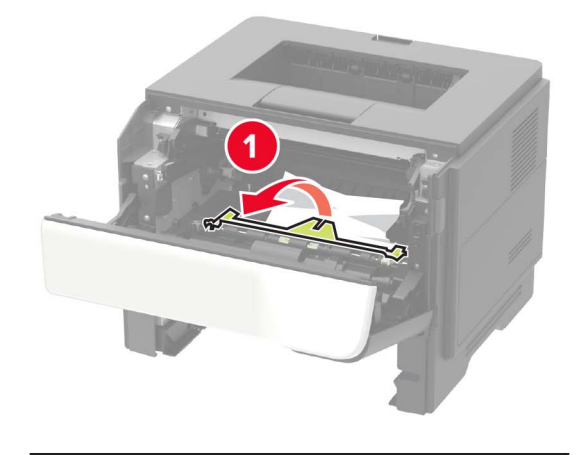

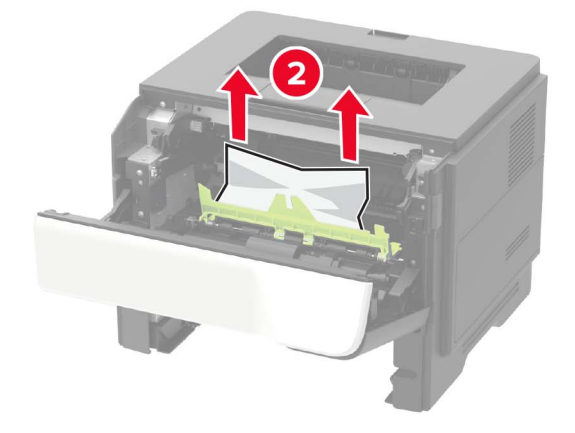

6 Introduzca la unidad de imagen.

Nota: Utilice como guía las flechas del interior de la impresora.

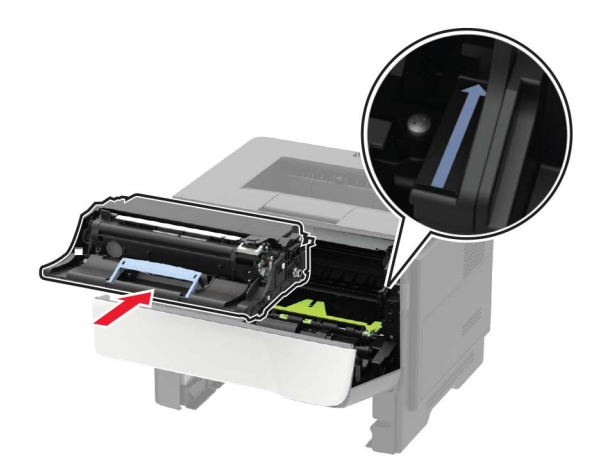

7 Introduzca el cartucho de tóner.

Nota: Utilice como guía las flechas del interior de la impresora.

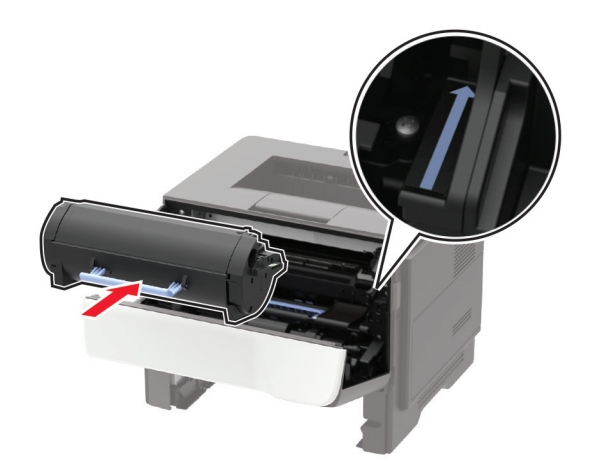

- 8 Cierre la puerta frontal.
- 9 Introduzca la bandeja.

## Atasco de papel en la puerta posterior

**1** Abra la puerta posterior.

PRECAUCIÓN: SUPERFICIE CALIENTE: El interior de la impresora podría estar caliente. Para evitar el riesgo de heridas producidas por el contacto con un componente caliente, deje que la superficie se enfríe antes de tocarlo.

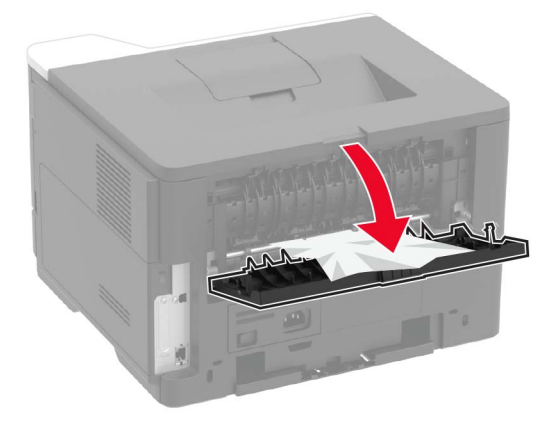

**2** Retire el papel atascado.

Nota: Retire todos los fragmentos de papel.

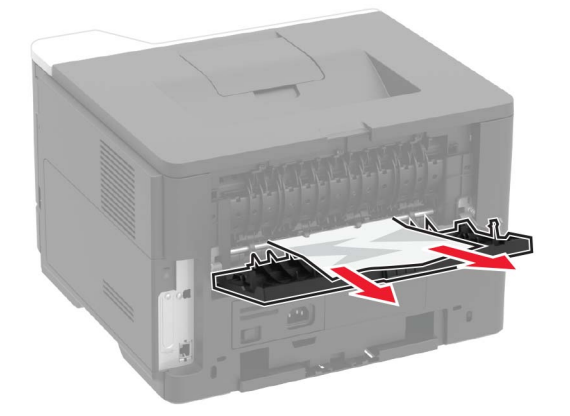

**3** Cierre la puerta posterior.

## Atasco de papel en la bandeja estándar

Retire el papel atascado.

Nota: Retire todos los fragmentos de papel.

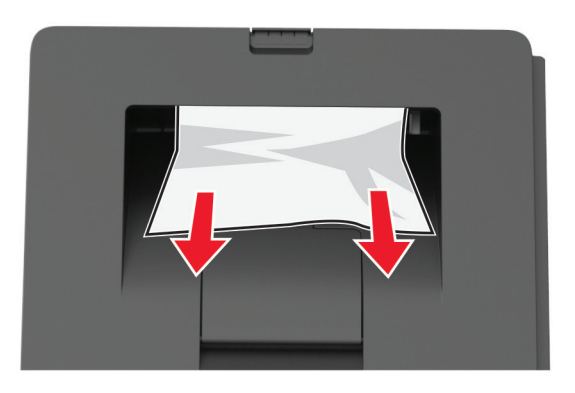

## Atasco de papel en la unidad de impresión a doble cara

**1** Extraiga la bandeja.

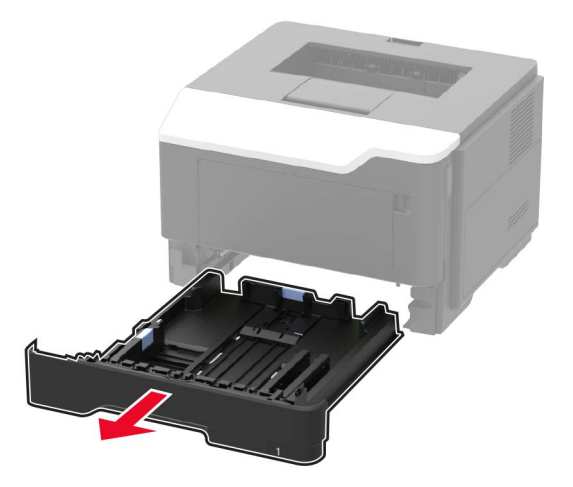

**2** Retire el papel atascado.

Nota: Retire todos los fragmentos de papel.

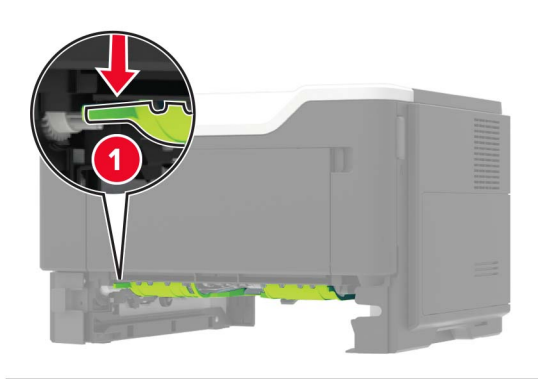

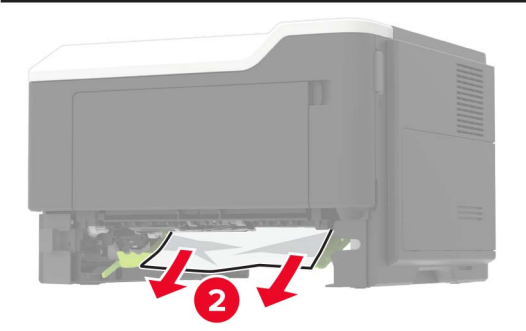

**3** Introduzca la bandeja.

## Atasco de papel en las bandejas

**1** Extraiga la bandeja.

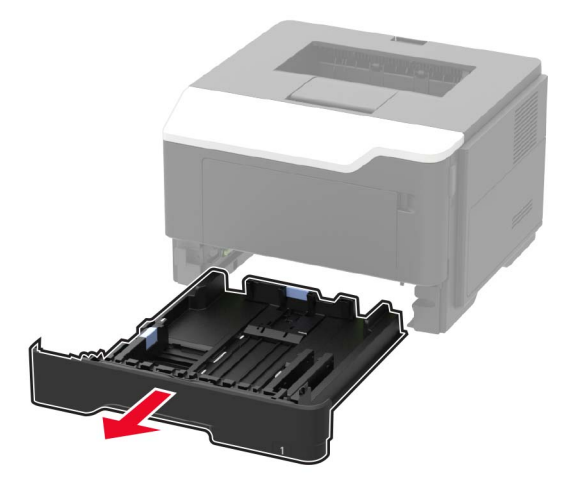

**2** Retire el papel atascado.

Nota: Retire todos los fragmentos de papel.

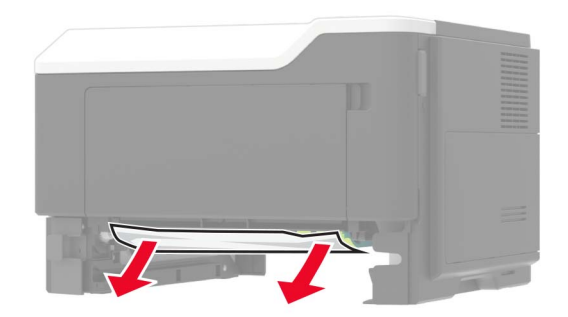

**3** Introduzca la bandeja.

## Atasco de papel en el alimentador multiuso

- **1** Retire el papel del alimentador multiuso.
- 2 Retire el papel atascado.

Nota: Retire todos los fragmentos de papel.

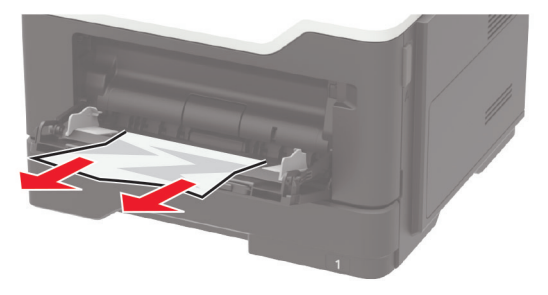

**3** Flexione, airee y alise los bordes del papel antes de cargarlo.

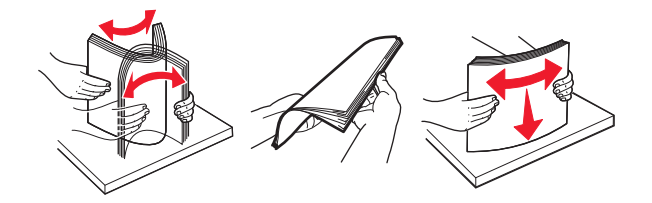

4 Cargue papel y ajuste la guía del papel.

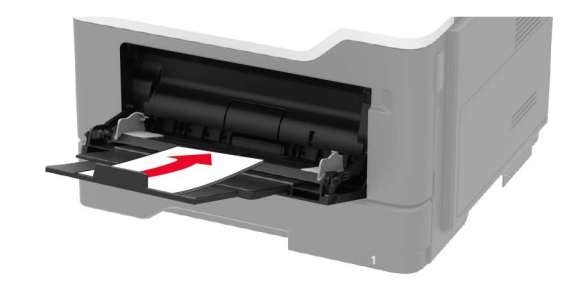

# Solución de problemas

## Problemas de conexión de red

### No se puede abrir Embedded Web Server

| Acción                                                                                                    | Sí              | Νο                      |
|----------------------------------------------------------------------------------------------------|-----------------|-------------------------|
| Paso 1                                                                                                    | Vaya al paso 2. | Encienda la             |
| Compruebe que la impresora está encendida.                                                                                                    |                 | impresora.              |
| ¿Está encendida la impresora?                                                                                                    |                 |                         |
| Paso 2                                                                                                    | Vaya al paso 3. | Escriba la dirección IP |
| Asegúrese de que la dirección IP de la impresora sea correcta.                                                                                                    |                 | correcta de la          |
| Verá la dirección IP de la impresora:                                                                                                    |                 | Impresora de red en la  |
| En la pantalla de inicio                                                                                                    |                 |                         |
| <ul> <li>En la sección TCP/IP en el menú Red/Puertos</li> </ul>                                                                                                    |                 |                         |
| <ul> <li>Mediante la impresión de una página de configuración de red<br/>o la página de valores del menú y, a continuación, la locali-<br/>zación de la sección TCP/IP</li> </ul> |                 |                         |
| <b>Nota:</b> Una dirección IP aparece como cuatro grupos de números separados por puntos, como 123.123.123.123.                                                                   |                 |                         |
| ¿Es correcta la dirección IP de impresora?                                                                                                    |                 |                         |
| Paso 3                                                                                                    | Vaya al paso 4. | Instale un navegador    |
| Compruebe si está utilizando un navegador compatible:                                                                                                    |                 | compatible.             |
| Internet Explorer <sup>®</sup> versión 11 o posterior                                                                                                    |                 |                         |
| <ul> <li>Microsoft Edge<sup>TM</sup></li> </ul>                                                                                                    |                 |                         |
| Safari versión 10 o posterior                                                                                                    |                 |                         |
| <ul> <li>Google Chrome<sup>™</sup> versión 60 o posterior</li> </ul>                                                                                                    |                 |                         |
| Mozilla Firefox versión 38.x o posterior                                                                                                    |                 |                         |
| ¿Es compatible el navegador?                                                                                                    |                 |                         |
| Paso 4                                                                                                    | Vaya al paso 5. | Póngase en contacto     |
| Compruebe que la conexión de red funciona.                                                                                                    |                 | con el administrador.   |
| ¿Funciona la conexión de red?                                                                                                    |                 |                         |
| Paso 5                                                                                                    | Vaya al paso 6. | Revise las conexiones   |
| Asegúrese de que las conexiones de los cables con la impresora y el                                                                                                    |                 | de los cables.          |
| servidor de impresión están bien fijas. Para obtener más información,                                                                                                    |                 |                         |
| consulte la documentación suministrada con la impresora.                                                                                                    |                 |                         |
| ¿Están bien conectados los cables?                                                                                                    |                 |                         |

| Acción                                                                  | Sí                                | Νο                                                                |
|-------------------------------------------------------------------------|-----------------------------------|-------------------------------------------------------------------|
| Paso 6<br>Compruebe que los servidores de proxy web están desactivados. | Vaya al paso 7.                   | Póngase en contacto<br>con el administrador.                      |
| ¿Están desactivados los servidores de proxy web?                        |                                   |                                                                   |
| <b>Paso 7</b><br>Acceda al servidor Web incorporado.                    | El problema se ha<br>solucionado. | Póngase en contacto<br>con <u>atención al</u><br><u>cliente</u> . |
| ¿Se ha abierto Embedded Web Server?                                     |                                   |                                                                   |

### Comprobación de la conectividad de la impresora

1 En el panel de control del escáner, navegue hasta:

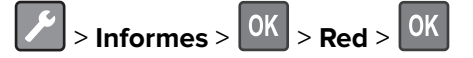

- 2 Seleccione Página de configuración de red y, a continuación, pulse
- **3** Consulte la primera sección de la página de configuración de red y confirme que el estado es conectado.

Si el estado es sin conexión, es posible que la red LAN esté inactiva o que el cable de red esté desenchufado o no funcione correctamente. Póngase en contacto con el administrador para obtener asistencia.

## Problemas de alimentación del papel

### El sobre se cierra al imprimir

| Ac  | ción                                                                                   | Sí                                   | Νο                |
|-----|----------------------------------------------------------------------------------------|--------------------------------------|-------------------|
| 1   | Utilice sobres que se hayan almacenado en un entorno seco.                             | Póngase en                           | El problema se ha |
|     | <b>Nota:</b> Imprimir en sobres con un alto nivel de humedad puede sellar las solapas. | contacto con<br>atención al cliente. | solucionado.      |
| 2   | Vuelva a enviar el trabajo de impresión.                                               |                                      |                   |
| EIخ | sobre se cierra al imprimir?                                                           |                                      |                   |

### La impresión clasificada no funciona

| Acción                                                                                                    | Sí                | No                     |
|----------------------------------------------------------------------------------------------------|-------------------|------------------------|
| Paso 1                                                                                                    | El problema se ha | Vaya al paso 2.        |
| a En el panel de control del escáner, navegue hasta:                                                       | solucionado.      |                        |
| > Imprimir > OK > Presentación > OK                                                                        |                   |                        |
| <b>b</b> Seleccione <b>Clasificar</b> y, a continuación, pulse <b>OK</b> .                                 |                   |                        |
| <b>c</b> Defina Clasificar como Activado y, a continuación, pulse OK.                                      |                   |                        |
| <b>d</b> Imprima el documento.                                                                             |                   |                        |
| ¿Se ha clasificado correctamente el documento?                                                             |                   |                        |
| Paso 2                                                                                                    | El problema se ha | Vaya al paso 3.        |
| <b>a</b> Abra el cuadro de diálogo Imprimir en el documento que trata de imprimir y seleccione Clasificar. | solucionado.      |                        |
| <b>b</b> Imprima el documento.                                                                             |                   |                        |
| ¿Se ha clasificado correctamente el documento?                                                             |                   |                        |
| Paso 3                                                                                                    | El problema se ha | Póngase en contacto    |
| a Reduzca el número de páginas que desee imprimir.                                                         | solucionado.      | con <u>atención al</u> |
| <b>b</b> Imprima el documento.                                                                             |                   | <u>cherite</u> .       |
| ¿Están las páginas clasificadas correctamente?                                                             |                   |                        |

### No funciona el enlace de bandejas

| Acción                                                                                                    | Sí                                | Νο              |
|----------------------------------------------------------------------------------------------------|-----------------------------------|-----------------|
| <ul> <li>Paso 1</li> <li>a Compruebe si las bandejas contienen papel del mismo tamaño y tipo.</li> <li>b Compruebe si las guías de papel están colocadas correctamente.</li> <li>c Imprima el documento.</li> </ul> | El problema se ha<br>solucionado. | Vaya al paso 2. |
| ¿Se enlazan las bandejas correctamente?                                                                                                    |                                   |                 |
| <ul> <li>Paso 2</li> <li>a En el panel de control del escáner, navegue hasta:</li> <li>Valores &gt; Papel &gt; Configuración de bandeja &gt; Tamaño/tipo de papel</li> </ul>                                        | El problema se ha<br>solucionado. | Vaya al paso 3. |
| En los modelos de impresora sin pantalla táctil, pulse ok para navegar por los distintos ajustes.                                                                                                    |                                   |                 |
| b Defina el tipo y el tamano del papel con el papel cargado en las bandejas vinculadas.                                                                                                    |                                   |                 |
| c Imprima el documento.                                                                                                    |                                   |                 |
| ¿Se enlazan las bandejas correctamente?                                                                                                    |                                   |                 |

| Acción                                                                                                    | Sí                                | Νο                                                                |
|----------------------------------------------------------------------------------------------------|-----------------------------------|-------------------------------------------------------------------|
| <ul> <li>Paso 3</li> <li>a Asegúrese de que el enlace de bandejas está configurado en Automático. Para obtener más información, consulte <u>"Enlace de bandejas" en la página 17</u>.</li> <li>b Imprima el documento.</li> </ul> | El problema se ha<br>solucionado. | Póngase en contacto<br>con <u>atención al</u><br><u>cliente</u> . |
| ¿Se enlazan las bandejas correctamente?                                                                                                    |                                   |                                                                   |

## Atascos de papel frecuentes

| Acción                                                                                                    | Sí                                         | Νο                                |
|----------------------------------------------------------------------------------------------------|--------------------------------------------|-----------------------------------|
| <ul><li>Paso 1</li><li>a Extraiga la bandeja.</li><li>b Compruebe si el papel se carga correctamente.</li></ul>                     | Vaya al paso 2.                            | El problema se ha<br>solucionado. |
| Notas:                                                                                                    |                                            |                                   |
| <ul> <li>Asegúrese de que las guías del papel estén correctamente<br/>colocadas.</li> </ul>                                         |                                            |                                   |
| <ul> <li>Asegúrese de que la altura de la pila no exceda el indicador<br/>de capacidad máxima de papel.</li> </ul>                  |                                            |                                   |
| <ul> <li>Asegúrese de imprimir en el tipo y tamaño de papel<br/>recomendados.</li> </ul>                                            |                                            |                                   |
| c Introduzca la bandeja.                                                                                                    |                                            |                                   |
| <b>d</b> Imprima el documento.                                                                                                    |                                            |                                   |
|                                                                                                    |                                            |                                   |
| ¿Se producen atascos de papel con frecuencia?                                                                                       |                                            |                                   |
| Paso 2                                                                                                    | Vaya al paso 3.                            | El problema se ha                 |
| <b>a</b> En el panel de control del escáner, navegue hasta:                                                                         |                                            | solucionado.                      |
| Valores > Papel > Configuración de bandeja > Tamaño/tipo de<br>papel                                                                |                                            |                                   |
| En los modelos de impresora sin pantalla táctil, pulse OK para navegar por los distintos ajustes.                                   |                                            |                                   |
| <b>b</b> Defina el tipo y el tamaño del papel correctos.                                                                            |                                            |                                   |
| c Imprima el documento.                                                                                                    |                                            |                                   |
|                                                                                                    |                                            |                                   |
| Se producen atascos de papel con frecuencia?                                                                                        |                                            |                                   |
| Paso 3                                                                                                    | Póngase en contacto                        | El problema se ha                 |
| <b>a</b> Cargue papel de un paquete nuevo.                                                                                          | con <u>atención al</u><br><u>cliente</u> . | solucionado.                      |
| <b>Nota:</b> El papel está mojado debido al alto nivel de humedad.<br>Guarde el papel en su embalaje original hasta su utilización. |                                            |                                   |
| <b>b</b> Imprima el documento.                                                                                                    |                                            |                                   |
| ¿Se producen atascos de papel con frecuencia?                                                                                       |                                            |                                   |

### Las páginas atascadas no se vuelven a imprimir

| Acción                                                                                                    | Sí                                | Νο                                                                |
|----------------------------------------------------------------------------------------------------|-----------------------------------|-------------------------------------------------------------------|
| <ul> <li>a En el panel de control del escáner, navegue hasta:</li> <li>Valores &gt; Dispositivo &gt; Notificaciones &gt; Recuperación de contenido atascado</li> </ul> | El problema se ha<br>solucionado. | Póngase en contacto<br>con <u>atención al</u><br><u>cliente</u> . |
| En los modelos de impresora sin pantalla táctil, pulse ok para navegar por los distintos ajustes.                                                                      |                                   |                                                                   |
| <b>b</b> Seleccione <b>Activado</b> o <b>Automático</b> y, a continuación, aplique los cambios.                                                                        |                                   |                                                                   |
| <b>c</b> Imprima el documento.                                                                                                    |                                   |                                                                   |
| ¿Se han vuelto a imprimir las páginas atascadas?                                                                                                    |                                   |                                                                   |

## Problemas de impresión

### Impresión lenta

| Acción                                                                                                    | Sí              | Νο                                |
|----------------------------------------------------------------------------------------------------|-----------------|-----------------------------------|
| <ul> <li>Paso 1</li> <li>a Asegúrese de que la impresora no está en ECO Mode ni en Modo silencioso.</li> <li>b Imprima el documento.</li> <li>¿Sigue la impresora imprimiendo lentamente?</li> </ul>                                                                                                    | Vaya al paso 2. | El problema se ha<br>solucionado. |
| <ul> <li>Paso 2</li> <li>a En función del sistema operativo, especifique el tipo de papel en Preferencias de impresión o en el cuadro de diálogo Imprimir.</li> <li>Notas: <ul> <li>Asegúrese de que el valor coincide con el papel cargado en la bandeja.</li> <li>También puede cambiar los valores en el menú Papel del panel de control de la impresora.</li> </ul> </li> <li>b Imprima el documento.</li> <li>¿Sigue la impresora imprimiendo lentamente?</li> </ul> | Vaya al paso 3. | El problema se ha<br>solucionado. |
| <ul> <li>Paso 3</li> <li>a Reduzca el número de páginas que desee imprimir.</li> <li>b Imprima el documento.</li> <li>¿Sigue la impresora imprimiendo lentamente?</li> </ul>                                                                                                    | Vaya al paso 4. | El problema se ha<br>solucionado. |

| Acción                                                                                                    | Sí                                                                | No                                |
|----------------------------------------------------------------------------------------------------|-------------------------------------------------------------------|-----------------------------------|
| <ul> <li>Paso 4</li> <li>a Conecte el cable de la impresora correctamente a la misma y al equipo, servidor de impresión, opción u otro dispositivo de red.</li> <li>b Imprima el documento.</li> <li>¿Sigue la impresora imprimiendo lentamente?</li> </ul>                                                                                                    | Vaya al paso 5.                                                   | El problema se ha<br>solucionado. |
| <ul> <li>Paso 5</li> <li>a En el menú Calidad del panel de control, defina la resolución de impresión en 600 ppp.</li> <li>b Imprima el documento.</li> <li>¿Sigue la impresora imprimiendo lentamente?</li> </ul>                                                                                                    | Vaya al paso 6.                                                   | El problema se ha<br>solucionado. |
| <ul> <li>Paso 6 <ul> <li>a Asegúrese de que la impresora no está sobrecalentada.</li> <li>Notas: <ul> <li>Deje que la impresora se enfríe tras un trabajo de impresión muy largo.</li> <li>Tenga en cuenta la temperatura ambiente recomendada para la impresora. Para obtener más información, consulte <u>"Selección de ubicación para la impresora" en la página 8.</u></li> <li>b Imprima el documento.</li> </ul> </li> <li>¿Sigue la impresora imprimiendo lentamente?</li> </ul></li></ul> | Vaya al paso 7.                                                   | El problema se ha<br>solucionado. |
| <ul> <li>Paso 7</li> <li>a Añada más memoria a la impresora.</li> <li>b Imprima el documento.</li> <li>¿Sigue la impresora imprimiendo lentamente?</li> </ul>                                                                                                    | Póngase en contacto<br>con <u>atención al</u><br><u>cliente</u> . | El problema se ha<br>solucionado. |

### No se imprimen los trabajos de impresión

| Acción                                                                                                    | Sí                                | Νο              |
|----------------------------------------------------------------------------------------------------|-----------------------------------|-----------------|
| <ul> <li>Paso 1</li> <li>a Desde el documento que pretende imprimir, abra el cuadro de diálogo Imprimir y compruebe si ha seleccionado la impresora correcta.</li> <li>b Imprima el documento.</li> <li>¿Se ha imprimido el documento?</li> </ul> | El problema se ha<br>solucionado. | Vaya al paso 2. |
| <ul> <li>Paso 2</li> <li>a Compruebe que la impresora está encendida.</li> <li>b Resuelva cualquier mensaje de error que aparezca en la pantalla.</li> <li>c Imprima el documento.</li> <li>¿Se ha imprimido el documento?</li> </ul>             | El problema se ha<br>solucionado. | Vaya al paso 3. |

| Acción                                                                                                    | Sí                                | No                                                                |
|----------------------------------------------------------------------------------------------------|-----------------------------------|-------------------------------------------------------------------|
| <ul> <li>Paso 3</li> <li>a Compruebe si los puertos funcionan y si los cables están conectados correctamente al equipo y a la impresora.</li> <li>Para obtener más información, consulte la documentación de instalación incluida con la impresora.</li> <li>b Imprima el documento.</li> </ul> | El problema se ha<br>solucionado. | Vaya al paso 4.                                                   |
| ¿Se ha imprimido el documento?                                                                                                    |                                   |                                                                   |
| <ul> <li>Paso 4</li> <li>a Apague la impresora, espere unos 10 segundos y, a continuación, encienda la impresora.</li> <li>b Imprima el documento.</li> <li>¿Se ha imprimido el documento?</li> </ul>                                                                                           | El problema se ha<br>solucionado. | Vaya al paso 5.                                                   |
| Paso 5<br>a Desinstale y vuelva a instalar el controlador de impresión.<br>b Imprima el documento.<br>¿Se ha imprimido el documento?                                                                                                    | El problema se ha<br>solucionado. | Póngase en contacto<br>con <u>atención al</u><br><u>cliente</u> . |

### Calidad de impresión baja

#### Páginas en blanco

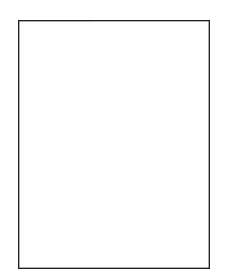

**Nota:** Antes de resolver el problema, imprima las páginas de prueba de la calidad de impresión. En el panel de control, vaya a **Configuración > Solución de problemas > Páginas de prueba de calidad de impresión**.

| Acción                                                                                                    | Sí              | Νο                                |
|----------------------------------------------------------------------------------------------------|-----------------|-----------------------------------|
| <ul> <li>Paso 1</li> <li>a Compruebe si la impresora está utilizando un cartucho de tóner original y compatible.</li> </ul> | Vaya al paso 2. | El problema se ha<br>solucionado. |
| <ul><li>Nota: Si el cartucho no es compatible, instale uno compatible.</li><li>b Imprima el documento.</li></ul>            |                 |                                   |
| ¿Está imprimiendo la impresora páginas en blanco?                                                                           |                 |                                   |

| Acción                                                                                                    | Sí                                         | No                                |
|----------------------------------------------------------------------------------------------------|--------------------------------------------|-----------------------------------|
| Paso 2<br>a Extraiga el material de embalaje que quede en la unidad de                                                                                                    | Vaya al paso 3.                            | El problema se ha<br>solucionado. |
| imagen.                                                                                                    |                                            |                                   |
| <ol> <li>Extraiga el cartucho de tóner y, a continuación, extraiga la<br/>unidad de imagen.</li> </ol>                                                                                                |                                            |                                   |
| Advertencia: Posibles daños: No exponga la unidad de<br>imagen a la luz directa durante más de diez minutos. Una<br>larga exposición a la luz puede ocasionar problemas de<br>calidad de impresión.   |                                            |                                   |
| Advertencia: Posibles daños: No toque el tambor fotocon-<br>ductor que se encuentra debajo de la unidad de imagen. Si lo<br>hace, puede afectar a la calidad de los futuros trabajos de<br>impresión. |                                            |                                   |
| 2 Compruebe si la unidad de imagen presenta daños y susti-<br>túyala si fuera necesario.                                                                                                    |                                            |                                   |
| <b>Nota:</b> Asegúrese de que contacto de tambor fotoconductor<br>no está doblado o fuera de sitio.                                                                                                   |                                            |                                   |
| <b>3</b> Agite la unidad de imagen firmemente para redistribuir el tóner.                                                                                                    |                                            |                                   |
| 4 Inserte la unidad de imagen y, a continuación, inserte el cartucho de tóner.                                                                                                    |                                            |                                   |
| <b>b</b> Imprima el documento.                                                                                                    |                                            |                                   |
| ¿Está imprimiendo la impresora páginas en blanco?                                                                                                    |                                            |                                   |
| Paso 3                                                                                                    | Póngase en contacto                        | El problema se ha                 |
| Compruebe el estado del cartucho de tóner y reemplácelo si fuera necesario.                                                                                                    | con <u>atención al</u><br><u>cliente</u> . | solucionado.                      |
| a En el panel de control del escáner, navegue hasta:                                                                                                    |                                            |                                   |
| Estado/Consumibles > Suministros                                                                                                    |                                            |                                   |
| <b>b</b> Imprima el documento.                                                                                                    |                                            |                                   |
| ¿Está imprimiendo la impresora páginas en blanco?                                                                                                    |                                            |                                   |

#### Impresión oscura

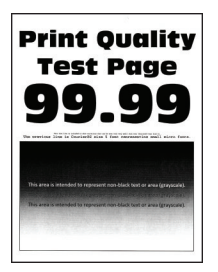

**Nota:** Antes de resolver el problema, imprima las páginas de prueba de calidad de impresión. En el panel de control, vaya a **Configuración > Solución de problemas > Páginas de prueba de calidad de impresión**. En

| Acción                                                                                                    | Sí              | No                |
|----------------------------------------------------------------------------------------------------|-----------------|-------------------|
| Paso 1                                                                                                    | Vaya al paso 2. | El problema se ha |
| <b>a</b> Compruebe si la impresora está utilizando un cartucho de tóner original y compatible.                                           |                 | solucionado.      |
| Nota: Si el cartucho no es compatible, instale uno compatible.                                                                           |                 |                   |
| <b>b</b> Imprima el documento.                                                                                                    |                 |                   |
| ¿Es oscura la impresión?                                                                                                    |                 |                   |
| Paso 2                                                                                                    | Vaya al paso 3. | El problema se ha |
| <b>a</b> Apague la impresora, espere unos 10 segundos y, a continuación, encienda la impresora.                                          |                 | solucionado.      |
| <b>b</b> Reduzca la intensidad del tóner. En el panel de control del escáner, navegue hasta:                                             |                 |                   |
| Valores > Imprimir > Calidad                                                                                                    |                 |                   |
| c Imprima el documento.                                                                                                    |                 |                   |
| ¿Es oscura la impresión?                                                                                                    |                 |                   |
| Paso 3                                                                                                    | Vaya al paso 4. | El problema se ha |
| <b>a</b> En función del sistema operativo, especifique el tipo de papel en Preferencias de impresión o en el cuadro de diálogo Imprimir. |                 | solucionado.      |
| Notas:                                                                                                    |                 |                   |
| <ul> <li>Asegúrese de que el valor coincide con el papel cargado.</li> </ul>                                                             |                 |                   |
| <ul> <li>También puede cambiar el valor en el panel de control de la<br/>impresora.</li> </ul>                                           |                 |                   |
| <b>b</b> Imprima el documento.                                                                                                    |                 |                   |
|                                                                                                    |                 |                   |
| ¿Es oscura la impresión?                                                                                                    |                 |                   |
| Paso 4                                                                                                    | Vaya al paso 5. | Vaya al paso 6.   |
| Compruebe si el papel tiene textura o acabados irregulares.                                                                              |                 |                   |
| ¿Está imprimiendo en papel de textura áspera o rugosa?                                                                                   |                 |                   |
| Paso 5                                                                                                    | Vaya al paso 6. | El problema se ha |
| <b>a</b> Sustituya el papel con textura por papel normal.                                                                                |                 | solucionado.      |
| <b>b</b> Imprima el documento.                                                                                                    |                 |                   |
| ¿Es oscura la impresión?                                                                                                    |                 |                   |
| Paso 6                                                                                                    | Vaya al paso 7. | El problema se ha |
| <b>a</b> Cargue papel de un paquete nuevo.                                                                                               |                 | solucionado.      |
| <b>Nota:</b> El papel está mojado debido al alto nivel de humedad.<br>Guarde el papel en su embalaje original hasta su utilización.      |                 |                   |
| <b>b</b> Imprima el documento.                                                                                                    |                 |                   |
| ¿Es oscura la impresión?                                                                                                    |                 |                   |

| Ac | ción                                                                                                    | Sí                     | No                |
|----|----------------------------------------------------------------------------------------------------|------------------------|-------------------|
| Pa | so 7                                                                                                    | Vaya al paso 8.        | El problema se ha |
| а  | Extraiga la unidad de imagen e insértela de nuevo.                                                                                                    |                        | solucionado.      |
|    | Advertencia: Posibles daños: No exponga la unidad de imagen<br>a la luz directa durante más de diez minutos. Una larga<br>exposición a la luz puede ocasionar problemas de calidad de<br>impresión.     |                        |                   |
|    | <b>Advertencia: Posibles daños:</b> No toque el tambor fotoconductor<br>que se encuentra debajo de la unidad de imagen. Si lo hace,<br>puede afectar a la calidad de los futuros trabajos de impresión. |                        |                   |
| b  | Imprima el documento.                                                                                                    |                        |                   |
| Es | s oscura la impresión?                                                                                                    |                        |                   |
| Pa | so 8                                                                                                    | Póngase en contacto    | El problema se ha |
| а  | Sustituya la unidad de imagen.                                                                                                    | con <u>atención al</u> | solucionado.      |
| b  | Imprima el documento.                                                                                                    | <u>cliente</u> .       |                   |
| E؛ | s oscura la impresión?                                                                                                    |                        |                   |

#### Las líneas finas no se imprimen correctamente

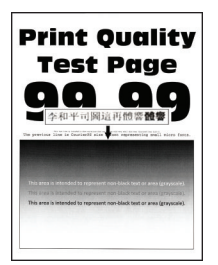

**Nota:** Antes de resolver el problema, imprima las páginas de prueba de la calidad de impresión. En el panel de control, vaya a **Configuración > Solución de problemas > Páginas de prueba de calidad de impresión**.

| Acción                                                                                                    | Sí              | Νο                                |
|----------------------------------------------------------------------------------------------------|-----------------|-----------------------------------|
| <ul> <li>Paso 1</li> <li>a Compruebe si la impresora está utilizando un cartucho de tóner original y compatible.</li> <li>Nota: Si el cartucho no es compatible, instale uno compatible.</li> <li>b Imprima el documento.</li> </ul> | Vaya al paso 2. | El problema se ha<br>solucionado. |
| No se imprimen correctamente las líneas finas?                                                                                                    |                 |                                   |

| Acción                                                                                                    | Sí                                                                | No                                |
|----------------------------------------------------------------------------------------------------|-------------------------------------------------------------------|-----------------------------------|
| <ul> <li>Paso 2</li> <li>a Ajuste los valores de calidad de impresión.</li> <li>1 En el panel de control del escáner, navegue hasta:<br/>Configuración &gt; Imprimir &gt; Calidad &gt; Realce de píxeles &gt;<br/>Fuentes</li> </ul> | Póngase en contacto<br>con <u>atención al</u><br><u>cliente</u> . | El problema se ha<br>solucionado. |
| <ul> <li>Ajuste la intensidad del tóner a 7. En el panel de control del escáner, navegue hasta:</li> <li>Valores &gt; Imprimir &gt; Calidad</li> </ul>                                                                               |                                                                   |                                   |
| <b>b</b> Imprima el documento.                                                                                                    |                                                                   |                                   |
| No se imprimen correctamente las líneas finas?                                                                                                    |                                                                   |                                   |

#### Papel doblado o arrugado

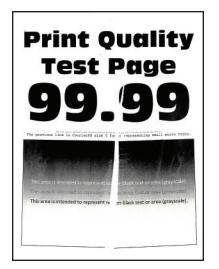

**Nota:** Antes de resolver el problema, imprima las páginas de prueba de la calidad de impresión. En el panel de control, vaya a **Configuración > Solución de problemas > Páginas de prueba de calidad de impresión**.

| Acción                                                                                                    | Sí              | No                                |
|----------------------------------------------------------------------------------------------------|-----------------|-----------------------------------|
| <ul> <li>Paso 1</li> <li>a Compruebe si la impresora está utilizando un cartucho de tóner original y compatible.</li> </ul>                                                        | Vaya al paso 2. | El problema se ha<br>solucionado. |
| Nota: Si el cartucho no es compatible, instale uno compatible.<br>b Imprima el documento.                                                                                          |                 |                                   |
| Paso 2<br>a Cargue papel de un paquete nuevo.                                                                                                    | Vaya al paso 3. | El problema se ha<br>solucionado. |
| <ul> <li>Nota: El papel está mojado debido al alto nivel de humedad.<br/>Guarde el papel en su embalaje original hasta su utilización.</li> <li>b Imprima el documento.</li> </ul> |                 |                                   |
| ¿Está el papel doblado o arrugado?                                                                                                    |                 |                                   |

| Acción                                                                                                    | Sí                                                                | Νο                                |
|----------------------------------------------------------------------------------------------------|-------------------------------------------------------------------|-----------------------------------|
| <ul> <li>Paso 3</li> <li>a En función del sistema operativo, especifique el tipo de papel en Preferencias de impresión o en el cuadro de diálogo Imprimir.</li> </ul> | Póngase en contacto<br>con <u>atención al</u><br><u>cliente</u> . | El problema se ha<br>solucionado. |
| Notas:                                                                                                    |                                                                   |                                   |
| • Asegúrese de que el valor coincide con el papel cargado.                                                                                                    |                                                                   |                                   |
| <ul> <li>También puede cambiar el valor en el panel de control de la<br/>impresora.</li> </ul>                                                                        |                                                                   |                                   |
| <b>b</b> Imprima el documento.                                                                                                    |                                                                   |                                   |
| ¿Está el papel doblado o arrugado?                                                                                                    |                                                                   |                                   |

#### Fondo gris

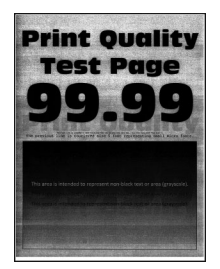

**Nota:** Antes de resolver el problema, imprima las páginas de prueba de la calidad de impresión. En el panel de control, vaya a **Configuración > Solución de problemas > Páginas de prueba de calidad de impresión**.

| Acción                                                                                         | Sí              | No                |
|------------------------------------------------------------------------------------------------|-----------------|-------------------|
| Paso 1                                                                                         | Vaya al paso 2. | El problema se ha |
| <b>a</b> Apague la impresora, espere 10 segundos y, a continuación, encienda la impresora.     |                 | solucionado.      |
| <b>b</b> Aumente la intensidad del tóner.                                                      |                 |                   |
| En el panel de control del escáner, navegue hasta:                                             |                 |                   |
| Valores > Imprimir > Calidad                                                                   |                 |                   |
| c Imprima el documento.                                                                        |                 |                   |
|                                                                                                |                 |                   |
| ¿Aparece un fondo gris en las impresiones?                                                     |                 |                   |
| Paso 2                                                                                         | Vaya al paso 3. | El problema se ha |
| <b>a</b> Compruebe si la impresora está utilizando un cartucho de tóner original y compatible. |                 | solucionado.      |
| <b>Nota:</b> Si el cartucho de tóner no es compatible, instale uno compatible.                 |                 |                   |
| <b>b</b> Imprima el documento.                                                                 |                 |                   |
|                                                                                                |                 |                   |
| ¿Aparece un fondo gris en las impresiones?                                                     |                 |                   |

| Acción                                                                                                    | Sí                     | Νο                |
|----------------------------------------------------------------------------------------------------|------------------------|-------------------|
| Paso 3                                                                                                    | Vaya al paso 4.        | El problema se ha |
| <b>a</b> En función del sistema operativo, especifique el tipo de papel en Preferencias de impresión o en el cuadro de diálogo Imprimir.                                                            |                        | solucionado.      |
| Notas:                                                                                                    |                        |                   |
| <ul> <li>Asegúrese de que el valor coincide con el papel cargado.</li> <li>También puede cambiar el valor en el panel de control de la impresora.</li> </ul>                                        |                        |                   |
| <b>b</b> Imprima el documento.                                                                                                    |                        |                   |
| ¿Aparece un fondo gris en las impresiones?                                                                                                    |                        |                   |
| Paso 4                                                                                                    | Vaya al paso 5.        | El problema se ha |
| Compruebe el estado del cartucho de tóner y reemplácelo si fuera necesario.                                                                                                    |                        | solucionado.      |
| a En el panel de control del escáner, navegue hasta:                                                                                                    |                        |                   |
| Estado/Consumibles > Suministros                                                                                                    |                        |                   |
| <b>b</b> Imprima el documento.                                                                                                    |                        |                   |
| ¿Aparece un fondo gris en las impresiones?                                                                                                    |                        |                   |
| Paso 5                                                                                                    | Vaya al paso 6.        | El problema se ha |
| <b>a</b> Extraiga la unidad de imagen.                                                                                                    |                        | solucionado.      |
| Advertencia: Posibles daños: No exponga la unidad de imagen<br>a la luz directa durante más de diez minutos. Una larga<br>exposición a la luz puede ocasionar problemas de calidad de<br>impresión. |                        |                   |
| Advertencia: Posibles daños: No toque el tambor fotoconductor<br>que se encuentra debajo de la unidad de imagen. Si lo hace,<br>puede afectar a la calidad de los futuros trabajos de impresión.    |                        |                   |
| <b>b</b> Extraiga el material de embalaje atascado en la unidad de imagen.                                                                                                    |                        |                   |
|                                                                                                    |                        |                   |
| <b>Nota:</b> Asegúrese de retirar cualquier obstrucción entre el rodillo de carga y el tambor fotoconductor.                                                                                        |                        |                   |
| <b>c</b> Introduzca la unidad de imagen.                                                                                                    |                        |                   |
| <b>d</b> Imprima el documento.                                                                                                    |                        |                   |
| ¿Aparece un fondo gris en las impresiones?                                                                                                    |                        |                   |
| Paso 6                                                                                                    | Póngase en contacto    | El problema se ha |
| <b>a</b> Sustituya la unidad de imagen.                                                                                                    | con <u>atención al</u> | solucionado.      |
| <b>b</b> Imprima el documento.                                                                                                    | <u>cheffte</u> .       |                   |
| ¿Aparece un fondo gris en las impresiones?                                                                                                    |                        |                   |

#### bandas claras horizontales

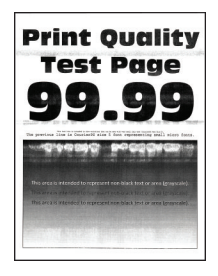

**Nota:** Antes de resolver el problema, imprima las páginas de prueba de la calidad de impresión. En el panel de control, vaya a **Configuración > Solución de problemas > Páginas de prueba de calidad de impresión**.

En los modelos de impresora sin pantalla táctil, pulse OK para navegar por los distintos ajustes.

| Acción                                                                                                    | Sí                                                                | Νο                                |
|----------------------------------------------------------------------------------------------------|-------------------------------------------------------------------|-----------------------------------|
| <ul> <li>a Compruebe si la impresora está utilizando un cartucho de tóner original y compatible.</li> <li>Nota: Si el cartucho no es compatible, instale uno compatible.</li> <li>b Imprima el documento.</li> </ul> | Póngase en contacto<br>con <u>atención al</u><br><u>cliente</u> . | El problema se ha<br>solucionado. |
| ¿Aparecen bandas claras horizontales en las impresiones?                                                                                                    |                                                                   |                                   |

#### Márgenes incorrectos

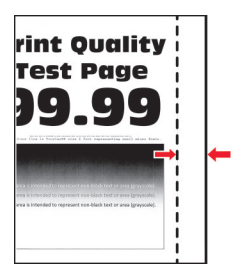

| Acción                                                                                                    | Sí                                | Νο              |
|----------------------------------------------------------------------------------------------------|-----------------------------------|-----------------|
| <ul> <li>Paso 1</li> <li>a Ajuste las guías de papel a la posición adecuada para el papel cargado.</li> <li>b Imprima el documento.</li> </ul> | El problema se ha<br>solucionado. | Vaya al paso 2. |
| ¿Son correctos los margenes?                                                                                                    |                                   |                 |

|   | Acción                                                                                                    | Sí                                | No                                                                |
|---|----------------------------------------------------------------------------------------------------|-----------------------------------|-------------------------------------------------------------------|
| F | <ul> <li>Paso 2</li> <li>a En función del sistema operativo, especifique el tamaño del papel<br/>en Preferencias de impresión o en el cuadro de diálogo Imprimir.</li> </ul> | El problema se ha<br>solucionado. | Póngase en contacto<br>con <u>atención al</u><br><u>cliente</u> . |
|   | Notas:                                                                                                    |                                   |                                                                   |
|   | • Asegúrese de que el valor coincide con el papel cargado.                                                                                                    |                                   |                                                                   |
|   | <ul> <li>También puede cambiar el valor en el panel de control de la<br/>impresora.</li> </ul>                                                                               |                                   |                                                                   |
|   | <b>b</b> Imprima el documento.                                                                                                    |                                   |                                                                   |
| į | Son correctos los márgenes?                                                                                                    |                                   |                                                                   |

#### Impresión clara

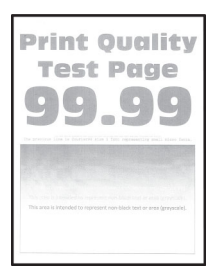

**Nota:** Antes de resolver el problema, imprima las páginas de prueba de la calidad de impresión. En el panel de control, vaya a **Configuración > Solución de problemas > Páginas de prueba de calidad de impresión**.

| Ac  | ción                                                                                   | Sí              | No                |
|-----|----------------------------------------------------------------------------------------|-----------------|-------------------|
| Pa  | so 1                                                                                   | Vaya al paso 2. | El problema se ha |
| а   | Compruebe si la impresora está utilizando un cartucho de tóner original y compatible.  |                 | solucionado.      |
|     | Nota: Si el cartucho no es compatible, instale uno compatible.                         |                 |                   |
| b   | Imprima el documento.                                                                  |                 |                   |
|     |                                                                                        |                 |                   |
| Es  | s clara la impresión?                                                                  |                 |                   |
| Pa  | so 2                                                                                   | Vaya al paso 3. | El problema se ha |
| а   | Apague la impresora, espere unos 10 segundos y, a continuación, encienda la impresora. |                 | solucionado.      |
| b   | Aumente la intensidad del tóner. En el panel de control del escáner, navegue hasta:    |                 |                   |
|     | Valores > Imprimir > Calidad                                                           |                 |                   |
| с   | Imprima el documento.                                                                  |                 |                   |
|     |                                                                                        |                 |                   |
| Es: | s clara la impresión?                                                                  |                 |                   |

| Acción                                                                                                    | Sí              | No                                |
|----------------------------------------------------------------------------------------------------|-----------------|-----------------------------------|
| <ul> <li>Paso 3</li> <li>a En función del sistema operativo, especifique el tipo de papel en Preferencias de impresión o en el cuadro de diálogo Imprimir.</li> <li>Notas: <ul> <li>Asegúrese de que el valor coincide con el papel cargado.</li> <li>También puede cambiar el valor en el panel de control de la impresora.</li> </ul> </li> <li>b Imprima el documento.</li> <li>¿Es clara la impresión?</li> </ul>                                                                                                    | Vaya al paso 4. | El problema se ha<br>solucionado. |
| <ul> <li>Paso 4</li> <li>Compruebe el estado del cartucho de tóner y reemplácelo si fuera necesario.</li> <li>a En el panel de control del escáner, navegue hasta:</li> <li>Estado/Consumibles &gt; Suministros</li> <li>b Imprima el documento.</li> <li>¿Es clara la impresión?</li> </ul>                                                                                                    | Vaya al paso 5. | El problema se ha<br>solucionado. |
| <ul> <li>Paso 5</li> <li>a Extraiga el cartucho de tóner y, a continuación, extraiga la unidad de imagen.</li> <li>Advertencia: Posibles daños: No exponga la unidad de imagen a la luz directa durante más de diez minutos. Una exposición prolongada a la luz puede provocar problemas de calidad de impresión.</li> <li>Advertencia: Posibles daños: No toque el tambor fotoconductor que se encuentra debajo de la unidad de imagen. Si lo hace, puede afectar a la calidad de los futuros trabajos de impresión.</li> <li>b Presione ambos lados del rodillo de transferencia, situado debajo de la unidad de imagen, para comprobar si se baja y vuelve de nuevo a su sitio.</li> <li>c Si el rodillo de transferencia no se baja y vuelve a su sitio, debe insertarlo tirando hacia arriba del engranaje azul y hacia fuera desde la derecha hacia la izquierda.</li> <li>d Agite firmemente la unidad de imagen para redistribuir el tóner y, a continuación, insértelo.</li> <li>e Introduzca el cartucho de tóner.</li> <li>f Apague la impresora, espere 10 segundos y, a continuación, encienda la impresora.</li> <li>g Imprima el documento.</li> </ul> | Vaya al paso 6. | El problema se ha<br>solucionado. |

| Acción                                                                                                    | Sí                                                                | No                                                                |
|----------------------------------------------------------------------------------------------------|-------------------------------------------------------------------|-------------------------------------------------------------------|
| <ul> <li>Paso 6</li> <li>a Si el problema ocurre después de instalar un nuevo kit de mantenimiento, compruebe si el rodillo de transferencia incluido con el kit está instalado.</li> <li>Nota: Si es necesario, sustituya el rodillo de transferencia.</li> <li>b Imprima el documento.</li> <li>¿Es clara la impresión?</li> </ul> | Vaya al paso 7.                                                   | El problema se ha<br>solucionado.                                 |
| Paso 7<br>Compruebe el estado de la unidad de imagen. En el panel de control<br>del escáner, navegue hasta:<br>Estado/Consumibles > Suministros<br>¿Está la unidad de imagen alcanzando el final de su vida útil?                                                                                                    | Vaya al paso 8.                                                   | Póngase en contacto<br>con <u>atención al</u><br><u>cliente</u> . |
| Paso 8<br>a Sustituya la unidad de imagen.<br>b Imprima el documento.<br>¿Es clara la impresión?                                                                                                    | Póngase en contacto<br>con <u>atención al</u><br><u>cliente</u> . | El problema se ha<br>solucionado.                                 |

#### Impresión moteada y puntos

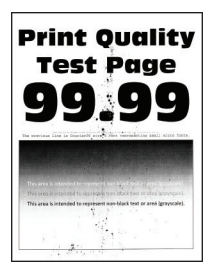

**Nota:** Antes de resolver el problema, imprima las páginas de prueba de la calidad de impresión. En el panel de control, vaya a **Configuración > Solución de problemas > Páginas de prueba de calidad de impresión**.

| Acción                                                                                                    | Sí              | Νο                                |
|----------------------------------------------------------------------------------------------------|-----------------|-----------------------------------|
| <ul> <li>Paso 1</li> <li>a Compruebe si la impresora está utilizando un cartucho de tóner original y compatible.</li> </ul> | Vaya al paso 2. | El problema se ha<br>solucionado. |
| <b>Nota:</b> Si el cartucho de tóner no es compatible, instale uno compatible.                                              |                 |                                   |
| <b>b</b> Imprima el documento.                                                                                              |                 |                                   |
| ¿Aparece moteada la impresión?                                                                                              |                 |                                   |

| Acción                                                                                                    | Sí                                                                | No                                                                |
|----------------------------------------------------------------------------------------------------|-------------------------------------------------------------------|-------------------------------------------------------------------|
| <b>Paso 2</b><br>Compruebe que no hay fugas de tóner en la impresora.                                       | Vaya al paso 4.                                                   | Vaya al paso 3.                                                   |
| ¿La impresora está libre de fugas de tóner?                                                                 |                                                                   |                                                                   |
| Paso 3<br>a Sustituya el cartucho de tóner.<br>b Imprima el documento.                                      | Vaya al paso 4.                                                   | El problema se ha<br>solucionado.                                 |
|                                                                                                    |                                                                   |                                                                   |
| Paso 4<br>Compruebe el estado de la unidad de imagen. En el panel de control<br>del escáner, navegue hasta: | Vaya al paso 5.                                                   | Pongase en contacto<br>con <u>atención al</u><br><u>cliente</u> . |
| Estado/Consumibles > Suministros                                                                            |                                                                   |                                                                   |
| Esta la unidad de imagen alcanzando el final de su vida util?                                               |                                                                   |                                                                   |
| <ul> <li>Paso 5</li> <li>a Sustituya la unidad de imagen.</li> <li>b Imprima el documento.</li> </ul>       | Póngase en contacto<br>con <u>atención al</u><br><u>cliente</u> . | El problema se ha<br>solucionado.                                 |
| ¿Aparece moteada la impresión?                                                                              |                                                                   |                                                                   |

#### Curvatura del papel

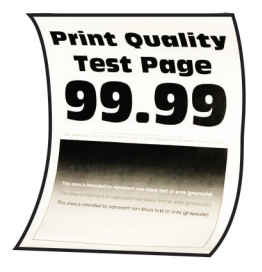

**Nota:** Antes de resolver el problema, imprima las páginas de prueba de la calidad de impresión. En el panel de control, vaya a **Configuración > Solución de problemas > Páginas de prueba de calidad de impresión**.

| Acción                                                                                                    | Sí              | Νο                                |
|----------------------------------------------------------------------------------------------------|-----------------|-----------------------------------|
| <ul> <li>Paso 1</li> <li>a Compruebe si la impresora está utilizando un cartucho de tóner original y compatible.</li> <li>Nota: Si el cartucho no es compatible, instale uno compatible.</li> <li>b Imprima el documento.</li> </ul> | Vaya al paso 2. | El problema se ha<br>solucionado. |
| ¿Se ha curvado el papel?                                                                                                    |                 |                                   |

| Acción                                                                                                    | Sí                     | No                                |
|----------------------------------------------------------------------------------------------------|------------------------|-----------------------------------|
| <ul> <li>Paso 2</li> <li>a Ajuste las guías de la bandeja a la posición adecuada para el papel cargado.</li> <li>b Imprima el documento.</li> <li>¿Se ha curvado el papel?</li> </ul> | Vaya al paso 3.        | El problema se ha<br>solucionado. |
| Paso 3                                                                                                    | Vava al paso 4         | El problema se ha                 |
| <ul> <li>a En función del sistema operativo, especifique el tipo y el tamaño<br/>del papel en Preferencias de impresión o en el cuadro de diálogo<br/>Imprimir.</li> </ul>            |                        | solucionado.                      |
| Notas:                                                                                                    |                        |                                   |
| <ul> <li>Asegúrese de que los valores de configuración coinciden<br/>con el papel cargado.</li> </ul>                                                                                 |                        |                                   |
| <ul> <li>También puede cambiar los valores en el panel de control de<br/>la impresora.</li> </ul>                                                                                     |                        |                                   |
| <b>b</b> Imprima el documento.                                                                                                    |                        |                                   |
| ¿Se ha curvado el papel?                                                                                                    |                        |                                   |
| Paso 4                                                                                                    | Vaya al paso 5.        | El problema se ha                 |
| <b>a</b> Retire el papel de la bandeja de salida y dele la vuelta.                                                                                                    |                        | solucionado.                      |
| <b>b</b> Imprima el documento.                                                                                                    |                        |                                   |
| ¿Se ha curvado el papel?                                                                                                    |                        |                                   |
| Paso 5                                                                                                    | Vaya al paso 6.        | El problema se ha                 |
| <b>a</b> Cargue papel de un paquete nuevo.                                                                                                    |                        | solucionado.                      |
| <b>Nota:</b> El papel está mojado debido al alto nivel de humedad.<br>Guarde el papel en su embalaje original hasta su utilización.                                                   |                        |                                   |
| <b>b</b> Imprima el documento.                                                                                                    |                        |                                   |
| ¿Se ha curvado el papel?                                                                                                    |                        |                                   |
| Paso 6                                                                                                    | Póngase en contacto    | El problema se ha                 |
| <b>a</b> Compruebe si el papel cargado es compatible.                                                                                                    | con <u>atención al</u> | solucionado.                      |
| Nota: Si el papel es incompatible, cargue uno compatible.                                                                                                    | <u>cliente</u> .       |                                   |
| <b>b</b> Imprima el documento.                                                                                                    |                        |                                   |
| ¿Se ha curvado el papel?                                                                                                    |                        |                                   |

#### Impresión torcida o inclinada

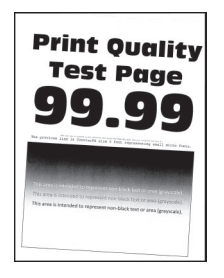

**Nota:** Antes de resolver el problema, imprima las páginas de prueba de la calidad de impresión. En el panel de control, vaya a **Configuración > Solución de problemas > Páginas de prueba de calidad de impresión**.

En los modelos de impresora sin pantalla táctil, pulse OK para navegar por los distintos ajustes.

| Acción                                                                                                    | Sí                                                                | No                                |
|----------------------------------------------------------------------------------------------------|-------------------------------------------------------------------|-----------------------------------|
| <ul> <li>Paso 1</li> <li>a Ajuste las guías de la bandeja a la posición adecuada para el papel cargado.</li> </ul>                                                                                                    | Vaya al paso 2.                                                   | El problema se ha<br>solucionado. |
| <ul><li>b Imprima el documento.</li><li>¿Está torcida o inclinada la impresión?</li></ul>                                                                                                    |                                                                   |                                   |
| <ul> <li>Paso 2</li> <li>a Compruebe si el papel cargado es compatible.</li> <li>Nota: Si el papel es incompatible, cargue uno compatible.</li> <li>b Imprima el documento.</li> <li>¿Está torcida o inclinada la impresión?</li> </ul>            | Vaya al paso 3.                                                   | El problema se ha<br>solucionado. |
| <ul> <li>Paso 3</li> <li>a Compruebe la goma de recogida de la bandeja en busca de signos de daños y contaminación, y reemplácela si fuera necesario.</li> <li>b Imprima el documento.</li> <li>¿Está torcida o inclinada la impresión?</li> </ul> | Póngase en contacto<br>con <u>atención al</u><br><u>cliente</u> . | El problema se ha<br>solucionado. |

#### Repetición de defectos

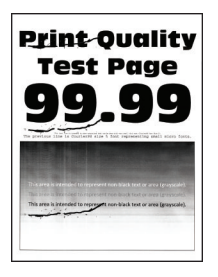

**Nota:** Antes de resolver el problema, imprima las páginas de prueba de la calidad de impresión. En el panel de control, vaya a **Configuración > Solución de problemas > Páginas de prueba de calidad de impresión**.

| Acción                                                                                                    | Sí                                                                | No                                                                                        |
|----------------------------------------------------------------------------------------------------|-------------------------------------------------------------------|-------------------------------------------------------------------------------------------|
| <ul> <li>Paso 1</li> <li>Usando las páginas de prueba de calidad de impresión, compruebe si la distancia entre los defectos repetitivos es igual a alguno de los siguientes: <ul> <li>97 mm (3,82 pulg.)</li> <li>47 mm (1,85 pulg.)</li> <li>38 mm (1,5 pulg.)</li> </ul> </li> <li>¿Coinciden la distancia entre los defectos repetitivos con alguna de estas medidas?</li> </ul> | Vaya al paso 2.                                                   | Tome nota de la<br>distancia y póngase<br>en contacto con<br><u>atención al cliente</u> . |
| <ul> <li>Paso 2</li> <li>a Sustituya la unidad de imagen.</li> <li>b Imprima el documento.</li> <li>¿Aparecen los defectos repetitivos?</li> </ul>                                                                                                    | Póngase en contacto<br>con <u>atención al</u><br><u>cliente</u> . | El problema se ha<br>solucionado.                                                         |

#### Páginas completamente negras

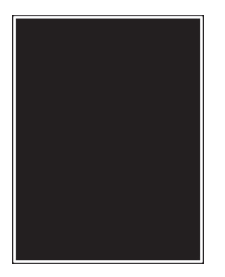

**Nota:** Antes de resolver el problema, imprima las páginas de prueba de la calidad de impresión. En el panel de control, vaya a **Configuración > Solución de problemas > Páginas de prueba de calidad de impresión**.

| Acción                                                                                                    | Sí              | No                                |
|----------------------------------------------------------------------------------------------------|-----------------|-----------------------------------|
| <ul> <li>Paso 1</li> <li>a Compruebe si la impresora está utilizando un cartucho de tóner original y compatible.</li> </ul> | Vaya al paso 2. | El problema se ha<br>solucionado. |
| <b>Nota:</b> Si el cartucho de tóner no es compatible, instale uno compatible.                                              |                 |                                   |
| <b>b</b> Imprima el documento.                                                                                              |                 |                                   |
| ¿Está imprimiendo la impresora páginas completamente negras?                                                                |                 |                                   |

| Ac              | ción                                                                                                    | Sí                                                                | No                |
|-----------------|----------------------------------------------------------------------------------------------------|-------------------------------------------------------------------|-------------------|
| Pa              | so 2                                                                                                    | Vaya al paso 3.                                                   | El problema se ha |
| а               | Extraiga la unidad de imagen e insértela de nuevo.                                                                                                    |                                                                   | solucionado.      |
|                 | <b>Advertencia: Posibles daños:</b> No exponga la unidad de imagen<br>a la luz directa durante más de diez minutos. Una larga<br>exposición a la luz puede ocasionar problemas de calidad de<br>impresión. |                                                                   |                   |
|                 | <b>Advertencia: Posibles daños:</b> No toque el tambor fotoconductor que se encuentra debajo de la unidad de imagen. Si lo hace, puede afectar a la calidad de los futuros trabajos de impresión.          |                                                                   |                   |
| b               | Imprima el documento.                                                                                                    |                                                                   |                   |
| ٤Es             | stá imprimiendo la impresora páginas completamente negras?                                                                                                    |                                                                   |                   |
| Pa              | so 3                                                                                                    | Vaya al paso 4.                                                   | El problema se ha |
| а               | Extraiga la unidad de imagen.                                                                                                    |                                                                   | solucionado.      |
|                 | Advertencia: Posibles daños: No exponga la unidad de imagen<br>a la luz directa durante más de diez minutos. Una larga<br>exposición a la luz puede ocasionar problemas de calidad de<br>impresión.        |                                                                   |                   |
|                 | <b>Advertencia: Posibles daños:</b> No toque el tambor fotoconductor que se encuentra debajo de la unidad de imagen. Si lo hace, puede afectar a la calidad de los futuros trabajos de impresión.          |                                                                   |                   |
| D               | Extraiga el material de embalaje atascado en la unidad de imagen.                                                                                                    |                                                                   |                   |
|                 | <b>Nota:</b> Asegúrese de retirar cualquier obstrucción entre el rodillo de carga y el tambor fotoconductor.                                                                                               |                                                                   |                   |
| с               | Introduzca la unidad de imagen.                                                                                                    |                                                                   |                   |
| d               | Imprima el documento.                                                                                                    |                                                                   |                   |
| ٤Es             | stá imprimiendo la impresora páginas completamente negras?                                                                                                    |                                                                   |                   |
| <b>Pa</b><br>Co | <b>so 4</b><br>Impruebe si la unidad de imagen presenta daños.                                                                                                    | Póngase en contacto<br>con <u>atención al</u><br><u>cliente</u> . | Vaya al paso 5.   |
| ίLá             | a unidad de imagen no presenta daños?                                                                                                    |                                                                   |                   |
| Pa              | so 5                                                                                                    | Póngase en contacto                                               | El problema se ha |
| а               | Sustituya la unidad de imagen.                                                                                                    | con atención al                                                   | solucionado.      |
| b               | Imprima el documento.                                                                                                    | <u>cliente</u> .                                                  |                   |
| ٤E              | stá imprimiendo la impresora páginas completamente negras?                                                                                                    |                                                                   |                   |

#### Imágenes o texto cortado

| Pri              |  |
|------------------|--|
| Tf               |  |
| g                |  |
| the previous Li- |  |
| The aver-        |  |
| This area is     |  |
|                  |  |
|                  |  |

**Nota:** Antes de resolver el problema, imprima las páginas de prueba de la calidad de impresión. En el panel de control, vaya a **Configuración > Solución de problemas > Páginas de prueba de calidad de impresión**.

| Acción                                                                                                    | Sí              | Νο                                |
|----------------------------------------------------------------------------------------------------|-----------------|-----------------------------------|
| <ul> <li>Paso 1</li> <li>a Compruebe si la impresora está utilizando un cartucho de tóner original y compatible.</li> <li>Nota: Si el cartucho de tóner no es compatible, instale uno</li> </ul> | Vaya al paso 2. | El problema se ha<br>solucionado. |
| compatible.<br><b>b</b> Imprima el documento.                                                                                                    |                 |                                   |
|                                                                                                    |                 |                                   |
| <ul> <li>a Extraiga la unidad de imagen e insértela de nuevo.</li> <li>Advertencia: Posibles daños: No exponda la unidad de imagen</li> </ul>                                                    | vaya ai paso 3. | solucionado.                      |
| a la luz directa durante más de diez minutos. Una larga<br>exposición a la luz puede ocasionar problemas de calidad de<br>impresión.                                                             |                 |                                   |
| Advertencia: Posibles daños: No toque el tambor fotoconductor<br>que se encuentra debajo de la unidad de imagen. Si lo hace,<br>puede afectar a la calidad de los futuros trabajos de impresión. |                 |                                   |
| <b>b</b> Imprima el documento.                                                                                                    |                 |                                   |
| ¿Aparecen cortados el texto o las imágenes?                                                                                                    |                 |                                   |

| Acción                                                                                                    | Sí                     | No                |
|----------------------------------------------------------------------------------------------------|------------------------|-------------------|
| Paso 3                                                                                                    | Vaya al paso 4.        | El problema se ha |
| <b>a</b> Extraiga la unidad de imagen.                                                                                                    |                        | solucionado.      |
| Advertencia: Posibles daños: No exponga la unidad de imagen<br>a la luz directa durante más de diez minutos. Una larga<br>exposición a la luz puede ocasionar problemas de calidad de<br>impresión.                                                                                |                        |                   |
| <b>Advertencia: Posibles daños:</b> No toque el tambor fotoconductor<br>que se encuentra debajo de la unidad de imagen. Si lo hace,<br>puede afectar a la calidad de los futuros trabajos de impresión.                                                                            |                        |                   |
| <ul> <li>b Extraiga el material de embalaje atascado en la unidad de imagen.</li> <li>Wota: Asegúrese de retirar cualquier obstrucción entre el rodillo de carga y el tambor fotoconductor.</li> <li>c Introduzca la unidad de imagen.</li> <li>d Imprima el documento.</li> </ul> |                        |                   |
| ¿Aparecen cortados el texto o las imágenes?                                                                                                    |                        |                   |
| Paso 4                                                                                                    | Póngase en contacto    | El problema se ha |
| <b>a</b> Sustituya la unidad de imagen.                                                                                                    | con <u>atención al</u> | solucionado.      |
| <b>b</b> Imprima el documento.                                                                                                    | <u>cliente</u> .       |                   |
| ¿Aparecen cortados el texto o las imágenes?                                                                                                    |                        |                   |

#### El tóner se difumina fácilmente

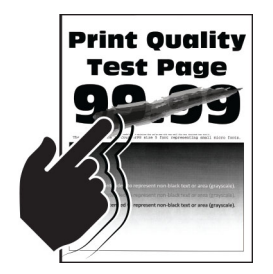

**Nota:** Antes de resolver el problema, imprima las páginas de prueba de la calidad de impresión. En el panel de control, vaya a **Configuración > Solución de problemas > Páginas de prueba de calidad de impresión**.

| Acción                                                                                                    | Sí                                         | No                                |
|----------------------------------------------------------------------------------------------------|--------------------------------------------|-----------------------------------|
| <ul> <li>Paso 1</li> <li>a Compruebe si la impresora está utilizando un cartucho de tóner original y compatible.</li> </ul>              | Vaya al paso 2.                            | El problema se ha<br>solucionado. |
| <b>Nota:</b> Si el cartucho de tóner no es compatible, instale uno compatible.                                                           |                                            |                                   |
| <b>b</b> Imprima el documento.                                                                                                    |                                            |                                   |
| ¿Se difumina fácilmente el tóner?                                                                                                    |                                            |                                   |
| Paso 2                                                                                                    | Póngase en contacto                        | El problema se ha                 |
| <b>a</b> En función del sistema operativo, especifique el tipo de papel en Preferencias de impresión o en el cuadro de diálogo Imprimir. | con <u>atención al</u><br><u>cliente</u> . | solucionado.                      |
| Notas:                                                                                                    |                                            |                                   |
| • Asegúrese de que el valor coincide con el papel cargado.                                                                               |                                            |                                   |
| <ul> <li>También puede cambiar el valor en el panel de control de la<br/>impresora.</li> </ul>                                           |                                            |                                   |
| <b>b</b> Imprima el documento.                                                                                                    |                                            |                                   |
| ¿Se difumina fácilmente el tóner?                                                                                                    |                                            |                                   |

#### **Bandas oscuras verticales**

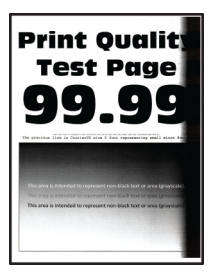

**Nota:** Antes de resolver el problema, imprima las páginas de prueba de la calidad de impresión. En el panel de control, vaya a **Configuración > Solución de problemas > Páginas de prueba de calidad de impresión**.

| Acción                                                                                                    | Sí              | Νο                                |
|----------------------------------------------------------------------------------------------------|-----------------|-----------------------------------|
| <ul> <li>Paso 1</li> <li>a Compruebe si la impresora está utilizando un cartucho de tóner original y compatible.</li> <li>Nota: Si el cartucho no es compatible, instale uno compatible.</li> <li>b Imprima el documento.</li> </ul> | Vaya al paso 2. | El problema se ha<br>solucionado. |
| ¿Aparecen bandas oscuras verticales en las impresiones?                                                                                                    |                 |                                   |

| Ac | ción                                                                                                    | Sí                                         | No                                |
|----|----------------------------------------------------------------------------------------------------|--------------------------------------------|-----------------------------------|
| Pa | <b>so 2</b><br>Extraiga el cartucho de tóner y, a continuación, extraiga la unidad                                                                                                    | Vaya al paso 3.                            | El problema se ha<br>solucionado. |
|    | de imagen.                                                                                                    |                                            |                                   |
|    | <b>Advertencia: Posibles daños:</b> No exponga la unidad de imagen<br>a la luz directa durante más de diez minutos. Una larga<br>exposición a la luz puede ocasionar problemas de calidad de<br>impresión. |                                            |                                   |
|    | <b>Advertencia: Posibles daños:</b> No toque el tambor fotoconductor<br>que se encuentra debajo de la unidad de imagen. Si lo hace,<br>puede afectar a la calidad de los futuros trabajos de impresión.    |                                            |                                   |
| b  | Inserte la unidad de imagen y, a continuación, inserte el cartucho.                                                                                                    |                                            |                                   |
| c  | Imprima el documento.                                                                                                    |                                            |                                   |
| έA | parecen bandas oscuras verticales en las impresiones?                                                                                                    |                                            |                                   |
| Pa | so 3                                                                                                    | Vaya al paso 4.                            | El problema se ha                 |
| a  | Extraiga la unidad de imagen.                                                                                                    |                                            | solucionado.                      |
|    | Advertencia: Posibles daños: No exponga la unidad de imagen<br>a la luz directa durante más de diez minutos. Una larga<br>exposición a la luz puede ocasionar problemas de calidad de<br>impresión.        |                                            |                                   |
|    | <b>Advertencia: Posibles daños:</b> No toque el tambor fotoconductor<br>que se encuentra debajo de la unidad de imagen. Si lo hace,<br>puede afectar a la calidad de los futuros trabajos de impresión.    |                                            |                                   |
| b  | Extraiga el material de embalaje atascado en la unidad de imagen.                                                                                                    |                                            |                                   |
|    | <b>Nota:</b> Asegúrese de retirar cualquier obstrucción entre el rodillo de carga y el tambor fotoconductor.                                                                                               |                                            |                                   |
| С  | Introduzca la unidad de imagen.                                                                                                    |                                            |                                   |
| d  | Imprima el documento.                                                                                                    |                                            |                                   |
| έA | parecen bandas oscuras verticales en las impresiones?                                                                                                    |                                            |                                   |
| Pa | so 4                                                                                                    | Póngase en contacto                        | El problema se ha                 |
| а  | Compruebe si ocurre que una luz brillante entre en el lado derecho de la impresora y mueva la impresora si es necesario.                                                                                   | con <u>atención al</u><br><u>cliente</u> . | solucionado.                      |
| b  | Imprima el documento.                                                                                                    |                                            |                                   |
| έA | parecen bandas oscuras verticales en las impresiones?                                                                                                    |                                            |                                   |

### Líneas o rayas oscuras verticales

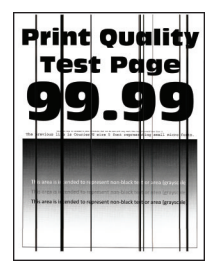

**Nota:** Antes de resolver el problema, imprima las páginas de prueba de la calidad de impresión. En el panel de control, vaya a **Configuración > Solución de problemas > Páginas de prueba de calidad de impresión**.

| En los modelos de impresora sin pantalla táctil, pu | lse 🏼 para navegar por l | os distintos ajustes. |
|-----------------------------------------------------|--------------------------|-----------------------|
|-----------------------------------------------------|--------------------------|-----------------------|

| Acción                                                                                                    | Sí                                                                | No                                |
|----------------------------------------------------------------------------------------------------|-------------------------------------------------------------------|-----------------------------------|
| <ul> <li>Paso 1</li> <li>a Compruebe si la impresora está utilizando un cartucho de tóner original y compatible.</li> <li>Nota: Si el cartucho de tóner no es compatible, instale uno compatible.</li> <li>b Imprima el documento.</li> <li>¿Aparecen líneas o rayas oscuras verticales en las impresiones?</li> </ul>                                                                                                    | Vaya al paso 2.                                                   | El problema se ha<br>solucionado. |
| <ul> <li>Paso 2</li> <li>a Extraiga la unidad de imagen y vuelva a instalarla.</li> <li>Advertencia: Posibles daños: No exponga la unidad de imagen a la luz directa durante más de diez minutos. Una exposición prolongada a la luz puede provocar problemas de calidad de impresión.</li> <li>Advertencia: Posibles daños: No toque el tambor fotoconductor que se encuentra debajo de la unidad de imagen. Si lo hace, puede afectar a la calidad de los futuros trabajos de impresión.</li> <li>b Imprima el documento.</li> <li>¿Aparecen líneas o rayas oscuras verticales en las impresiones?</li> </ul> | Vaya al paso 3.                                                   | El problema se ha<br>solucionado. |
| <ul> <li>Paso 3</li> <li>a Sustituya la unidad de imagen.</li> <li>b Imprima el documento.</li> <li>¿Aparecen líneas o rayas oscuras verticales en las impresiones?</li> </ul>                                                                                                    | Póngase en contacto<br>con <u>atención al</u><br><u>cliente</u> . | El problema se ha<br>solucionado. |

#### Rayas oscuras verticales con pérdida de impresión

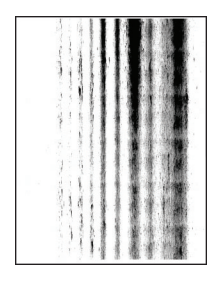

**Nota:** Antes de resolver el problema, imprima las páginas de prueba de la calidad de impresión. En el panel de control, vaya a **Configuración > Solución de problemas > Páginas de prueba de calidad de impresión**.

| A        | cción                                                                                                    | Sí                                         | Νο                |
|----------|----------------------------------------------------------------------------------------------------|--------------------------------------------|-------------------|
| Pa       | iso 1                                                                                                    | Vaya al paso 2.                            | El problema se ha |
| a        | Extraiga la unidad de imagen.                                                                                                    |                                            | solucionado.      |
|          | <b>Advertencia: Posibles daños:</b> No exponga la unidad de imagen<br>a la luz directa durante más de diez minutos. Una larga<br>exposición a la luz puede ocasionar problemas de calidad de<br>impresión. |                                            |                   |
|          | <b>Advertencia: Posibles daños:</b> No toque el tambor fotoconductor que se encuentra debajo de la unidad de imagen. Si lo hace, puede afectar a la calidad de los futuros trabajos de impresión.          |                                            |                   |
| b        | Extraiga el material de embalaje atascado en la unidad de imagen.                                                                                                    |                                            |                   |
|          | <b>Nota:</b> Asegúrese de retirar cualquier obstrucción entre el rodillo de carga y el tambor fotoconductor.                                                                                               |                                            |                   |
| c        | Introduzca la unidad de imagen.                                                                                                    |                                            |                   |
| d        | Imprima el documento.                                                                                                    |                                            |                   |
| Aخ<br>im | parecen rayas oscuras verticales con pérdida de imágenes en las presiones?                                                                                                    |                                            |                   |
| Pa       | nso 2                                                                                                    | Póngase en contacto                        | El problema se ha |
| a        | Compruebe si la impresora está utilizando un cartucho de tóner original y compatible.                                                                                                    | con <u>atención al</u><br><u>cliente</u> . | solucionado.      |
|          | Nota: Si el cartucho no es compatible, instale uno compatible.                                                                                                    |                                            |                   |
| b        | Imprima el documento.                                                                                                    |                                            |                   |
| Aخ<br>im | parecen rayas oscuras verticales con pérdida de imágenes en las<br>presiones?                                                                                                    |                                            |                   |

#### **Bandas claras verticales**

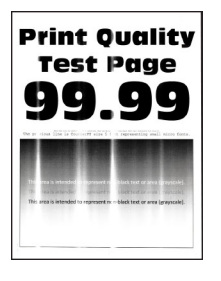

**Nota:** Antes de resolver el problema, imprima las páginas de prueba de la calidad de impresión. En el panel de control, vaya a **Configuración > Solución de problemas > Páginas de prueba de calidad de impresión**.
| Acción                                                                                                    | Sí                                            | Νο                                |
|----------------------------------------------------------------------------------------------------|-----------------------------------------------|-----------------------------------|
| <ul> <li>a Compruebe si la impresora está utilizando un cartucho de tóner<br/>original y compatible.</li> </ul> | Póngase en contacto<br>con <u>atención al</u> | El problema se ha<br>solucionado. |
| <b>Nota:</b> Si el cartucho no es compatible, instale uno compatible.                                           | <u>chente</u> .                               |                                   |
| <b>b</b> Imprima el documento.                                                                                  |                                               |                                   |
| ¿Aparecen bandas claras verticales en las impresiones?                                                          |                                               |                                   |

#### Líneas blancas verticales

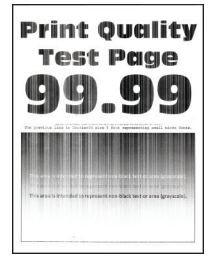

**Nota:** Antes de resolver el problema, imprima las páginas de prueba de calidad de impresión. En el panel de control, vaya a **Configuración > Solución de problemas > Páginas de prueba de calidad de impresión**. En

los modelos de impresora sin pantalla táctil, pulse OK para navegar por los distintos ajustes.

| Acción                                                                                                    | Sí                                         | Νο                                |
|----------------------------------------------------------------------------------------------------|--------------------------------------------|-----------------------------------|
| <ul> <li>Paso 1</li> <li>a Compruebe si la impresora está utilizando un cartucho de tóner original y compatible.</li> </ul>          | Vaya al paso 2.                            | El problema se ha<br>solucionado. |
| <ul> <li>Nota: Si el cartucho no es compatible, instale uno compatible.</li> <li>b Imprima el documento.</li> </ul>                  |                                            |                                   |
| Aparecen lineas biancas verticales en las impresiones?                                                                               |                                            |                                   |
| Paso 2                                                                                                    | Póngase en contacto                        | El problema se ha                 |
| a En función del sistema operativo, especifique el tipo de papel en<br>Preferencias de impresión o en el cuadro de diálogo Imprimir. | con <u>atención al</u><br><u>cliente</u> . | solucionado.                      |
| Notas:                                                                                                    |                                            |                                   |
| <ul> <li>Asegúrese de que el valor coincide con el papel cargado.</li> </ul>                                                         |                                            |                                   |
| <ul> <li>También puede cambiar el valor en el panel de control de la<br/>impresora.</li> </ul>                                       |                                            |                                   |
| <b>b</b> Imprima el documento.                                                                                                    |                                            |                                   |
| ¿Aparecen líneas blancas verticales en las impresiones?                                                                              |                                            |                                   |

### La impresora no responde

| Acción                                                                                                    | Sí                                                           | No                                                                                                    |
|----------------------------------------------------------------------------------------------------|--------------------------------------------------------------|----------------------------------------------------------------------------------------------------|
| <ul> <li>Paso 1</li> <li>Conecte el cable de alimentación a la toma de corriente.</li> <li>PRECAUCIÓN: POSIBLES DAÑOS PERSONALES: Para evitar el riesgo de incendio o descarga eléctrica, conecte el cable de alimentación a una toma de corriente debidamente conectada a tierra con la potencia adecuada que se encuentre cerca del dispositivo y resulte fácilmente accesible.</li> <li>¿Responde la impresora?</li> </ul> | El problema se ha<br>solucionado.                            | Vaya al paso 2.                                                                                                    |
| <ul> <li>Paso 2</li> <li>Compruebe si la toma de alimentación se desconecta mediante algún tipo de interruptor.</li> <li>¿La toma de corriente se desconecta mediante algún tipo de interruptor?</li> </ul>                                                                                                    | Encienda o resta-<br>blezca el interruptor.                  | Vaya al paso 3.                                                                                                    |
| Paso 3<br>Compruebe que la impresora está encendida.<br>¿Está encendida la impresora?                                                                                                    | Vaya al paso 4.                                              | Encienda la<br>impresora.                                                                                                    |
| Paso 4Compruebe si la impresora está en modo de suspensión o en modo<br>de hibernación.¿Está la impresora en modo de suspensión o hibernación?                                                                                                    | Pulse el botón de<br>encendido para<br>activar la impresora. | Vaya al paso 5.                                                                                                    |
| <ul> <li>Paso 5</li> <li>Compruebe si los cables que conectan la impresora con el equipo está insertados en los puertos correctos.</li> <li>¿Están los cables insertados en los puertos correctos?</li> </ul>                                                                                                    | Vaya al paso 6.                                              | <ul> <li>Asegúrese de que los siguientes elementos coinciden:</li> <li>El cable USB con el puerto USB de la impresora</li> <li>El cable Ethernet con el puerto Ethernet de la impresora</li> </ul> |
| Paso 6<br>Apague la impresora, reinstale las opciones de hardware y vuelva a<br>encenderla.<br>Para obtener más información, consulte la documentación suminis-<br>trada con la opción.<br>¿Responde la impresora?                                                                                                    | El problema se ha<br>solucionado.                            | Vaya al paso 7.                                                                                                    |
| Paso 7<br>Instale el controlador de impresora correcto.<br>¿Responde la impresora?                                                                                                    | El problema se ha<br>solucionado.                            | Vaya al paso 8.                                                                                                    |

| Acción                                                                                                    | Sí                                | Νο                                                                |
|----------------------------------------------------------------------------------------------------|-----------------------------------|-------------------------------------------------------------------|
| <b>Paso 8</b><br>Apague la impresora, espere 10 segundos aproximadamente y, a<br>continuación, vuelva a encenderla. | El problema se ha<br>solucionado. | Póngase en contacto<br>con <u>atención al</u><br><u>cliente</u> . |
| ¿Responde la impresora?                                                                                             |                                   |                                                                   |

### Ajuste de intensidad del tóner

- 1 En el panel de control del escáner, navegue hasta:
  - > Imprimir > OK > Calidad > OK
- 2 Seleccione Intensidad del tóner y, a continuación, pulse
- **3** Ajuste el valor y, a continuación pulse OK

### El trabajo se imprime desde la bandeja incorrecta o en el papel incorrecto

| Acción                                                                                                    | Sí                                | Νο                                                                |
|----------------------------------------------------------------------------------------------------|-----------------------------------|-------------------------------------------------------------------|
| <ul> <li>Paso 1</li> <li>a Compruebe si está realizando la impresión en el papel correcto.</li> <li>b Imprima el documento.</li> <li>¿Se ha impreso el documento en el papel correcto?</li> </ul>                                                                                                    | Vaya al paso 2.                   | Cargue papel de<br>tamaño y tipo<br>correctos.                    |
| <ul> <li>Paso 2</li> <li>a En función del sistema operativo, especifique el tipo y el tamaño del papel en Preferencias de impresión o en el cuadro de diálogo Imprimir.</li> </ul>                                                                                                    | El problema se ha<br>solucionado. | Vaya al paso 3.                                                   |
| <ul> <li>Notas:</li> <li>Asegúrese de que los valores de configuración coinciden con el papel cargado en la bandeja.</li> <li>También puede cambiar los valores del panel de control de la impresora.</li> <li>b Imprima el documento.</li> <li>¿Se ha imprimido el trabajo desde la bandeja correcta o en el papel correcto?</li> </ul> |                                   |                                                                   |
| <ul> <li>Paso 3</li> <li>a Compruebe si las bandejas no se enlazan.<br/>Para obtener más información, consulte <u>"Enlace de bandejas" en la página 17</u>.</li> <li>b Imprima el documento.</li> <li>¿Se ha impreso el documento desde la bandeja correcta?</li> </ul>                                                                  | El problema se ha<br>solucionado. | Póngase en contacto<br>con <u>atención al</u><br><u>cliente</u> . |

# Contacto con el servicio de atención al cliente

Antes de ponerse en contacto con el servicio de atención al cliente, asegúrese de tener la siguiente información:

- Problema de la impresora
- Mensaje de error
- Tipo de modelo y número de serie de la impresora

Visite el lugar en el que adquirió la impresora.

# Actualización y migración

# Hardware

#### **Opciones internas disponibles**

- Flash de usuario
- Tarjetas de fuentes
- Tarjetas de firmware
  - Código de barras
  - IPDS

### Acceso a la placa del controlador

PRECAUCIÓN: PELIGRO DE DESCARGAS ELÉCTRICAS: Para evitar el riesgo de descarga eléctrica cuando vaya a acceder a la placa del controlador o a instalar hardware opcional o dispositivos de memoria tras haber configurado la impresora, primero apague la impresora y desconecte el cable de alimentación de la toma eléctrica. Si tiene otros dispositivos conectados a la impresora, apáguelos también y desenchufe los cables que vayan a la impresora.

- 1 Apague la impresora.
- 2 Desconecte el cable de alimentación de la toma eléctrica y, a continuación, de la impresora.
- 3 Con un destornillador de punta plana, abra la cubierta de acceso de la placa del controlador.

**Advertencia: Posibles daños:** Los componentes electrónicos de la placa del controlador se dañan fácilmente con la electricidad estática. Toque primero una superficie metálica en la impresora antes de tocar ningún conector o componente de la placa del controlador.

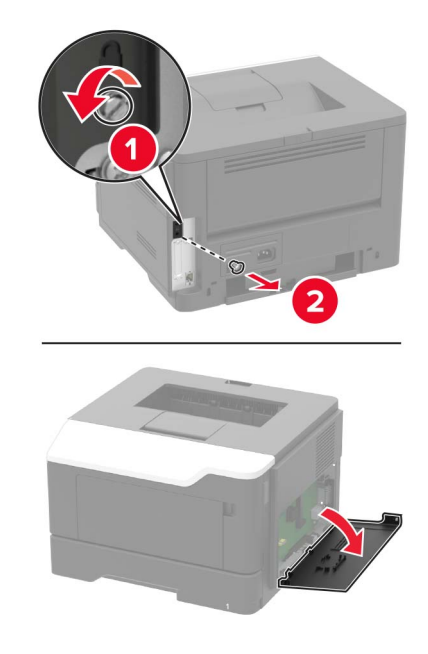

- 4 Cierre la cubierta de acceso.
- **5** Conecte el cable de alimentación a la impresora y, a continuación, a un enchufe.

PRECAUCIÓN: POSIBLES DAÑOS PERSONALES: Para evitar el riesgo de incendio o descarga eléctrica, conecte el cable de alimentación a una toma de corriente debidamente conectada a tierra con la potencia adecuada que se encuentre cerca del dispositivo y resulte fácilmente accesible.

6 Encienda la impresora.

#### Instalación de una tarjeta opcional

PRECAUCIÓN: PELIGRO DE DESCARGAS ELÉCTRICAS: Para evitar el riesgo de descarga eléctrica cuando vaya a acceder a la placa del controlador o a instalar hardware opcional o dispositivos de memoria tras haber configurado la impresora, primero apague la impresora y desconecte el cable de alimentación de la toma eléctrica. Si tiene otros dispositivos conectados a la impresora, apáguelos también y desenchufe los cables que vayan a la impresora.

- **1** Apague la impresora.
- 2 Desconecte el cable de alimentación de la toma eléctrica y, a continuación, de la impresora.
- **3** Abra la cubierta de acceso a la placa del controlador.

**Advertencia: Posibles daños:** Los componentes electrónicos de la placa del controlador se dañan fácilmente con la electricidad estática. Toque una superficie metálica en la impresora antes de tocar ningún conector o componente.

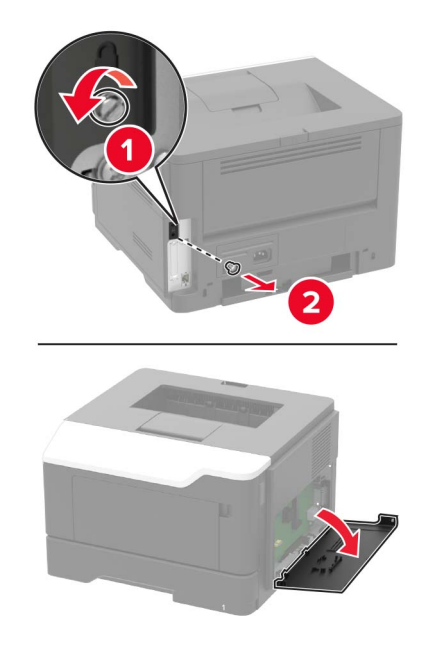

4 Desembale la tarjeta opcional.

Advertencia: Posibles daños: No toque los puntos de conexión situados en el borde de la tarjeta.

5 Empuje la tarjeta con firmeza para encajarla.

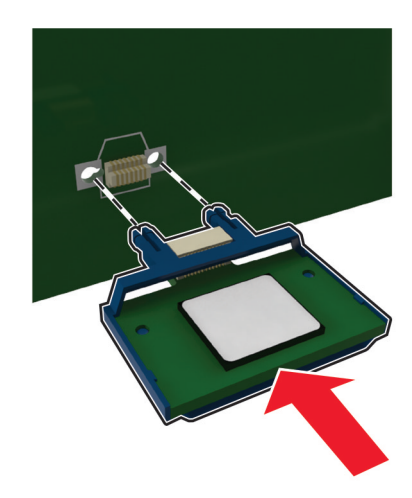

Nota: Todo el conector de la tarjeta debe tocar y estar nivelado con la placa del controlador.

Advertencia: Posibles daños: La instalación inadecuada de la tarjeta podría provocar daños en la tarjeta y en la placa del controlador.

- 6 Cierre la cubierta de acceso.
- 7 Conecte el cable de alimentación a la impresora y, a continuación, a un enchufe.
  - PRECAUCIÓN: POSIBLES DAÑOS PERSONALES: Para evitar el riesgo de incendio o descarga eléctrica, conecte el cable de alimentación a una toma de corriente debidamente conectada a tierra con la potencia adecuada que se encuentre cerca del dispositivo y resulte fácilmente accesible.
- 8 Encienda la impresora.

#### Instalación de bandejas opcionales

PRECAUCIÓN: PELIGRO DE DESCARGAS ELÉCTRICAS: Para evitar el riesgo de descarga eléctrica cuando vaya a acceder a la placa del controlador o a instalar hardware opcional o dispositivos de memoria tras haber configurado la impresora, primero apague la impresora y desconecte el cable de alimentación de la toma eléctrica. Si tiene otros dispositivos conectados a la impresora, apáguelos también y desenchufe los cables que vayan a la impresora.

- **1** Apague la impresora.
- 2 Desconecte el cable de alimentación de la toma eléctrica y, a continuación, de la impresora.
- **3** Desembale la bandeja opcional y retire todo el material de embalaje.

**Nota:** Si hay instaladas bandejas opcionales, desbloquéelas antes de levantar la impresora. No intente levantar la impresora y las bandejas al mismo tiempo.

4 Alinee la impresora con la bandeja opcional y, a continuación, baje la impresora hasta que *encaje* en su sitio.

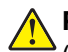

**PRECAUCIÓN: POSIBLES DAÑOS PERSONALES:** El peso de la impresora es superior a 18 kg (40 lb), se necesitan dos o más personas con formación para levantarla de forma segura.

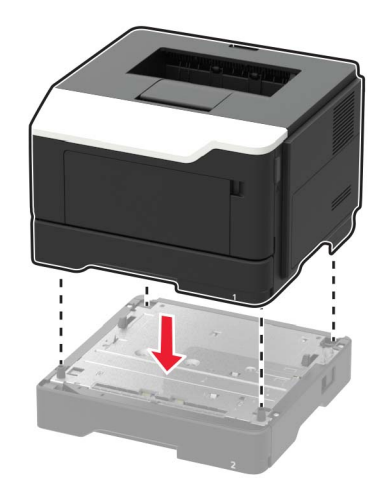

5 Conecte el cable de alimentación a la impresora y, a continuación, a un enchufe.

PRECAUCIÓN: POSIBLES DAÑOS PERSONALES: Para evitar el riesgo de incendio o descarga eléctrica, conecte el cable de alimentación a una toma de corriente debidamente conectada a tierra con la potencia adecuada que se encuentre cerca del dispositivo y resulte fácilmente accesible.

6 Encienda la impresora.

Añada manualmente la bandeja en el controlador de impresión para que esté disponible para los trabajos de impresión. Para obtener más información, consulte <u>"Adición de opciones disponibles en el controlador de impresión" en la página 118</u>.

# Software

#### Sistemas operativos compatibles

Con el CD del Drivers, puede instalar el software de la impresora en los siguientes sistemas operativos:

- Windows 8.1
- Windows Server 2012 R2
- Windows Server 2012
- Windows 7 SP1
- Windows Server 2008 R2 SP1
- Windows Server 2008 SP2
- Windows 10
- Windows Server 2016
- Mac OS X versión 10.8 o posterior
- Red Hat Enterprise Linux 4 Desktop
- Red Hat Enterprise Linux 5 Desktop
- Red Hat Enterprise Linux 6 Desktop
- Red Hat Enterprise Linux 4 Server
- Red Hat Enterprise Linux 5 Server
- Red Hat Enterprise Linux 6 Server

- SUSE Linux Enterprise Desktop 9
- SUSE Linux Enterprise Desktop 10
- SUSE Linux Enterprise Desktop 11
- SUSE Linux Enterprise Server 9
- SUSE Linux Enterprise Server 10
- SUSE Linux Enterprise Server 11

**Nota:** En los sistemas operativos Windows, los controladores y utilidades de la impresora son compatibles en sus versiones tanto de 32 como de 64 bits.

#### Instalación del controlador de la impresora

#### Para usuarios de Windows

- 1 Introduzca el CD Drivers en la unidad de CD/DVD del PC.
- 2 Siga las instrucciones que aparecen en la pantalla del equipo.
- **3** Haga clic en **Instalar impresora** y siga las instrucciones que aparecen en la pantalla del equipo.

Nota: Obtenga la dirección IP de la impresora en la sección TCP/IP del menú Red/Puertos.

#### Para usuarios de Macintosh

- 1 Introduzca el CD *Drivers* en la unidad de CD/DVD del Macintosh.
- 2 Abra la carpeta del CD-ROM que contiene el controlador de la impresora deseado.
  - → Seleccione la carpeta en función del controlador de la impresora, el sistema operativo y el idioma que va a utilizar.
  - → Desplácese a:

#### Controlador > MacOSX > OS\_10\_8\_x

- 3 Copie el archivo del controlador en el escritorio de acuerdo con la versión de Mac OS X.
  - → Mac OS 10.8 o posterior: XXXX\_108\_1012.pkg
  - → "XXXX" indica el nombre del modelo.
  - → La carpeta del controlador varía en función del tamaño requerido. Seleccione el archivo en función de su entorno.

Para utilizar principalmente el tamaño de papel basado en sistema métrico, como tamaño A4: carpeta "WW\_A4".

Para utilizar principalmente el tamaño de papel basado en pulgadas, como 8 1/2 x 11: carpeta "WW\_Letter".

4 Haga doble clic en el archivo copiado en el escritorio.

Se inicia el instalador del controlador de la impresora.

- 5 Haga clic en **Continuar** y siga las instrucciones de las páginas que se muestran hasta que se muestre la **página de instalación**.
- 6 Haga clic en Instalar.

→ Cuando aparezca la solicitud de nombre y contraseña durante el procedimiento, introduzca el nombre y la contraseña del administrador. 7 Haga clic en Cerrar.

De esta forma se completará el proceso de instalación del controlador de la impresora. A continuación, agregue la impresora al equipo.

- 8 Seleccione Preferencias del Sistema... en el menú Apple.
- 9 Haga clic en el icono de Impresoras y escáneres.
  - → En Mac OS X 10.8, haga clic en el icono de Impresión y escaneo.
- 10 Haga clic en +.

→ Si aparece un nombre de impresora de destino en la lista que se muestra al hacer clic en +, selecciónelo. Cuando se selecciona automáticamente un controlador de la impresora, se completa la adición de la impresora. Si no se aparece un nombre de impresora de destino, seleccione Añadir otra impresora o escáner... o Añadir impresora o escáner... y vaya al paso 11.

- 11 Haga clic en Predeterminado.
  - → Si no se detectan impresoras, reinicie este equipo.
- 12 En la lista de nombres, seleccione la impresora deseada para la conexión Bonjour.

El controlador de la impresora seleccionada se muestra en Uso:.

- → Si se muestra el controlador de la impresora, vaya al paso 14.
- → Si el controlador de la impresora no se muestra correctamente, vaya al paso 13.
- **13** Seleccione manualmente el controlador de la impresora.

→ En Mac OS X 10.9 o posterior, seleccione **Seleccionar software...** en Uso:y, a continuación, haga clic en el controlador de la impresora deseada en la lista que se muestra en otra ventana.

→ En Mac OS X 10.8, seleccione **Seleccionar software de la impresora...** en Uso:y, a continuación, haga clic en el controlador de la impresora deseada en la lista que se muestra en otra ventana.

- 14 Haga clic en Agregar.
- **15** Haga clic en **Aceptar**.

De esta forma se completará el proceso de adición de la impresora.

### Adición de opciones disponibles en el controlador de impresión

#### Para usuarios de Windows

- **1** Abra la carpeta de impresoras.
- 2 Seleccione la impresora que necesita actualizarse y realice una de las siguientes acciones:
   Para Windows 7 o versiones posteriores, seleccione Propiedades de la impresora.
- **3** Vaya a la pestaña Configuración y, a continuación, seleccione **Adquirir información del dispositivo**.
- **4** Aplique los cambios.

#### Para usuarios de Macintosh

- 1 En Preferencias del sistema en el menú de Apple, navegue hasta la impresora y, a continuación, seleccione **Opciones y consumibles**.
- 2 Vaya a la lista de opciones de hardware y añada las opciones instaladas.

**3** Aplique los cambios.

## Firmware

#### Exportación o importación de archivos de configuración

Puede exportar valores de configuración a un archivo de texto que puede importarse para aplicar los valores en otras impresoras.

1 Abra un explorador web y, a continuación, escriba la dirección IP de la impresora en el campo de la dirección.

Notas:

- Verá la dirección IP de la impresora en la pantalla de inicio de la impresora. La dirección IP aparece como cuatro grupos de números separados por puntos, como 123.123.123.123.
- Si está utilizando un servidor proxy, desactívelo temporalmente para cargar correctamente la página web.
- 2 En Embedded Web Server, haga clic en Exportar configuración o Importar configuración.
- 3 Siga las instrucciones que aparecen en la pantalla.

#### Actualización de firmware

Algunas aplicaciones requieren un nivel de firmware de dispositivo mínimo para que funcionen correctamente.

Para obtener más información sobre cómo actualizar el firmware del dispositivo, póngase en contacto con el representante de ventas.

- 1 En Embedded Web Server, haga clic en Valores > Dispositivo > Actualizar firmware.
- **2** Busque el archivo flash requerido.
- **3** Aplique los cambios.

# Avisos

### Aviso de copyright

Este documento no se puede copiar, en todo o en parte, ni transferir a otro soporte o idioma, sin el permiso por escrito de KONICA MINOLTA, INC.

### Nota sobre la edición

La guía de usuario no se puede reproducir en todo o en parte sin permiso.

KONICA MINOLTA, Inc. no se hace responsable de los incidentes provocados por el uso de este sistema de impresión o la guía de usuario.

La información contenida en esta guía de usuario está sujeta a cambios sin previo aviso.

#### **Marcas comerciales**

KONICA MINOLTA, el logotipo de KONICA MINOLTA, Giving Shape to Ideas, PageScope y bizhub son marcas comerciales registradas o marcas comerciales de KONICA MINOLTA, INC.

Google Cloud Print y Google Chrome son marcas comerciales de Google Inc.

Macintosh, el logotipo de Mac y Safari son marcas comerciales de Apple Inc.

Microsoft, Windows e Internet Explorer son marcas comerciales registradas o marcas comerciales del grupo de compañías Microsoft en los Estados Unidos y en otros países.

Mopria<sup>®</sup>, el logotipo de Mopria<sup>®</sup> y el logotipo de Mopria<sup>®</sup> Alliance son marcas comerciales y marcas registradas de Mopria Alliance, Inc. en Estados Unidos y en otros países. Se prohíbe estrictamente su uso sin autorización.

PCL<sup>®</sup> es una marca comercial registrada de Hewlett-Packard Company. PCL es la designación de Hewlett-Packard Company para un conjunto de comandos (lenguaje) de impresora y de funciones incluidos en sus impresoras. Esta impresora ha sido diseñada para ser compatible con el lenguaje PCL. Esto significa que la impresora reconoce los comandos del lenguaje PCL utilizados en diferentes aplicaciones y que la impresora emula las funciones correspondientes a estos comandos.

PostScript es una marca comercial registrada de Adobe Systems Incorporated en Estados Unidos y/o en otros países.

Las otras marcas comerciales pertenecen a sus respectivos propietarios.

AirPrint y el logotipo de AirPrint son marcas comerciales de Apple, Inc.

### ACUERDO DE LICENCIA DE USUARIO FINAL DE SOFTWARE

LEA DETENIDAMENTE EL ACUERDO DE LICENCIA SIGUIENTE ANTES DE ABRIR EL EMBALAJE DE ESTE SOFTWARE ("SOFTWARE"), DESCARGAR, INSTALAR O UTILIZAR EL SOFTWARE. LA APERTURA DEL EMBALAJE, LA DESCARGA, LA INSTALACIÓN EL USO DEL SOFTWARE SE CONSIDERARÁN UNA ACEPTACIÓN LEGÍTIMA DE LOS TÉRMINOS Y CONDICIONES SIGUIENTES. SI NO LOS ACEPTA, NO DESCARGUE, INSTALE O UTILICE EL SOFTWARE, NI ABRA EL EMBALAJE.

**1** DERECHOS DE COPYRIGHT Y PROPIEDAD INTELECTUAL

Este es un acuerdo de licencia y no un contrato de venta. KONICA MINOLTA, INC. ("KONICA MINOLTA") posee, o cuenta con licencia de otros propietarios ("Otorgante de KONICA MINOLTA"), los derechos de copyright y otros derechos de propiedad intelectual del Software, y cualquier otro derecho o titularidad del Software y las copias de este siguen siendo propiedad de KONICA MINOLTA o el Otorgante de KONICA MINOLTA. En ningún caso se considerará que el presente Acuerdo le concede derechos de copyright o de propiedad intelectual sobre el Software por parte de KONICA MINOLTA o el Otorgante de KONICA MINOLTA. El Software está protegido por las leyes de copyright y por las disposiciones de tratados internacionales.

2 LICENCIA

Por la presente, KONICA MINOLTA le concede una licencia no exclusiva y limitada, y puede:

(i) instalar y utilizar el Software únicamente en los equipos conectados a un producto para el que este Software esté diseñado;

(ii) permitir que los usuarios de los equipos descritos anteriormente utilicen el Software, siempre que se asegure de que todos estos usuarios cumplen los términos de este Acuerdo;

(iii) utilizar el Software únicamente para su propio ámbito de trabajo o uso personal;

(iv) realizar una copia del Software solo con fines de copia de seguridad para respaldar el uso normal y previsto del Software;

(v) transferir el Software a un tercero mediante la transferencia de una copia del presente Acuerdo y toda la documentación junto con el Software; a condición de que (a) debe, al mismo tiempo, transferir a dicho tercero el resto de copias del Software o destruirlas, (b) dicha transferencia de posesión dé por finalizada su licencia de KONICA MINOLTA y (c) debe asegurarse de que dicho tercero haya aceptado los términos y condiciones del presente Acuerdo. Si dicho tercero no acepta estos términos y condiciones, no deberá transferir ninguna copia del Software.

#### **3** RESTRICCIONES

(1) No podrá, sin el consentimiento por escrito de KONICA MINOLTA:

(i) utilizar, copiar, modificar, fusionar o transferir copias del Software, excepto en los casos descritos en el presente documento;

(ii) invertir la ingeniería, el ensamblado o la compilación, ni analizar de otro modo el Software;

(iii) sublicenciar, alquilar, arrendar o distribuir el Software o cualquier copia de este; o

(iv) eliminar, utilizar o alterar cualquier marca comercial, logotipo, aviso de copyright u otro aviso de propiedad, leyenda, símbolo y etiqueta del Software.

(2) Acepta que no exportará el Software de forma que se infrinja cualquier legislación o reglamento aplicable en relación con el control de exportación a cualquier país.

#### 4 EXENCIÓN DE RESPONSABILIDAD DE GARANTÍAS

(1) Si el software se incluye en CD-ROM(s) u otro objeto tangible utilizado para el almacenamiento de datos digitales (en lo sucesivo y de forma colectiva "Soporte de almacenamiento"), KONICA MINOLTA garantiza que el Soporte de almacenamiento estará libre de defectos materiales y de mano de obra con un uso normal, durante un periodo de noventa (90) días a partir de la fecha en la que se le entregue. CON EXCEPCIÓN DE LAS ANTERIORES GARANTÍAS EXPRESAS APLICABLES ÚNICAMENTE AL SOPORTE DE ALMACENAMIENTO, EL SOFTWARE SE LE PROPORCIONA "TAL CUAL", SIN GARANTÍAS DE NINGÚN TIPO. KONICA MINOLTA, SUS EMPRESAS AFILIADAS Y EL OTORGANTE DE KONICA MINOLTA RECHAZAN TODAS LAS GARANTIZAN EN RELACIÓN CON EL SOFTWARE, EXPRESAS O IMPLÍCITAS, INCLUIDAS, SIN LIMITACIÓN, LAS GARANTÍAS IMPLÍCITAS DE COMERCIABILIDAD, ADECUACIÓN PARA UN PROPÓSITO EN PARTICULAR Y NO INFRACCIÓN DE DERECHOS DE TERCEROS.

(2) EN NINGÚN CASO, KONICA MINOLTA, SUS EMPRESAS AFILIADAS NI EL OTORGANTE DE KONICA MINOLTA SERÁN RESPONSABLES DE LA PÉRDIDA DE BENEFICIOS, LA PÉRDIDA DE DATOS O CUALQUIER OTRO DAÑO INDIRECTO, ESPECIAL, PUNITIVO, INCIDENTAL O DERIVADO DEL USO O LA INCAPACIDAD DE USO DEL SOFTWARE, INCLUIDOS, SIN LIMITACIÓN, LOS DAÑOS POR PÉRDIDA DE REPUTACIÓN, FALLOS O MAL FUNCIONAMIENTO DEL EQUIPO, O CUALQUIER OTRO DAÑO COMERCIAL O DE OTRO TIPO, INCLUSO SI KONICA MINOLTA, SUS EMPRESAS AFILIADAS O EL OTORGANTE DE KONICA MINOLTA HUBIERAN SIDO ADVERTIDOS DE LA POSIBILIDAD DE DICHOS DAÑOS, O DE CUALQUIER RECLAMACIÓN PRESENTADA POR EL USUARIO BASADA EN UNA RECLAMACIÓN DE TERCEROS.

(3) La exención de responsabilidad de la garantía establecida en el presente documento no afecta a sus derechos legales. En caso de que la legislación aplicable no permita la exención de responsabilidad, esta se aplicará únicamente al usuario hasta el máximo permitido por la ley.

#### **5** RESCISIÓN

Puede rescindir esta licencia en cualquier momento destruyendo el Software y todas las copias de este. Este Acuerdo también se rescindirá si no cumple las condiciones del mismo. Tras la rescisión, deberá destruir de inmediato todas las copias del Software que posea.

#### 6 LEY APLICABLE

Este Acuerdo se regirá por las leyes de Japón.

7 EXCLUSIONES

En caso de que alguna de las partes de este acuerdo se considere ilegal o nula por parte de un tribunal u organismo administrativo de la jurisdicción competente, esta determinación no afectará al resto de las partes de este acuerdo, que permanecerán en pleno vigor como si las partes que se consideren ilegales o nulas no estuvieran incluidas.

8 AVISO A LOS USUARIOS FINALES DEL GOBIERNO DE EE. UU.

El Software es un "producto" comerciales" tal como se define este término en la normativa 48 C.F.R. 2.101 (octubre de 1995), relativa al "software de equipos comerciales» y a la «documentación sobre el software de equipos comerciales" tal como se utilizan estos términos en la normativa 48 C.F.R. 12.212 (septiembre de 1995). De acuerdo con 48 C.F.R. 12.212 y 48 C.F.R. 227.7202-1 a 227.7202-4 (junio de 1995), todos los usuarios finales del gobierno de los Estados Unidos deberán adquirir el Software solo con los derechos aquí citados.

EL USUARIO RECONOCE QUE HA LEÍDO EL PRESENTE ACUERDO, LO COMPRENDE Y ACEPTA CUMPLIR SUS TÉRMINOS Y CONDICIONES. NINGUNA PARTE ESTARÁ VINCULADA A OTRAS DECLARACIONES O REPRESENTACIONES QUE SEAN INCOHERENTES CON LOS TÉRMINOS Y CONDICIONES DEL PRESENTE ACUERDO. NINGUNA MODIFICACIÓN DEL PRESENTE ACUERDO ENTRARÁ EN VIGOR A MENOS QUE ESTÉ REDACTADA POR ESCRITO Y FIRMADA POR REPRESENTANTES DE CADA PARTE DEBIDAMENTE AUTORIZADOS. AL ABRIR EL EMBALAJE, DESCARGAR, INSTALAR O UTILIZAR EL SOFTWARE, ACEPTA LOS TÉRMINOS DE ESTE ACUERDO.

#### **ACTUALIZACIONES DE FIRMWARE**

Las actualizaciones de firmware pueden modificar la configuración de la impresora y provocar que los productos, consumibles, piezas, materiales (como tóner y tintas), software o interfaces no autorizados o falsificados dejen de funcionar. No afectará al uso autorizado de productos ORIGINALES.

#### **ACUERDO SOBRE LA IMPRESORA**

Lea este texto antes de abrir: Al abrir este paquete, instalar el software del dispositivo de impresión o utilizar los productos que contiene, confirma que acepta los términos del contrato: Esta impresora está diseñada para

funcionar únicamente con consumibles de KONICA MINOLTA, INC y acepta utilizar únicamente consumibles originales del mismo con la impresora. Los consumibles instalados en la impresora están sujetos a la restricción de que se utilicen una única vez y se devuelvan exclusivamente a KONICA MINOLTA, INC para su reutilización o reciclaje. Hay disponibles consumibles que no están sujetos a este término de uso único en <u>konicaminolta.com</u> y pueden ser reutilizados por usted o un tercero como únicos consumibles alternativos para utilizar con la impresora.

### ACUERDO SOBRE LOS CONSUMIBLES

Lea este texto antes de abrir: Al abrir este paquete, acepta los términos del contrato. Los consumibles incluidos: (1) se venden a un precio especial, siempre que manifieste su compromiso a utilizarlos únicamente una vez y devolverlos exclusivamente a KONICA MINOLTA, INC. para su reutilización o reciclaje tras el uso; y (2) dejarán de funcionar tras alcanzar el fin estimado de su vida útil establecido por KONICA MINOLTA, INC. (cuando sea necesario sustituir el cartucho, quedará una cantidad variable de tóner en su interior). Hay disponibles consumibles que no están sujetos a este término de uso único en <u>konicaminolta.com</u>. Si no acepta estos términos, devuelva los consumibles sin abrir al punto de venta.

### Avisos de licencia

Todos los avisos de licencia relacionados con este producto se pueden consultar en la carpeta del programa.

#### Niveles de emisión de ruido

Las siguientes medidas se realizaron según la norma ISO 7779 y cumplen con la norma ISO 9296.

| Presión de sonido media a 1 metro, dBA |                                 |  |
|----------------------------------------|---------------------------------|--|
| Impresión                              | A una cara: 54; a dos caras: 53 |  |
| Listo                                  | 14                              |  |

#### Información para el desecho de los productos

No deseche la impresora ni los suministros como si se trataran de residuos normales. Consulte a las autoridades locales sobre las opciones de reciclado y desecho.

### Aviso sobre sensibilidad estática

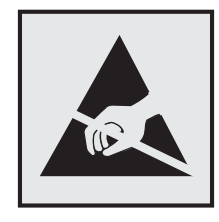

Este símbolo identifica las piezas sensibles a la electricidad estática. No toque las zonas próximas a estos símbolos sin tocar antes una superficie metálica alejada del símbolo.

#### Información acerca de la temperatura

| Temperatura ambiente de funcionamiento           | De 10 a 32 °C (de 50 a 90 °F)     |  |
|--------------------------------------------------|-----------------------------------|--|
| Temperatura para envío                           | De -20 a 40 °C (de -4 a 104 °F)   |  |
| Temperatura de almacenamiento y humedad relativa | iva De 0 a 40 °C (de 32 a 104 °F) |  |
|                                                  | Humedad relativa del 8 al 80 %    |  |

### Información de la energía de México

Consumo de energía en operación: 520 Wh

Consumo de energía en modo de espera:

0,1 Wh

Cantidad de producto por unidad de energía consumida:

4,38 páginas / Wh

#### Consumo de energía

#### Consumo de energía del dispositivo

En la siguiente tabla se enumeran las características de consumo de energía del producto.

| Modo                  | Descripción                                                                           | Consumo de energía<br>(vatios)       |
|-----------------------|---------------------------------------------------------------------------------------|--------------------------------------|
| Impresión             | El dispositivo genera una copia impresa de las entradas electrónicas.                 | A una cara: 520; a dos<br>caras: 315 |
| Listo                 | El dispositivo está preparado para realizar un trabajo de impresión.                  | 7                                    |
| Modo de<br>suspensión | El dispositivo se encuentra en modo de ahorro de energía elevado.                     | 1,8                                  |
| Hibernar              | El dispositivo se encuentra en modo de ahorro de energía bajo.                        | 0,1                                  |
| Desactivado           | El dispositivo está enchufado a una toma eléctrica, pero el interruptor está apagado. | 0,1                                  |

Los niveles de consumo de energía de la tabla anterior representan valores medios. En los momentos en los que el consumo de energía se inicia de forma instantánea, los valores pueden ser significativamente superiores a la media.

#### Modo de suspensión

Este producto consta de un modo de ahorro de energía denominado *Modo de suspensión*. El modo de suspensión permite ahorrar energía reduciendo el consumo durante largos períodos de inactividad. El modo de suspensión se activa de forma automática si el producto no se ha utilizado durante un periodo de tiempo específico denominado *Tiempo de espera del modo de suspensión*.

Tiempo de espera del modo de suspensión predeterminado para este producto (en minutos): 15

Si utiliza los menús de configuración, el tiempo de espera del modo de suspensión se puede modificar entre 1 y 120 minutos. Si se configura el tiempo de espera del modo de suspensión con un valor bajo, se reducirá el consumo de energía, pero puede que aumente el tiempo de respuesta del producto. Si se configura el tiempo de espera del modo de suspensión con un valor alto, se obtiene una respuesta rápida, pero se utiliza más energía.

#### Modo de hibernación

Este producto está diseñado con un modo de funcionamiento que requiere muy poca energía denominado *modo Hibernación*. Cuando se opera en el modo de hibernación, todos los demás sistemas y dispositivos se desconectan de forma segura.

Se puede entrar en el modo Hibernación mediante cualquiera de los siguientes métodos:

- Mediante la función Tiempo de hibernación
- Mediante la función Programar modos de energía

Tiempo de hibernación predeterminado de fábrica para este producto en todos los países o regiones 3 días

El tiempo que tarda la impresora en pasar al modo de hibernación después de haber realizado una impresión se puede modificar con valores de una hora a un mes.

#### Modo de desconexión

Si el producto tiene un modo de desconexión que consume una pequeña cantidad de energía, desconecte el cable de alimentación de la toma eléctrica para detener por completo el consumo de energía del producto.

#### Consumo total de energía

En determinadas ocasiones, puede ser útil calcular el consumo total de energía. Ya que el consumo de energía se proporciona en vatios, deberá multiplicar el consumo de energía por el tiempo que el dispositivo está activo en cada uno de los modos. El consumo total de energía será la suma del consumo en cada uno de los modos.

#### Patent acknowledgment

The use of this product or service is subject to the reasonable, non-discriminatory terms in the Intellectual Property Rights (IPR) Disclosure of Certicom Corp. at the IETF for Elliptic Curve Cryptography (ECC) Cipher Suites for Transport Layer Security (TLS) implemented in the product or service.

The use of this product or service is subject to the reasonable, non-discriminatory terms in the Intellectual Property Rights (IPR) Disclosure of Certicom Corp. at the IETF for TLS Elliptic Curve Cipher Suites with SHA-256/382 and AES Galois Counter Mode (GCM) implemented in the product or service.

The use of this product or service is subject to the reasonable, non-discriminatory terms in the Intellectual Property Rights (IPR) Disclosure of Certicom Corp. at the IETF for TLS Suite B Profile for Transport Layer Security (TLS) implemented in the product or service.

The use of this product or service is subject to the reasonable, non-discriminatory terms in the Intellectual Property Rights (IPR) Disclosure of Certicom Corp. at the IETF for Addition of the Camellia Cipher Suites to Transport Layer Security (TLS) implemented in the product or service.

The use of certain patents in this product or service is subject to the reasonable, non-discriminatory terms in the Intellectual Property Rights (IPR) Disclosure of Certicom Corp. at the IETF for AES-CCM ECC Cipher Suites for TLS implemented in the product or service.

The use of this product or service is subject to the reasonable, non-discriminatory terms in the Intellectual Property Rights (IPR) Disclosure of Certicom Corp. at the IETF for IKE and IKEv2 Authentication Using the Eliptic Curve Digital Signature Algorithm (ECDSA) implemented in the product or service.

The use of this product or service is subject to the reasonable, non-discriminatory terms in the Intellectual Property Rights (IPR) Disclosure of Certicom Corp. at the IETF for Suite B Cryptographic Suites for IPSec implemented in the product or service.

The use of this product or service is subject to the reasonable, non-discriminatory terms in the Intellectual Property Rights (IPR) Disclosure of Certicom Corp. at the IETF for Algorithms for Internet Key Exchange version 1 (IKEv1) implemented in the product or service.

# Índice

#### Α

acceso a la placa de la controladora 113 actualización de firmware archivo flash 119 adición de opciones en el controlador de impresión 118 ahorro de suministros 70 AirPrint uso 21 ajuste de intensidad del tóner 111 alimentador multiuso carga 16 anulación de enlace de bandejas 17 atasco de papel en el alimentador multiuso 79 atasco de papel en la puerta frontal 73 atasco de papel en la puerta posterior del clasificador 76 atasco de papel en la unidad de impresión a doble cara 78 atasco de papel en las bandejas 79 atasco de papel, eliminar bandejas 79 en el alimentador multiuso 79 en la puerta frontal 73 en la puerta posterior 76 en la unidad de impresión a doble cara 78 atascos cómo evitar 71 atascos de papel cómo evitar 71 atascos de papel, borrado en la bandeja estándar 77 atascos, borrado bandejas 79 en el alimentador multiuso 79 en la bandeja estándar 77 en la puerta frontal 73 en la unidad de impresión a doble cara 78 atención al cliente contacto 112 avisos 123, 124, 125

avisos sobre emisiones 123

#### В

bandejas carga 14 instalación 115 borrado de memoria de la impresora 52

## С

cable Ethernet 10 paralelo 10 **USB 10** carga alimentador multiuso 16 carga de bandejas 14 carga de sobres en el alimentador multiuso 16 cartucho de tóner solicitud 57 sustitución 58 cartulina tamaño 14 comprobación de la conectividad de la impresora 82 comprobando el estado partes 57 suministros 57 conexión de cables 10 conexión de la impresora a una red inalámbrica 55 configuración de notificaciones de suministros 57 configuración del valor de papel Universal 14 conjunto del rodillo de carga de papel sustitución 64 contacto con el servicio de atención al cliente 112

#### D

declaración de volatilidad 53 desactivación de la red Wi-Fi 55 documentos, impresión desde un dispositivo móvil 21

#### Е

Embedded Web Server uso 12 enlace de bandejas 17 envío de la impresora 69 estado de consumibles y piezas 57 estado de la impresora 11 Ethernet, configuración preparación para 54 Ethernet, red preparación para configurar impresión Ethernet 54 etiquetas tamaño 14 exportación de un archivo de configuración mediante Embedded Web Server 119

#### F

firmware actualizar 119

#### G

gomas de los rodillos sustitución 62 Google Cloud Print uso 21

#### I

identificación de la ubicación del atasco 72 importación de un archivo de configuración mediante Embedded Web Server 119 impresión desde un dispositivo móvil 21 desde un equipo 21 lista de muestra de fuentes 22 Página de configuración de la red 13 impresión de una lista de muestras de fuentes 22 impresión de una página de configuración de red 82

impresión de una página de valores del menú 12 impresión desde un ordenador 21 impresión moteada 97 impresión sesgada 100 impresión torcida 100 impresora envío 69 espacios mínimos 8 selección de una ubicación 8 impresora, configuraciones 9 inalámbrica, red 55 Inalámbrico, menú 39 indicador descripción del estado 11 información de configuración red inalámbrica 54 información de seguridad 5, 6, 7 instalación de una tarjeta opcional 114 instalación del controlador de la impresora 117 Intensidad del tóner ajustando 111 IPSec, menú 45

### L

la impresora no responde 110 limpieza exterior de la impresora 56 interior de la impresora 56 limpieza de la impresora 56 líneas blancas 109 líneas oscuras verticales en las impresiones 106 lista de muestra de fuentes impresión 22 localización de atascos de papel 72 localización de la ranura de seguridad 52 luz del botón reposo descripción del estado 11

#### Μ

mapa de menús 23 material especial configuración del tamaño de papel 14

configuración del tipo de papel 14 mediante el panel de control 11 mediante Embedded Web Server 12 memoria tipos instalados en la impresora 53 menú 802.1x 47 Acerca de esta impresora 29 Borrar fuera de servicio 29 Calidad 31 Configuración 30 Configuración de bandeja 37 Configuración HTTP/FTP 47 Configuración LPD 47 Configuración universal 37 Descripción general de la red 38 Dispositivo 50 Ethernet 41 Gestión de la alimentación 26 Google Cloud Print 49 HTML 35 Imagen 36 Impresión 50 IPSec 45 Menú Config. 27 Notificaciones 24 Página de valores de menú 50 Panel del operador remoto 24 PCL 34 PDF 33 PostScript 33 Preferencias 23 Presentación 29 Red 51 Restaurar los valores predeterminados de fábrica 26 Sequimiento trab. 32 SNMP 44 Solución de problemas 51 TCP/IP 43 ThinPrint 48 Tipos de papel 38 **USB** 48 Wi-Fi Direct 49 **XPS 33** menús Inalámbrico 39

menús impresora 23 modo de evitar atascos de papel 71 Modo de hibernación configuración 69 Modo de suspensión configuración 69 Modo Eco configuración 69 modos de ahorro energía configuración 69 móvil, dispositivo impresión desde 21

#### Ν

niveles de emisión de ruidos 123 no se puede abrir Embedded Web Server 81 no volátil, memoria 53 borrar 52 notificaciones de suministros configuración 57

### 0

opciones de hardware bandejas 115 opciones internas flash de usuario 113 instalación 114 tarjetas de firmware 113 tarjetas de fuentes 113 opciones internas, agregar controlador de impresora 118

#### Ρ

Página de configuración de la red impresión 13 página de valores de menú impresión 12 páginas blancas 87 Páginas de prueba de calidad de impresión 51 Páginas en blanco 87 panel de control uso 11 papel arrugado 91 papel doblado 91 pesos de papel admitidos 20 placa del controlador acceso 113

preparación para configurar la impresora en una red Ethernet 54 Puerto Ethernet 10 puerto paralelo 10 Puerto USB de la impresora 10 puntos impresos 97

### R

ranura de seguridad localización 52 rayas verticales en las impresiones 106 red inalámbrica conexión de la impresora al 55 información de configuración 54 restauración de los valores predeterminados de fábrica 52 Restaurar los valores predeterminados de fábrica, menú 26

### S

selección de una ubicación para la impresora 8 Servicio de impresión Mopria uso 21 sistemas operativos admitidos 116 sobres tamaño 14 solicitud cartucho de tóner 57 unidad de imagen 57 solución de problemas la impresora no responde 110 no se puede abrir Embedded Web Server 81 solución de problemas de calidad de impresión bandas claras horizontales 94 bandas claras verticales 108 bandas oscuras verticales 105 curvatura del papel 98 el tóner se difumina fácilmente 104 imágenes o texto cortado 103 impresión clara 95 impresión moteada y puntos 97 impresión oscura 88

impresión torcida o sesgada 100 las líneas finas no se imprimen correctamente 90 líneas blancas verticales 109 líneas o rayas oscuras verticales 106 páginas completamente negras 101 páginas en blanco 87 papel doblado o arrugado 91 rayas oscuras verticales con pérdida de impresión 107 repetición de defectos 100 se imprime un fondo gris 92 solución de problemas de impresión atascos de papel frecuentes 84 el sobre se cierra al imprimir 82 enlace de bandejas, no funciona 83 Impresión lenta 85 la impresión clasificada no funciona 83 las páginas atascadas no se vuelven a imprimir 85 márgenes incorrectos 94 no se imprimen los trabajos de impresión 86 trabajo impreso desde la bandeja incorrecta 111 trabajo imprimido con el papel incorrecto 111 solución de problemas, calidad de impresión bandas claras horizontales 94 bandas claras verticales 108 bandas oscuras verticales 105 curvatura del papel 98 el tóner se difumina fácilmente 104 imágenes o texto cortado 103 impresión clara 95 impresión moteada y puntos 97 impresión oscura 88 impresión torcida o sesgada 100 las líneas finas no se imprimen correctamente 90 líneas blancas verticales 109

líneas o rayas oscuras verticales 106 páginas completamente negras 101 páginas en blanco 87 papel doblado o arrugado 91 ravas oscuras verticales con pérdida de impresión 107 repetición de defectos 100 se imprime un fondo gris 92 suministros ahorro 70 suministros, solicitud unidad de imagen 57 sustitución de las gomas de los rodillos 62 sustitución de suministros cartucho de tóner 58 unidad de imagen 60 sustitución del conjunto de rodillo de carga de papel 64

### Т

tamaños de papel soportados 18 tarjeta opcional instalación 114 tipos permitidos de papel 19 trabajos de impresión no impresos 86 traslado de la impresora 8, 68

#### U

unidad de imagen solicitud 57 sustitución 60 uso de consumibles originales de KONICA MINOLTA 56 uso de piezas originales de KONICA MINOLTA 56

#### V

Valor de papel Universal configuración 14 valores de la impresora restauración de los valores predeterminados de fábrica 52 valores medioambientales 69 volátil, memoria 53 borrar 52 volatilidad declaración de 53

#### W

Wi-Fi, red desactivación 55